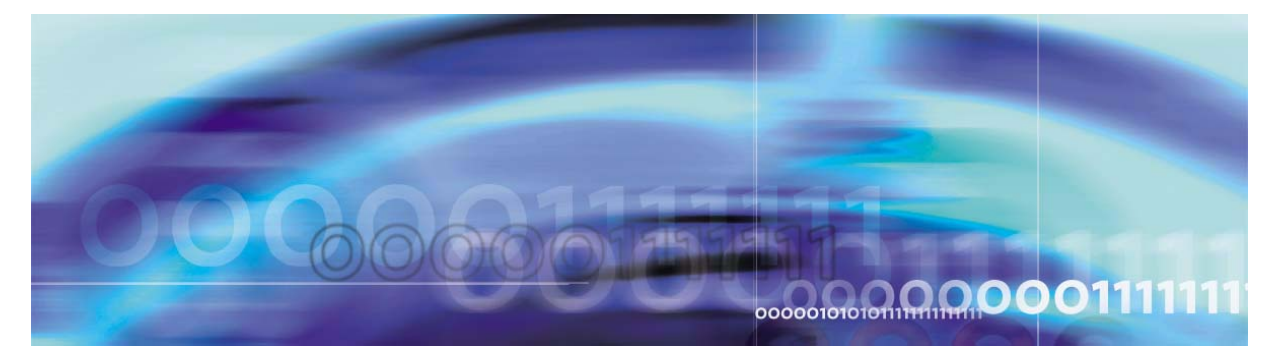

Copyright © 2006, Nortel Networks

Nortel Networks Confidential

# Core and Billing Manager 850 Security and Administration

This document describes the administration and security features and operating procedures for the core manager.

# What's new in Core and Billing Manager 850 Security and Administration in SN09

# **Features changes**

The following feature-related changes have been made in the documentation:

- The SDM to support SAML NSS switch client feature required the addition of the following procedures:
  - Checking the configuration of the security services
  - Migrating core manager user accounts to IEMS
  - Selecting the server for authentication services
  - Deleting IEMS user entries from /etc/passwd after upgrade to SN09

# Other changes

There are no other changes in this release.

# Performing a backup of file systems on a Carrier VoIP SPFS-based server

# Application

Use this procedure to perform a backup of the file systems on a Carrier Voice over IP (VoIP) Server Platform Foundation Software (SPFS)-based server (Sun Netra t1400 or Sun Netra 240) running the (I)SN06.2 or greater release of the Carrier VoIP SPFS.

The server can be hosting one or more of the following components:

- CS 2000 Management Tools
- Integrated Element Management System (IEMS)
- Audio Provisioning Server (APS)
- Media Gateway 9000 Manager
- CS 2000 SAM21 Manager
- Network Patch Manager
- Core Billing Manager (CBM)

# **Prerequisites**

This procedure has the following prerequisites:

- you must be running Carrier VoIP SPFS (I)SN06.2 or greater
- you must perform a data backup prior to performing this procedure Refer to procedure <u>Performing a backup of file systems on a Carrier</u> <u>VoIP SPFS-based server on page 2</u> to complete this task.

*Note:* The data backup is not required prior to this procedure for the Core and Billing Manager (CBM) product family.

- for a Sun Netra t1400, use a blank 4mm Digital Data Storage (DDS-3) tape of 125m and 12 GB to store the data
- for Sun Netra 240, use one or more blank CD-R, CD-RW, DVD-R or DVD-RW disks to store the data

*Note 1:* The backup utility limits the storage to 2 GB on a DVD-R and DVD-RW.

*Note 2:* If you are using a new CD-RW or DVD-RW, or want to reuse a used CD-RW or DVD-RW and need to erase the contents, complete procedure "Preparing a CD-RW or DVD-RW for use" in *ATM/IP Security and Administration*, NN10402-600.

# Action

### ATTENTION

In a two-sever configuration, execute this procedure on the Active server.

# At the server

1 Insert the blank tape, CD or DVD into the drive. In a two-server configuration, insert the blank CD or DVD into the Active server.

# At your workstation

2 Log in to the server by typing

> telnet <server>

and pressing the Enter key.

where

# server

is the IP address or host name of the Carrier VoIP SPFS-based server on which you are performing the backup

Enter the physical IP address of the Active server in a two-server configuration.

- **3** When prompted, enter your user ID and password.
- 4 Change to the root user by typing
  - \$ su root

and pressing the Enter key.

5 When prompted, enter the root password.

| If you are using       | Do            |
|------------------------|---------------|
| a tape for backup      | step <u>6</u> |
| a CD or DVD for backup | step <u>7</u> |

6 Rewind the tape by typing

# mt -f /dev/rmt/0 rewind

and pressing the Enter key.

3

- 7 Back up the file systems by typing
  - # /opt/nortel/sspfs/bks/bkfullsys

4

and pressing the Enter key.

Example response:

Backup Completed Successfully

*Note:* If you are using CD or DVD, the system will prompt you to insert another blank disk if more than one is needed.

| If you are using       | Do             |
|------------------------|----------------|
| a tape for backup      | <u>step 8</u>  |
| a CD or DVD for backup | <u>step 11</u> |

8 Verify the backup to tape was successful. List the contents of the tape by typing

```
# gtar -tvMf /dev/rmt/0
```

and pressing the Enter key.

- **9** Eject and remove the tape from the drive, label it, write-protect it, and store it in a safe place.
- **10** Skip to step <u>step 16</u>.
- 11 Verify the backup to CD or DVD was successful. Reinsert the backup CD or DVD into the drive.
- **12** List the content of the CD or DVD by typing

#### # gtar -tvMf /cdrom/\*bkfullsys\*/\*.tar

and pressing the Enter key.

When a DVD backup spans more than one disk, all the DVDs with the exception of the last one produce a file error during the verification process. This error message does not interfere with the backup process but can reappear several times as the backup spans multiple disks.

**13** Ensure you are at the root directory level by typing

# cd /

and pressing the Enter key.

**14** Eject the CD by typing

# eject cdrom

and pressing the Enter key.

If the DVD drive tray will not open after you have determined that the DVD drive is not busy and is not being read from or written to, enter the following commands:

# # /etc/init.d/volmgt stop

# # /etc/init.d/volmgt start

Then, press the eject button located on the front of the DVD drive.

- **15** Remove the CD or DVD from the drive, label it, and store it in a safe place.
- 16 You have completed this procedure. If applicable, return to the higher level task flow or procedure that directed you to this procedure.

# Preparing a CD-RW or DVD-RW for use

# **Application**

Use this procedure to verify the CD-RW or DVD-RW is ready for use when using it for the first time, or when you want to erase the contents of a used CD-RW or DVD-RW to use it again.

# **Prerequisites**

None

# Action

Perform the following steps to complete this procedure.

#### At the server

**1** Insert the CD or DVD into the drive.

*Note:* Only rewritable media can be erased. Verify that the CD or DVD you are attempting to erase is either a CD-RW or DVD-RW before inserting it into the drive.

#### At your workstation

- **2** Log in to the server by typing
  - > telnet <server>

and pressing the Enter key.

where

#### server

is the IP address or hostname of the Carrier VoIP SPFS-based server

- **3** When prompted, enter your user ID and password.
- 4 Use the following table to determine your next step.

| If the CD or DVD is | Do            |
|---------------------|---------------|
| new                 | step <u>5</u> |
| used                | step <u>6</u> |

6

# 5 Verify the CD or DVD is ready for use by typing

\$ **cdrw -1** 

and pressing the Enter key

| If the system response                                         | Do             |
|----------------------------------------------------------------|----------------|
| provides the CD device                                         | step <u>10</u> |
| indicates "No CD writers<br>found or no media in the<br>drive" | step <u>6</u>  |

6 Erase the contents of the CD or DVD by typing

#### \$ cdrw -b all

and pressing the Enter key

**Note:** Erasing a DVD-RW can take over two hours. You can also use the "fast" and "session" arguments. For more details, refer to the man pages by typing **man cdrw**.

- 7 Verify the CD or DVD is ready for use by typing
  - \$ cdrw -1

and pressing the Enter key

| If the system response                                                                                     | Do             |
|----------------------------------------------------------------------------------------------------|----------------|
| provides the CD device                                                                                     | step <u>10</u> |
| indicates "No CD writers<br>found or no media in the<br>drive" or "Media in the device<br>is not erasable" | step <u>8</u>  |

- 8 Eject the CD from the drive as follows:
  - **a** Ensure you are at the root directory level by typing

```
$ cd /
```

and pressing the Enter key.

- **b** Eject the CD by typing
  - # eject cdrom

and pressing the Enter key.

8

*Note:* If the DVD drive tray will not open after you have determined that the DVD drive is not busy and is not being read from or written to, enter the following commands:

# # /etc/init.d/volmgt stop

# # /etc/init.d/volmgt start

Then, press the eject button located on the front of the DVD drive.

- c Remove the CD or DVD from the drive.
- 9 Obtain another CD or DVD and repeat the process starting with step  $\underline{4}$ .
- **10** Proceed to use the CD or DVD.

You have completed this procedure.

Nortel Networks Confidential

# Adding a file system using the makelv command

# **Application**

Use this procedure to create a new file system on the CBM product using the makely command.

You must have root user privileges to perform this procedure.

# Action

The following flowchart provides an overview of the procedure. Use the instructions in the procedure that follows the flowchart to perform the task.

#### Summary of adding a file system using the makelv command

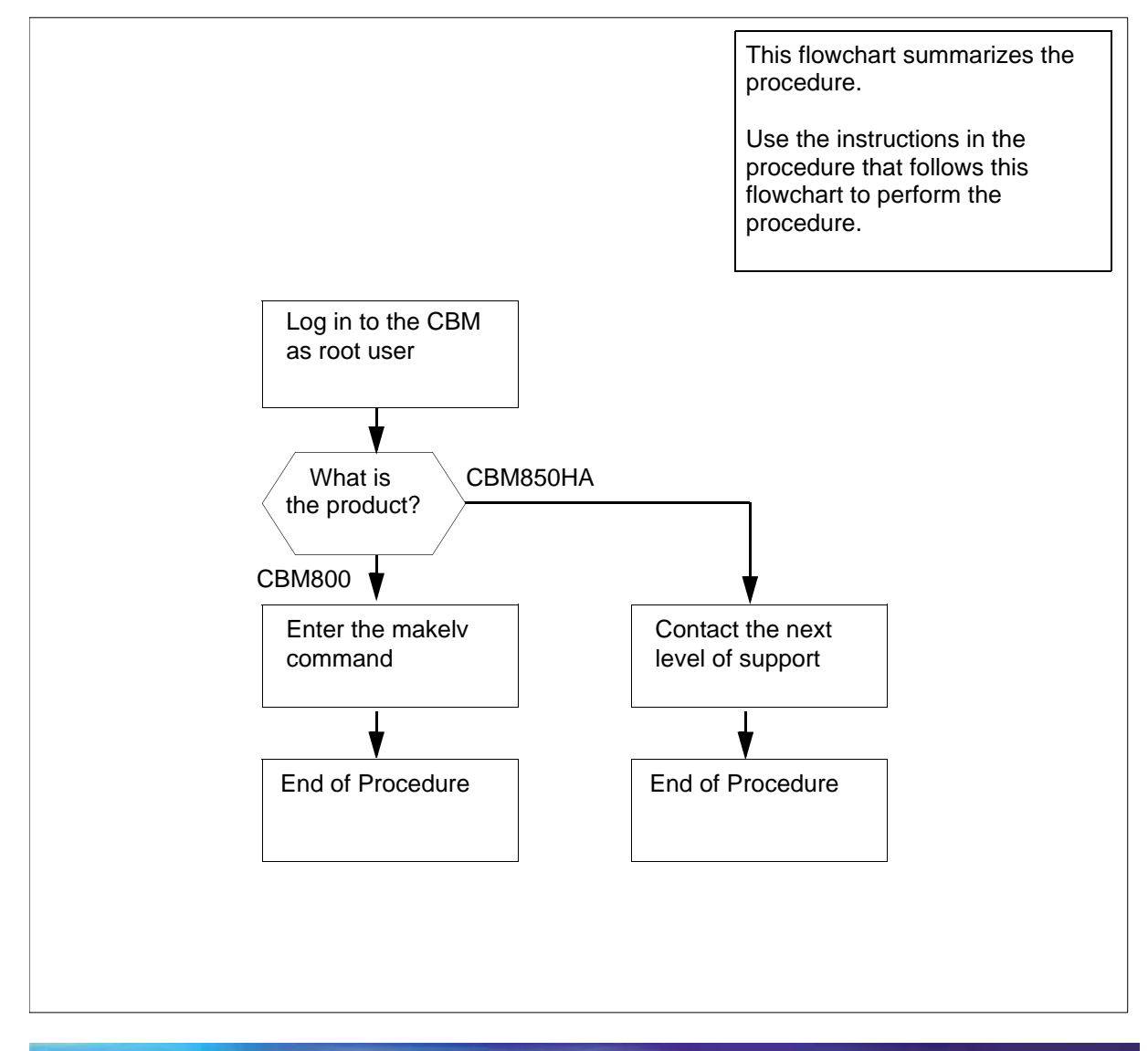

CBM 850 Security and Administration

10

**Note:** Instructions for entering commands in the following procedure do not show the prompting symbol, such as #, >, or \$, displayed by the system through a GUI or on a command line.

### Adding a file system using the makely command

#### At the local or remote VT100 terminal

1 Complete the steps for the CBM product.

| If you have | Do                                |
|-------------|-----------------------------------|
| a CBM800    | step 2                            |
| a CBM850HA  | contact the next level of support |

- 2 Log in to the CBM as the root user.
- **3** Add a file system by typing

# makelv <file system name><file system size>

and pressing the Enter key.

where

# file system name

is the mount point of the file system to be created

# file system size

is the size of the file system in MegaBytes

4 You have completed this procedure.

# Increasing the size of a file system on a Carrier VoIP SPFS-based server

# Application

Use one of the following procedures to increase the size of a file system on a Carrier Voice over IP (VoIP) Server Platform Foundation Software (SPFS)-based server:

- <u>Simplex configuration (one server) on page 12</u>
- High-availability configuration (two servers) on page 17

It is recommended you perform this procedure during off-peak hours.

The Carrier VoIP SPFS creates file systems to best fit the needs of applications. However, it may be necessary to increase the size of a file system.

Not all file systems can be increased. The table below lists the file systems that cannot be increased, and lists examples of those that can be increased.

*Note:* Not all the file systems that can be increased are listed.

| Cannot be increased | Can be increased (examples) |
|---------------------|-----------------------------|
| / (root)            | /data                       |
| /var                | /opt/nortel                 |
| /opt                | /data/oradata               |
| /tmp                | /audio_files                |
|                     | /PROV_data                  |
|                     | /user_audio_files           |
|                     | /data/qca                   |
|                     | /data/mg9kem/logs           |

# SPFS file systems

While file systems are being increased, writes to the file system are blocked, and the system activity increases. The greater the size increase of a file system, the greater the impact on performance.

# **Prerequisites**

It is recommended that you back up your file systems and oracle data (if applicable) prior to performing this procedure. Refer to procedure <u>Performing a backup of file systems on a Carrier VoIP SPFS-based</u> <u>server on page 2</u> if required.

# Action

Perform the following steps to complete this procedure.

12

#### Simplex configuration (one server)

### At your workstation

**1** Log in to the server by typing

> telnet <server>

and pressing the Enter key.

where

#### server

is the IP address or host name of the server

- 2 When prompted, enter your user ID and password.
- **3** Change to the root user by typing

# \$ su - root

and pressing the Enter key.

4 When prompted, enter the root password.

- **5** Determine the amount of disk utilization by the file systems as follows:
  - **a** Access the command line interface by typing

# cli

and pressing the Enter key.

#### Example response

Command Line Interface 1 - View 2 - Configuration 3 - Other X - exit

select -

**b** Enter the number next to the "View" option in the menu.

#### Example response

View

- 1 sspfs\_soft (Display Software Installation Level Of SSPFS)
- 2 chk\_sspfs (Check SSPFS Processes)
- 3 sw\_conf (The software configuration of the znc0s0jx)
- 4 cpu\_util (Overall CPU utilization)
- 5 cpu\_util\_proc (CPU utilization by process)
- 6 port\_util (I/O port utilization)
- 7 disk\_util (Filesystem utilization)
- X exit

select -

**c** Enter the number next to the "disk\_util" option in the menu. *Example response* 

== Executing "disk\_util" Filesystem kbytes used avail capacity Mounted on 4129290 1892027 2195971 /dev/md/dsk/d2 47% /proc Ø Ø 0% /proc fð Й Ø Ø 0% /dev/fd mnttab Й Й Й 0% /etc/mnttab 2053605 155600 1836397 3505488 40 3505448 /dev/md/dsk/d8 8% /uar /var/run swap 1% 524288 448 523840 /tmp รพลบ 1% 5161437 1428691 3681132 /dev/md/dsk/d11 28% ∕opt ∕PROV\_data 34313 1936727 169042 1801998 294615 2723807 /dev/md/dsk/d23 2031999 2% 9% 2031999 /dev/md/dsk/d24 /audio\_files /dev/md/dsk/d20 3080022 10% /data 949455 440344 452144 3080022 275962 2742460 12386331 10337214 1925254 122847 1041 109522 /dev/md/dsk/d25 50% /user\_audio\_files 10% 85% /opt/nortel /dev/md/dsk/d21 /dev/md/dsk/d22 /data/oradata /dev/md/dsk/d26 1% /data/qca

=== "disk\_util" completed successfully

The "capacity" column indicates the percentage of disk utilization by the file system, which is specified in the "Mounted on" column.

- 6 Note the file system you want to increase, as well as its current size (under column "Kbytes").
- 7 Exit each menu level of the command line interface to eventually exit the command line interface, by typing

select - x

and pressing the Enter key.

8

#### **ATTENTION**

Before you proceed with this procedure, ensure the file system you want to increase is full or nearly full and that its content is valid application data. Remove any unneeded files or files generated in error that are taking up disk space.

Determine the size by which to increase the file system, by subtracting the desired size for the file system based on your specific needs, from its current size (noted in  $\underline{6}$ ).

For example, to determine the size by which to increase the "qca" file system, subtract its current size, 122847k from the desired size, for example, 256000k. You would increase the size of the "qca" file system by 133153k, or 133MB.

- **9** Determine the amount of free disk space that can be allocated to file systems as follows:
  - **a** Determine the amount of free disk space on your system by typing

# echo `/opt/nortel/sspfs/fs/meta.pl fs` 2048
/ 5000 - p | dc

and pressing the Enter key.

*Note:* Use the back quote on the same key as the Tilda (~) for */opt/nortel/sspfs/fs/meta.pl fs.* 

The resulting number is the amount of free disk space in megabytes (MB) that can be allocated to existing file systems.

| If the value is    | Do                                     |
|--------------------|----------------------------------------|
| less than zero (0) | contact Nortel Networks for assistance |
| more than zero (0) | step <u>b</u>                          |

- lf Do contact Nortel Networks the value you determined in step 8 (size by which to for assistance increase the file system) is greater than the value you obtained in step 9a (amount of free disk space you can allocate to file systems) the value you determined step 10 in step 8 (size by which to increase the file system) is less than the value you obtained in step 9a (amount of free disk space you can allocate to file systems)
- **b** Use the following table to determine your next step.

15

10

# ATTENTION

Once you increase the size of a file system, you cannot decrease it. Therefore, it is strongly recommended that you grow a file system in small increments.

Increase the size of the file system by typing

16

#### # filesys grow -m <mount\_point> -s <size>m

Where

#### mount\_point

is the name of the file system you want to increase (noted in step  $\underline{6}$ )

size

is the size in megabytes (m) by which you want to increase the file system (determined in step  $\underline{8}$ )

#### Example

#### # filesys grow -m /data -s 512m

*Note:* The example above increases the "/data" file system by 512 megabytes (MB).

You have completed this procedure.

# High-availability configuration (two servers)

#### ATTENTION

During this procedure, the cluster will be running without a standby node. The duration is estimated at approximately one hour.

# At your workstation

1 For all users except those using Core and Billing Manager (CBM), start a login session using telnet. For CBM, start a login session connecting to the inactive node using ssh.

| If using          | Do            |
|-------------------|---------------|
| telnet (unsecure) | step <u>2</u> |
| ssh (secure)      | step <u>6</u> |

2 Log in to the Inactive node by typing

```
> telnet <server>
```

and pressing the Enter key.

```
where
```

#### server

is the physical IP address of the Inactive node in the cluster

*Note:* If you use the cluster IP address, you will log in to the Active node. Therefore, ensure you use the physical IP address of the Inactive node to log in.

- **3** When prompted, enter your user ID and password.
- 4 Change to the root user by typing

\$ su - root

and pressing the Enter key.

5 When prompted, enter the root password.

**Note:** Ensure you are on the Inactive server by typing ubmstat. If *ClusterIndicatorACT* is displayed in the response, which indicates you are on the Active server, log out of that server and log in to the other server through telnet using the physical IP address of the other unit. The response must display *ClusterIndicatorSTBY*, which indicates you are on the Inactive server.

**6** Log in using ssh (secure) as follows:

**a** Log in to the server by typing

> ssh -1 root <server>

and pressing the Enter key.

where

#### server

is the physical IP address of the inactive server

*Note:* If this is the first time you are logging in using ssh, the system will request that you confirm to continue connecting. Enter yes at the prompt.

**b** When prompted, enter the root password.

#### At the Inactive node

7 Verify the cluster indicator to ensure you are logged in to the Inactive node, by typing

#### # ubmstat

and pressing the Enter key.

| If the system response is | Do            |
|---------------------------|---------------|
| ClusterIndicatorSTBY      | step <u>8</u> |
| ClusterIndicatorACT       | step <u>2</u> |

8 Verify the status of file systems on this server by typing

#### # udstat

and pressing the Enter key.

| If the file systems are     | Do                                    |
|-----------------------------|---------------------------------------|
| STANDBY normal UP clean     | step <u>9</u>                         |
| not STANDBY normal UP clean | contact your next level of<br>support |

- **9** Determine the amount of disk utilization by the file systems as follows:
  - a Access the command line interface by typing

# cli

and pressing the Enter key.

#### Example response

Command Line Interface

19

1 - View

- 2 Configuration
- 3 Other
- X exit

select -

**b** Enter the number next to the "View" option in the menu.

#### Example response

View

1 - sspfs\_soft (Display Software Installation Level Of SSPFS) 2 - chk\_sspfs (Check SSPFS Processes) 3 - sw\_conf (The software configuration of the znc0s0jx) 4 - cpu\_util (Overall CPU utilization) 5 - cpu\_util\_proc (CPU utilization by process) 6 - port\_util (I/O port utilization) 7 - disk\_util (Filesystem utilization) X - exit

select -

**c** Enter the number next to the "disk\_util" option in the menu. *Example response* 

| Filesystem      | kbytes   | used    | avail    | capacity | Mounted on        |
|-----------------|----------|---------|----------|----------|-------------------|
| /dev/md/dsk/d2  | 4129290  | 1892027 | 2195971  | 47%      | /                 |
| /proc           | Ø        | Ø       | Ø        | 0%       | /proc             |
| fð              | 0        | 0       | 0        | 0%       | /dev/fd           |
| mnttab          | Ø        | Ø       | Ø        | 0%       | /etc/mnttab       |
| /dev/md/dsk/d8  | 2053605  | 155600  | 1836397  | 8%       | /var              |
| swap            | 3505488  | 40      | 3505448  | 1%       | /var/run          |
| swap            | 524288   | 448     | 523840   | 1%       | /tmp              |
| /dev/md/dsk/d11 | 5161437  | 1428691 | 3681132  | 28%      | ∕opt              |
| /dev/md/dsk/d23 | 2031999  | 34313   | 1936727  | 2%       | ∕PROU_data        |
| /dev/md/dsk/d24 | 2031999  | 169042  | 1801998  | 9%       | /audio_files      |
| /dev/md/dsk/d20 | 3080022  | 294615  | 2723807  | 10%      | /data             |
| /dev/md/dsk/d25 | 949455   | 440344  | 452144   | 50%      | /user_audio_files |
| /dev/md/dsk/d21 | 3080022  | 275962  | 2742460  | 10%      | /opt/nortel       |
| /dev/md/dsk/d22 | 12386331 | 103372: | 14 19252 | 54 85%   | /data/oradata     |
| /dev/md/dsk/d26 | 122847   | 1041    | 109522   | 1%       | /data/qca         |

The *capacity* column indicates the percentage of disk utilization by the file system, which is specified in the *Mounted on* column.

**10** Note the file system you want to increase, as well as its current size (under column *Kbytes*).

20

**11** Exit each menu level of the command line interface to eventually exit the command line interface, by typing

select - **x** 

and pressing the Enter key.

12

#### **ATTENTION**

Before you proceed with this procedure, ensure the file system you want to increase is full or nearly full and that its content is valid application data. Remove any unneeded files or files generated in error that are taking up disk space.

Determine the size by which to increase the file system, by subtracting the desired size for the file system based on your specific needs, from its current size (noted in <u>10</u>).

For example, to determine the size by which to increase the "qca" file system, subtract its current size, 122847k from the desired size, for example, 256000k. You would increase the size of the "qca" file system by 133153k, or 133MB.

- **13** Determine the amount of free disk space that can be allocated to file systems as follows:
  - a Determine the amount of free disk space on your system by typing

# echo `/opt/nortel/sspfs/fs/meta.pl fs` 2048
/ 5000 - p | dc

and pressing the Enter key.

*Note:* Use the back quote on the same key as the Tilda (~) for */opt/nortel/sspfs/fs/meta.pl fs.* 

The resulting number is the amount of free disk space in megabytes (MB) that can be allocated to existing file systems.

| If the value is    | Do                                     |
|--------------------|----------------------------------------|
| less than zero (0) | contact Nortel Networks for assistance |
| more than zero (0) | step <u>b</u>                          |

**b** Use the following table to determine your next step.

| lf                                                                                                    | Do                                        |
|----------------------------------------------------------------------------------------------------|-------------------------------------------|
| the value you determined<br>in step <u>12</u> (size by which to<br>increase the file system) is<br>greater than the value you<br>obtained in step <u>13a</u><br>(amount of free disk space<br>you can allocate to file<br>systems) | contact Nortel Networks<br>for assistance |
| the value you determined<br>in step <u>12</u> (size by which to<br>increase the file system) is<br>less than the value you<br>obtained in step <u>13a</u><br>(amount of free disk space<br>you can allocate to file<br>systems)    | step <u>14</u>                            |

14

#### **ATTENTION**

Once you increase the size of a file system, you cannot decrease it. Therefore, it is strongly recommended that you grow a file system in small increments.

Increase the size of the desired file system by typing

```
# GrowClusteredFileSystem.ksh <mount_point>
<size>m
```

Where

#### mount\_point

is the name of the file system you want to increase (noted in step  $\frac{10}{10}$ )

21

#### size

is the size in megabytes (m) by which you want to increase the file system (determined in step  $\underline{12}$ )

#### Example

# GrowClusteredFileSystem.ksh /data/qca 10m

22

*Note:* The example above increases the "/data/qca" file system by 10 megabytes (MB).

**15** Reboot the Inactive node by typing

# init 6

and pressing the Enter key.

- **16** Wait for the Inactive node to reboot, then log in again using its physical IP address.
- 17 Verify the status of file systems on the Inactive node by typing

#### # udstat

and pressing the Enter key.

| If the file systems are       | Do                                 |
|-------------------------------|------------------------------------|
| STANBY normal UP clean        | step <u>18</u>                     |
| not STANBY normal UP<br>clean | contact your next level of support |

**18** Log in to the Active node by typing

#### > telnet <server>

and pressing the Enter key.

where

#### server

is the physical IP address of the active node in the cluster

- **19** When prompted, enter your user ID and password.
- 20 Change to the root user by typing

```
$ su - root
```

and pressing the Enter key.

21 When prompted, enter the root password.

**Note:** Ensure you are on the Active server by typing ubmstat. If *ClusterIndicatorSTBY* is displayed in the response, which indicates you are on the Inactive server, log out of that server and log in to the other server through telnet using the physical IP address of the other unit. The response must display *ClusterIndicatorACT*, which indicates you are on the Active server.

# At the Active node

22 Stop the cluster by typing

#### # StopCluster

and press the Enter key.

This action causes a cluster failover and makes the active node inactive, and the inactive node active.

# At the newly Active node

23 Clone the other node using procedure <u>Cloning the image of one</u> <u>server in a cluster to the other server on page 24</u> if required.

You have completed this procedure.

# Cloning the image of one server in a cluster to the other server

# **Application**

Use this procedure to clone the image of the active server in a cluster to the inactive server.

The server can be hosting one or more of the following components:

- CS 2000 Management Tools
- Integrated Element Management System (IEMS)
- Audio Provisioning Server (APS)
- Media Gateway 9000 Manager
- CS 2000 SAM21 Manager
- Network Patch Manager (NPM)
- Core and Billing Manager (CBM)

# **Prerequisites**

This procedure has the following prerequisites:

- you need the root user ID and password
- you need console access to the inactive server under the following circumstances
  - this is the first time you clone
  - you replaced the inactive server
  - you executed a reverse restore (that is, you switched unit 0 and 1)

*Note:* Under any of the above circumstances, the inactive server will have a different ethernet address from the one retained in the system. Therefore, console access is required to obtain the ethernet address of the inactive server.

#### ATTENTION

Ensure that no provisioning activities are in progress, or are scheduled to take place during this procedure.

# Action

Perform the following steps to complete this procedure.

# At your workstation

1 Establish a login session to the active server using one of the following methods:

| If using          | Do            |
|-------------------|---------------|
| telnet (unsecure) | step <u>2</u> |
| ssh (secure)      | step <u>7</u> |

2 Log in to the active server using telnet (unsecure) by typing

#### > telnet <server>

and pressing the Enter key.

where

#### server

is the cluster IP address, which automatically defaults to the active server in the cluster

- **3** When prompted, enter your user ID and password.
- 4 Change to the root user by typing

\$ **su -**

and pressing the Enter key.

- 5 When prompted, enter the root password.
- 6 Proceed to step <u>9</u>.
- 7 Log in to the active server using ssh (secure) by typing

# > ssh -1 root <server>

and pressing the Enter key.

where

#### server

is the cluster IP address, which automatically defaults to the active server in the cluster

*Note:* If this is the first time you are logging in using ssh, the system will request that you confirm to continue connecting. Enter **yes** at the prompt.

8 When prompted, enter the root password.

#### On the active server

**9** Verify the status of replicated disk volumes on the active server by typing

#### # udstat

and pressing the Enter key.

| lf                                                 | Do                                    |
|----------------------------------------------------|---------------------------------------|
| all the file systems are<br>ACTIVE normal UP clean | step <u>10</u>                        |
| otherwise                                          | contact your next level of<br>support |

**10** Determine the server profile. Access the command line interface by typing

# cli

and pressing the Enter key.

Example response

Command Line Interface

- 1 View
- 2 Configuration
- 3 Other
- X exit

select -

**11** Enter the number next to the View option in the menu.

#### Example response

View

- 1 sspfs\_soft (Display Software Installation Level Of SSPFS)
- 2 chk\_sspfs (Check SSPFS Processes)
- 3 sw\_conf (The software configuration of the wrtypyxp)
- 4 cpu\_util (Overall CPU utilization)
- 5 cpu\_util\_proc (CPU utilization by process)
- 6 port\_util (I/O port utilization)
- 7 disk\_util (Filesystem utilization)
- X exit

select -

**12** Enter the number next to the sspfs\_soft option in the menu. *Example response* 

=== Executing "sspfs\_soft"

SSPFS version: 09.0 Build: 200508421 Server Profile: cbm850

==="sspfs\_soft" completed successfully

- **13** Note the server profile.
- 14 Exit the CLI by typing x until you return to the command prompt.
- **15** Use the following table to determine your next step.

| lf                           | Do             |
|------------------------------|----------------|
| the Server Profile is cbm850 | step <u>26</u> |
| otherwise                    | step <u>16</u> |

16

| Verify that all applications on the server are running by typing<br># <b>servguery -status all</b><br>and pressing the Enter key. |             |                   |        |
|----------------------------------------------------------------------------------------------------|-------------|-------------------|--------|
|                                                                                                    |             | Example response: |        |
|                                                                                                    |             | APP NAME          | STATUS |
| =======                                                                                                    | =====       |                   |        |
| SNMP_POLLER                                                                                                    | RUNNING     |                   |        |
| DELEGATE                                                                                                    | RUNNING     |                   |        |
| PROP_SRV                                                                                                    | RUNNING     |                   |        |
| WEBSERVER                                                                                                    | RUNNING     |                   |        |
| DATABASE                                                                                                    | RUNNING     |                   |        |
| SAM21EM                                                                                                    | RUNNING     |                   |        |
| SESMService                                                                                                    | RUNNING     |                   |        |
| CORBA                                                                                                    | RUNNING     |                   |        |
| ORA_ARCHIVE_ROTA                                                                                                    | TOR RUNNING |                   |        |
| OMPUSH                                                                                                    | RUNNING     |                   |        |
| BOOTP                                                                                                    | RUNNING     |                   |        |
| WEBSERVICES                                                                                                    | RUNNING     |                   |        |
| ORA_AUTO_BACKUP                                                                                                    | RUNNING     |                   |        |
| IEMS                                                                                                    | RUNNING     |                   |        |
| APS                                                                                                    | RUNNING     |                   |        |
| NPM                                                                                                    | RUNNING     |                   |        |

# **17** Use the following table to determine your next step.

| lf                           | Do             |
|------------------------------|----------------|
| all applications are running | step <u>20</u> |
| otherwise                    | step <u>18</u> |

# **18** Start each application that is not running by typing

# servstart <app\_name>

and pressing the Enter key.

#### where

#### app\_name

is the name of the application that is not in a RUNNING state, for example, SAM21EM

**19** Use the following table to determine your next step.

| lf                       | Do                                    |
|--------------------------|---------------------------------------|
| all applications started | step <u>20</u>                        |
| otherwise                | contact your next level of<br>support |

**20** Verify the Patching Server Element (PSE) server application is running by typing

# # pse status

and pressing the Enter key.

| lf             | Do             |
|----------------|----------------|
| PSE is running | step <u>22</u> |
| otherwise      | step <u>21</u> |

# 21 Start the PSE server application by typing

#### # pse start

and pressing the Enter key.

| lf         | Do                                    |
|------------|---------------------------------------|
| PSE starts | step <u>22</u>                        |
| otherwise  | contact your next level of<br>support |

# 22 Use the following table to determine your next step.

| lf                                                                 | Do             |
|--------------------------------------------------------------------|----------------|
| this server is running the<br>CS 2000 Management Tools<br>software | step <u>23</u> |
| otherwise                                                          | step <u>26</u> |

23 Verify that the SESMservice application is fully functional by typing

# ptmctl status

and pressing the Enter key.

Example response:

SESM STATUS

| COMPONENT    | STATUS  |
|--------------|---------|
|              |         |
| Proxy Agent  | RUNNING |
| RMI Registry | RUNNING |
| Snmpfactory  | RUNNING |
| MI2 Server   | RUNNING |
|              |         |

Current number of SESM processes running: 4 (of 4)

SESM APPLICATION STATUS: All Applications ready

# 24 Use the following table to determine your next step.

| lf                                  | Do                                    |
|-------------------------------------|---------------------------------------|
| the SESMService is fully functional | step <u>26</u>                        |
| otherwise                           | contact your next level of<br>support |

25 Use the following table to determine your next step.

| lf                                  | Do                                    |
|-------------------------------------|---------------------------------------|
| the SESMService is fully functional | step <u>26</u>                        |
| otherwise                           | contact your next level of<br>support |

| lf                                                                                                    | Do             |
|----------------------------------------------------------------------------------------------------|----------------|
| this is the first time you are<br>cloning the server, or you<br>replaced the server or<br>executed a reverse restore<br>(i.e. switched unit 0 and unit<br>1)                                                                                    | step <u>27</u> |
| <i>Note:</i> Under any of the above circumstances, the inactive server will have a different ethernet address from the one retained in the system. Therefore, console access is required to obtain the ethernet address of the inactive server. |                |
| otherwise                                                                                                    | step <u>31</u> |

Use the following table to determine your next step. 26

27 Use the following table to determine your next step.

| lf                                                          | Do             |
|-------------------------------------------------------------|----------------|
| you do not know the Ethernet address of the inactive server | step <u>28</u> |
| otherwise                                                   | step <u>29</u> |

#### At the console connected to the inactive server

32

- **28** Determine the Ethernet address of the inactive server as follows:
  - **a** Log in to the inactive server through the console (port A) using the root user ID and password.

Ensure you are on the inactive server by typing ubmstat. If ClusterIndicatorACT is displayed in the response, which indicates you are on the active server, log out of that server and log in to the other server. The response must display ClusterIndicatorSTBY, which indicates you are on the inactive server.

**b** Bring the system to the OK prompt by typing

# init 0

and pressing the Enter key.

**c** At the OK prompt, display the Ethernet address of the inactive server by typing

OK **banner** 

and pressing the Enter key.

Example response:

```
Sun Fire V240, No keyboard
Copyright 1998-2002 Sun Microsystems, Inc.
All rights reserved. OpenBoot 4.8.0.build_04,
2048 MB memory installed, Serial #52964131.
Ethernet address 0:3:ba:28:2b:23, Host ID:
83282b23.
```

**d** Record the Ethernet address that is displayed.

#### On the active server

**29** Start the cloning process on the active server by typing

# startb <Ethernet address>

and press the Enter key.

where

#### **Ethernet address**

is the Ethernet address of the inactive server

**30** Proceed to step <u>32</u>

# On the active server

**31** Start the cloning process on the active server by typing

# startb

and press the Enter key.

**32** Use the following table to determine your next step.

| If                                                                   | Do             |
|----------------------------------------------------------------------|----------------|
| the system prompts you to<br>enter the command<br>"boot net - image" | step <u>33</u> |
| otherwise                                                            | step <u>37</u> |

# **33** Connect to the console port of the inactive server.

| If the console displays the | Do             |
|-----------------------------|----------------|
| login prompt                | step <u>34</u> |
| OK prompt                   | step <u>36</u> |

# At the console connected to the inactive server

- 34 Log in to the inactive server using the root user ID and password.
- **35** Bring the system to the OK prompt by typing

# init 0

and pressing the Enter key.

**36** At the OK prompt, boot the inactive server from the image of the active server by typing

OK boot net - image

and press the Enter key.

Note: There must be a space between the "-" and "image".

#### Example response

SC Alert: Host System has Reset Sun Fire V240, No Keyboard Copyright 1998-2002 Sun Microsystems, Inc. All rights reserved. OpenBoot 4.8.0.build\_04, 2048 MB memory installed, Serial #52964131. Ethernet address 0:3:ba:28:2b:23, Host ID: 83282b23. Rebooting with command: boot net - image .

SC Alert: Host System has Reset

#### On active server

**37** Monitor the progress of the cloning from the active server. Cloning the inactive server takes approximately 40 minutes to complete, but the time can vary depending on system configuration.

#### Example response:

```
Waiting for network response from unit1-priv0...
received network response from unit1-priv0...
Waiting for unit1-priv0 to clone data...
waiting...1
waiting...2
waiting...3
unit1-priv0 is cloning: /export/d2
Verifying cluster status of unit1-priv0
waiting for cluster filesystem status to become
normal.
Jun 27 16:01:38 ucary0883c unix: /data: active up
repair - standby reflected (normal)
Deleted snapshot 2.
Deleted snapshot 1.
Deleted snapshot 0.
ucary0883c-unit0(active):/>
```

**38** Once cloning is complete, wait approximately 5 minutes before you proceed to the next step.

#### On the active server

**39** Verify the status of replicated disk volumes on the active server by typing

#### # udstat

and pressing the Enter key.

| lf                                          | Do                                    |
|---------------------------------------------|---------------------------------------|
| all file systems are ACTIVE normal UP clean | step <u>40</u>                        |
| otherwise                                   | contact your next level of<br>support |

#### At your workstation

**40** Establish a login session to the inactive server using one of the following methods:

| If using          | Do             |
|-------------------|----------------|
| telnet (unsecure) | step <u>41</u> |
| ssh (secure)      | step <u>46</u> |

41 Log in to the inactive server using telnet (unsecure) by typing

#### > telnet <server>

and pressing the Enter key.

where

#### server

is the physical IP address of the inactive server in the cluster

- 42 When prompted, enter your user ID and password.
- 43 Change to the root user by typing

\$ **su -**

and pressing the Enter key.

- 44 When prompted, enter the root password.
- 45 Proceed to step <u>48</u>.
- **46** Log in to the inactive server by typing

#### > ssh -1 root <server>

and pressing the Enter key.

where

#### server

is the physical IP address of the inactive server in the cluster

*Note:* If this is the first time you are logging in using ssh, the system will request that you confirm to continue connecting. Enter **yes** at the prompt.

47 When prompted, enter the root password.
## On the inactive server

**48** Verify the status of replicated disk volumes on the inactive server by typing

## # udstat

and pressing the Enter key.

| lf                                           | Do                                    |
|----------------------------------------------|---------------------------------------|
| all file systems are STANDBY normal UP clean | step <u>49</u>                        |
| otherwise                                    | contact your next level of<br>support |

## On the active server

49 Complete the cloning process on the active server by typing

## # finishb

and pressing the Enter key.

**50** You have completed this procedure. If applicable, return to the higher level task flow or procedure that directed you to this procedure.

## Migrating core manager user accounts to IEMS

#### Purpose

Use this procedure to migrate core manager local user accounts to the external security server, Integrated Element Management Server (IEMS).

## **Prerequisites**

Before you can migrate local user accounts to the IEMS, the following tasks must be completed.

- The "Authentication Naming Service" must be set to SAML and the "Authentication PAM Stack" must be set to the IEMS.
- The PAM Radius module and the Radius Group Module must be installed.
- The IEMS centralized security server must be available and configured, and it must be selected as the authentication server

#### Logging in to the CS 2000 Core Manager

For information on how to log in to the CS 2000 Core Manager or how to display actions a user is authorized to perform, refer to the procedures in the following table.

#### Procedures related to this procedure

| Procedure                                          | Page                                                                |
|----------------------------------------------------|---------------------------------------------------------------------|
| Logging in to the CS 2000 Core<br>Manager          | CS 2000 Core Manager<br>Security and Administration,<br>NN10170-611 |
| Displaying actions a user is authorized to perform | CS 2000 Core Manager<br>Security and Administration,<br>NN10170-611 |

## Logging into the Core and Billing Manager 850

You must log in as the root user.

*Note:* Instructions for entering commands in the following procedure do not show the prompting symbol, such as #, >, or \$, displayed by the system through a GUI or on a command line.

## **Procedures**

Local core manager user accounts can be migrated to the IEMS secure server either manually or through the exportLocalUser program. The

manual migration method requires that you migrate each user account one-at-a-time on the IEMS. The exportLocalUser program, in contrast, enables you to migrate multiple user accounts efficiently, in a single session. The following table shows the procedures used to perform these two methods of user account migration to the IEMS.

Procedures for migrating core manager user accounts to the IEMS

Migrating users to the IEMS manually on page 40

Migrating user accounts to the IEMS using exportLocalUser on page 42

## Migrating users to the IEMS manually

The following flowchart provides a high-level overview of the procedure. Use the instructions in the step-action procedure that follows this flowchart to perform the task.

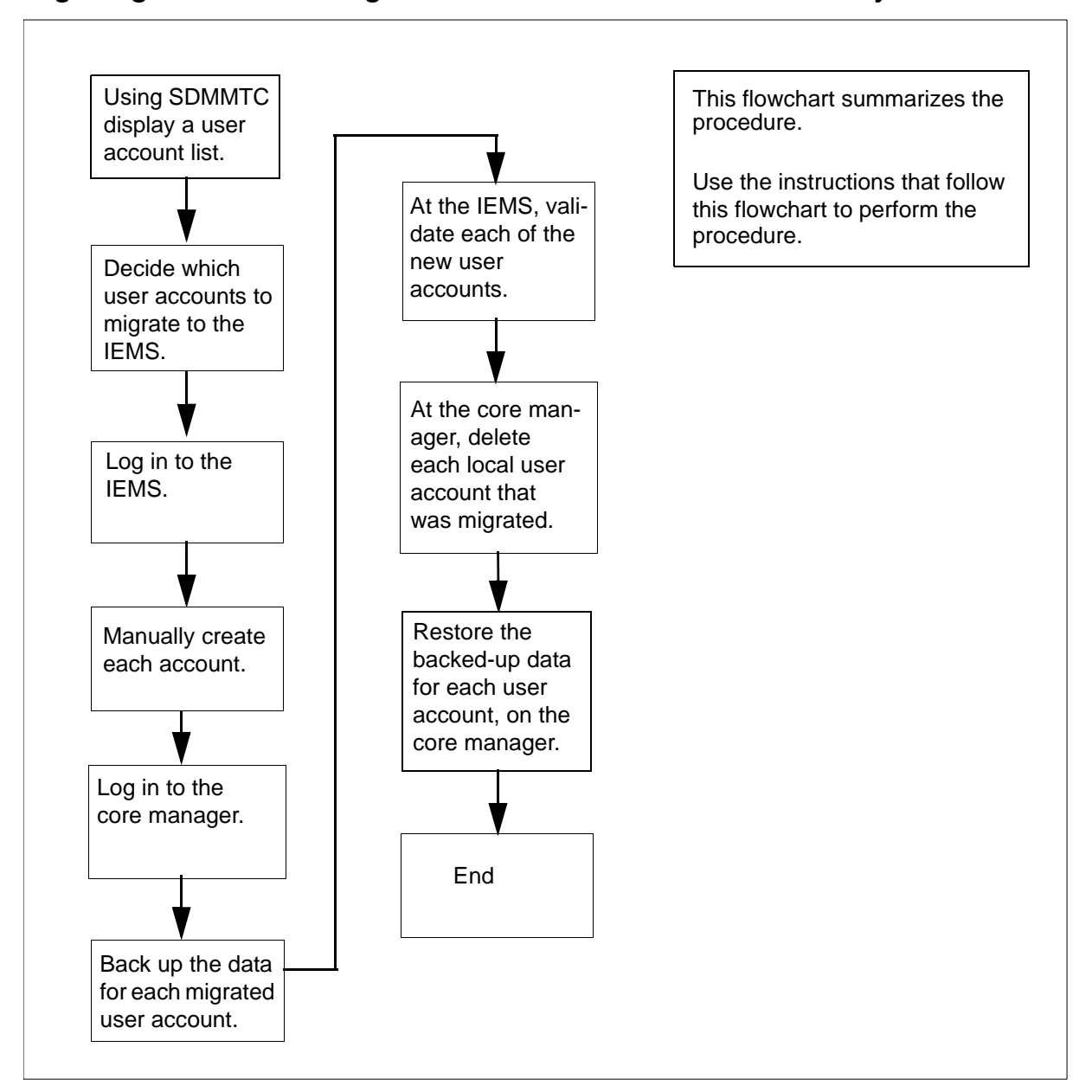

## Migrating local core manager user accounts to the IEMS manually

## Migrating users to the IEMS manually

## At the IEMS security server

- 1 Obtain a list of users to migrate to the IEMS by performing Obtaining a list of users to migrate to the IEMS on page 46
- 2 For each user account that you want to migrate, manually create the account on the IEMS security server. Refer to the IEMS OUFCAPS documentation for procedures.

- **3** Back up the local core manager user accounts that you have created versions of on the IEMS, using the procedure <u>Backing</u> up user accounts on the core manager on page 47
- 4 Remove the local user accounts on the core manager, using procedure <u>Removing user accounts from the core manager on page 49</u>
- 5 Restore the data you backed up in step <u>3</u> for each of the user accounts you migrated to the IEMS, using the procedure Restoring user accounts to the core manager on page 50
- 6 You have completed this procedure.

## Migrating users to the IEMS using exportLocalUser

The following flowchart provides a high-level overview of the procedure. Use the instructions in the step-action procedure that follows this flowchart to perform the task.

## Migrating local core manager user accounts to the IEMS using exportLocalUser

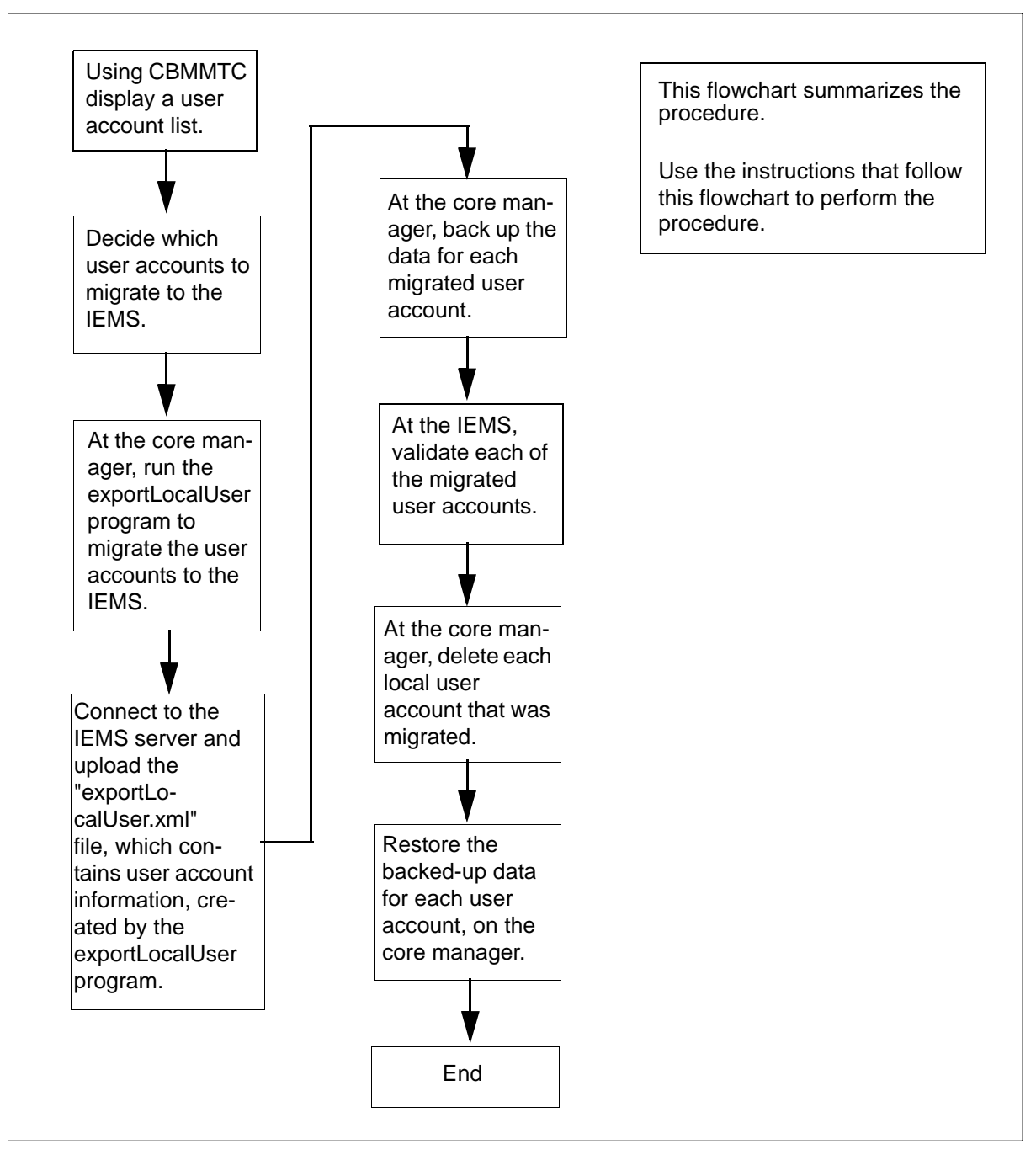

## Migrating user accounts to the IEMS using exportLocalUser

## At the core manager

1 Obtain a list of users to migrate to the IEMS by performing Obtaining a list of users to migrate to the IEMS on page 46 2 When the exportLocalUser program runs, it creates two files, "exportLocalUser.xml" and "exportLocalUser.txt". Change directory to the directory that will contain these two files:

## cd <directory path>

where

## <directory path>

is the full path of the directory that will contain the two files generated by the exportLocalUser program

**3** Verify that the two files, "exportLocalUser.xml" and "exportLocalUser.txt" are not already present in the directory:

## ls -IRa

4 Run the "exportLocalUser" program:

## exportLocalUser <directory path> <IEMS server domain name>

where

## <directory path>

is the location of the user accounts to migrate

## <IEMS server domain name>

is the domain name of the IEMS server to which the user accounts will be migrated. For example: ca.nortel.com

Example system response:

44

Start scanning local users for migration ... Local user: user\_id\_1 has been added to the list of users for migration user\_id\_1 will be a member of IEMS group:emsadm Local user: user\_id\_2 has been added to the list of users for migration user id 2 will be a member of IEMS group:emsmtc Scanning local users for user migration to IEMS is completed Files: /home/root/exportLocalUser.xml and /home/root/exportLocalUser.txt are created. /home/root/exportLocalUser.xml should be sent to IEMS -It will be needed by IEMS bulk import script to import these local users. /home/root/exportLocalUser.txt contains the list of local users for migration -These users should be deleted from this system when they are migrated to IEMS successfully. Script executed successfully. When the system indicates that the program was successfully executed, display the "exportLocalUser.txt" file: cat /<directory\_path>/exportLocalUser.txt

The file contains a list of the users you are migrating to the IEMS.

#### Example

5

The following users should be deleted from the local system when the users are migrated to IEMS successfully:

user\_id\_1 user\_id\_2

---End of list---

Using this list, you should verify that all of the users you are migrating to the IEMS are listed. If any user is not shown in this

list, migrate the user at a different time using the procedure <u>Migrating users to the IEMS manually on page 40</u>

Record this list of users for reference later on in this procedure.

6 Connect to the IEMS server as the root user and prepare to transfer the newly-created xml file for users being migrated.

## Example

The following example shows the commands that would be used for secure file transfer:

## sftp <IP address>

where

## <IP address>

is the IP address of the IEMS server to which the xml file will be sent.

7 Upload the "exportLocalUser.xml" directory to the home directory:

#### put exportLocalUser.xml

8 At the IEMS, bulk import the "exportLocalUser.xml" directory:

/opt/nortel/applications/security/current\_core
/bin/is\_bulk\_import.sh -uidNumberAssignment
50000:99999 exportLocalUser.xml

#### Example system response:

*Note:* In this example, the first sentence is a request for the "amAdmin" password. This is the SAML server password.

You should record this log for future reference.

- 9 Close the connection to the IEMS.
- 10 At the core manager, retrieve the list of user accounts that you recorded in step <u>5</u>. Back up these user accounts using the procedure <u>Backing up user accounts on the core manager on page 47</u>

45

- 11 At the IEMS, you will need to confirm that each of the users that you migrated can log into the core manager from the IEMS.
- **12** After you have confirmed in step <u>11</u> that all of the user accounts that you migrated to the IEMS are valid, at the core manager remove the local user accounts, using procedure <u>Removing user</u> accounts from the core manager on page <u>49</u>
- **13** Restore the data you backed up in step <u>10</u> for each of the user accounts you migrated to the IEMS, using the procedure Restoring user accounts to the core manager on page <u>50</u>
- 14 Remove the "exportLocalUser.txt" and "exportLocalUser.xml" files created by the exportLocalUser program during the migration:

cd <directory path>

where

#### <directory path>

is the full path of the directory containing the two files generated by the exportLocalUser program in step 2

ls -1

In the display, verify that the two files to be removed are present, and then remove both files:

#### rm exportLocalUser.txt exportLocalUser.xml

**15** You have completed this procedure.

#### Obtaining a list of users to migrate to the IEMS

## Obtaining a list of users to migrate to the IEMS

#### At the local or remote VT100 console

- 1 Log in to the core manager. See <u>Prerequisites on page 38</u>.
- 2 This procedure can be performed on either version of core manager: the CS 2000 Core Manager (which runs on a Motorola hardware platform) or the Core and Billing Manager 850 (which runs on a Sun Netra240 hardware platform). Therefore, use the following table to determine your next step,

which accesses the appropriate maintenance interface for your core manager.

| lf            |                                                          | Do            |
|---------------|----------------------------------------------------------|---------------|
| you a         | are migrating CS 2000 Core Manager user accounts         | step <u>3</u> |
| you a<br>acco | are migrating Core and Billing Manager 850 user<br>unts  | step <u>4</u> |
| 3             | Access the maintenance interface:                        |               |
|               | sdmmtc                                                   |               |
|               | a Access the User level:                                 |               |
|               | User                                                     |               |
|               | <b>b</b> Obtain a list of users to migrate:              |               |
|               | dispusr                                                  |               |
|               | c Exit from the maintenance interface:                   |               |
|               | quit all                                                 |               |
|               | d Go to step 5                                           |               |
| 4             | Access the maintenance interface on the active CBN unit: | /I 850 HA     |
|               | cbmmtc                                                   |               |
|               | a Access the Admin level:                                |               |
|               | Admin                                                    |               |
|               | <b>b</b> Obtain a list of users to migrate:              |               |
|               | user                                                     |               |
|               | c Exit from the maintenance interface:                   |               |
|               | quit all                                                 |               |
| 5             | You have completed this procedure.                       |               |
| ւing up u     | ser accounts on the core manager                         |               |
| Backi         | ng up user accounts on the core manager                  |               |
| At the        | e local or remote VT100 console                          |               |

1 If you are not already logged on to the core manager, log in. See <u>Prerequisites on page 38</u>.

CBM 850 Security and Administration

47

2 Back up the data for each user account that you want to migrate: mkdir /data/tmp cp -rp ~<userID> /data/tmp

where

<userID>

is the userID of the user account

**3** Check to make sure that the user is backed up:

ls -lRa /data/tmp/<userID>

where

<userID>

is the userID of the user account

Example response when userID is sdmuser1:

```
total 32
dr-x----- 3 sdmuser1 maint 512 Dec 21 15:30 .
drwx----- 3 root system 512 Dec 21 15:24 ..
-r------ 1 sdmuser1 maint 1142 Dec 14 18:09 .profile
drwx----- 2 sdmuser1 maint 512 Dec 21 15:30 .ssh
/data/tmp/sdmuser1/.ssh:
total 32
drwx----- 3 sdmuser1 maint 512 Dec 21 15:30 .
dr-x----- 1 sdmuser1 maint 223 Dec 21 15:30 known_hosts
-rw----- 1 sdmuser1 maint 1024 Dec 21 15:30 prng_seed
```

#### 4 Use the following table to determine your next step.

| If you want to                              | Do                                                                                                    |
|---------------------------------------------|----------------------------------------------------------------------------------------------------|
| back up another user account                | step 2                                                                                                    |
| you have completed backing up user accounts | You have completed this procedure.<br>Return to the step in the procedure<br>you were performing that referred<br>you to this procedure, either |
|                                             | step <u>3</u> in <u>Migrating users to the IEMS</u><br>manually                                                                                 |
|                                             | or                                                                                                    |
|                                             | step <u>10</u> in <u>Migrating user accounts to</u><br>the IEMS using exportLocalUser                                                           |

## Removing user accounts from the core manager

## Removing user accounts from the core manager

## At the local or remote VT100 console

- 1 If you are not already logged on to the core manager, log in. See <u>Prerequisites on page 38</u>.
- 2 This procedure can be performed on either version of core manager: the CS 2000 Core Manager (which runs on a Motorola hardware platform) or the Core and Billing Manager 850 (which runs on a Sun Netra240 hardware platform). Therefore, use the following table to determine your next step, which accesses the appropriate maintenance interface for your core manager.

| lf                                                                |                              |                                                  | Do            |  |  |  |
|-------------------------------------------------------------------|------------------------------|--------------------------------------------------|---------------|--|--|--|
| you a                                                             | are                          | migrating CS 2000 Core Manager user accounts     | step <u>3</u> |  |  |  |
| you a<br>acco                                                     | are<br>unt                   | migrating Core and Billing Manager 850 user<br>s | step <u>4</u> |  |  |  |
| 3                                                                 | Ac                           | ccess the maintenance interface:                 |               |  |  |  |
|                                                                   | sċ                           | Immtc                                            |               |  |  |  |
|                                                                   | a Access the User level:     |                                                  |               |  |  |  |
|                                                                   | user                         |                                                  |               |  |  |  |
|                                                                   | <b>b</b> Go to step <u>5</u> |                                                  |               |  |  |  |
| 4 Access the maintenance interface on the active CBM 850 HA unit: |                              |                                                  |               |  |  |  |
|                                                                   | cł                           | ommtc                                            |               |  |  |  |
|                                                                   | а                            | Access the Admin level                           |               |  |  |  |

## Admin

**b** Access the User level:

user

5 Remove a user:

delete <userID>

where

<userID> is the userID of the user

#### Example response:

Are you sure you want to delete this user? Do you wish to proceed? Please confirm ("YES", "Y", "NO", or "N")

6 Confirm:

**y** Example response:

50

Delete sdmuser1 - Command complete.

7 Use the following table to determine your next step.

| If you want to          | Do            |
|-------------------------|---------------|
| remove another user     | step <u>5</u> |
| exit from the interface | step <u>8</u> |

8 Exit the maintenance interface:

quit all

**9** You have completed this procedure.

## Restoring user accounts to the core manager

## Restoring user accounts to the core manager

#### At the local or remote VT100 console

- 1 If you are not already logged on to the core manager, log in. See <u>Prerequisites on page 38</u>.
- 2 Restore the data you backed up for each of the user accounts you migrated to the IEMS:

```
cp -rp /data/tmp/<user_account> /export/home
```

chown -R <user\_account>:<SuccessionGroup>
/export/home/<user\_account>

*Note:* The command above is entered on a single line.

ls -la /export/home/<user\_account>

where

#### <user\_account>

is a user account that you migrated to the IEMS

## <SuccessionGroup>

51

is "succssn", which represents the user account on the IEMS

*Note:* Step <u>2</u> must be repeated for each of the user accounts that were backed up.

**3** After you have completed restoring the backed-up files to the core manager, remove the temporary backed-up files you created:

## ls -1 /data/tmp

The system will display the backed-up user accounts you created earlier. Using this listing, delete each of the backed-up user accounts:

## rm -rf /data/tmp/<user\_account>

where

## <user\_account>

is a user account you backed up earlier in this procedure

*Note:* This command must be performed for each of the backed-up user accounts you created.

## ls -1 /data/tmp

Verify that the backed-up user accounts are no longer present.

4 You have completed this procedure.

# Adding or removing a program from the maintenance class users' access

## Application

Use this procedure to add or remove a program from the maintenance class users' access. This procedure must be performed by the root user.

## Action

The following flowchart provides an overview of the procedure. Use the instructions in the step-action procedure that follows the flowchart to perform the task.

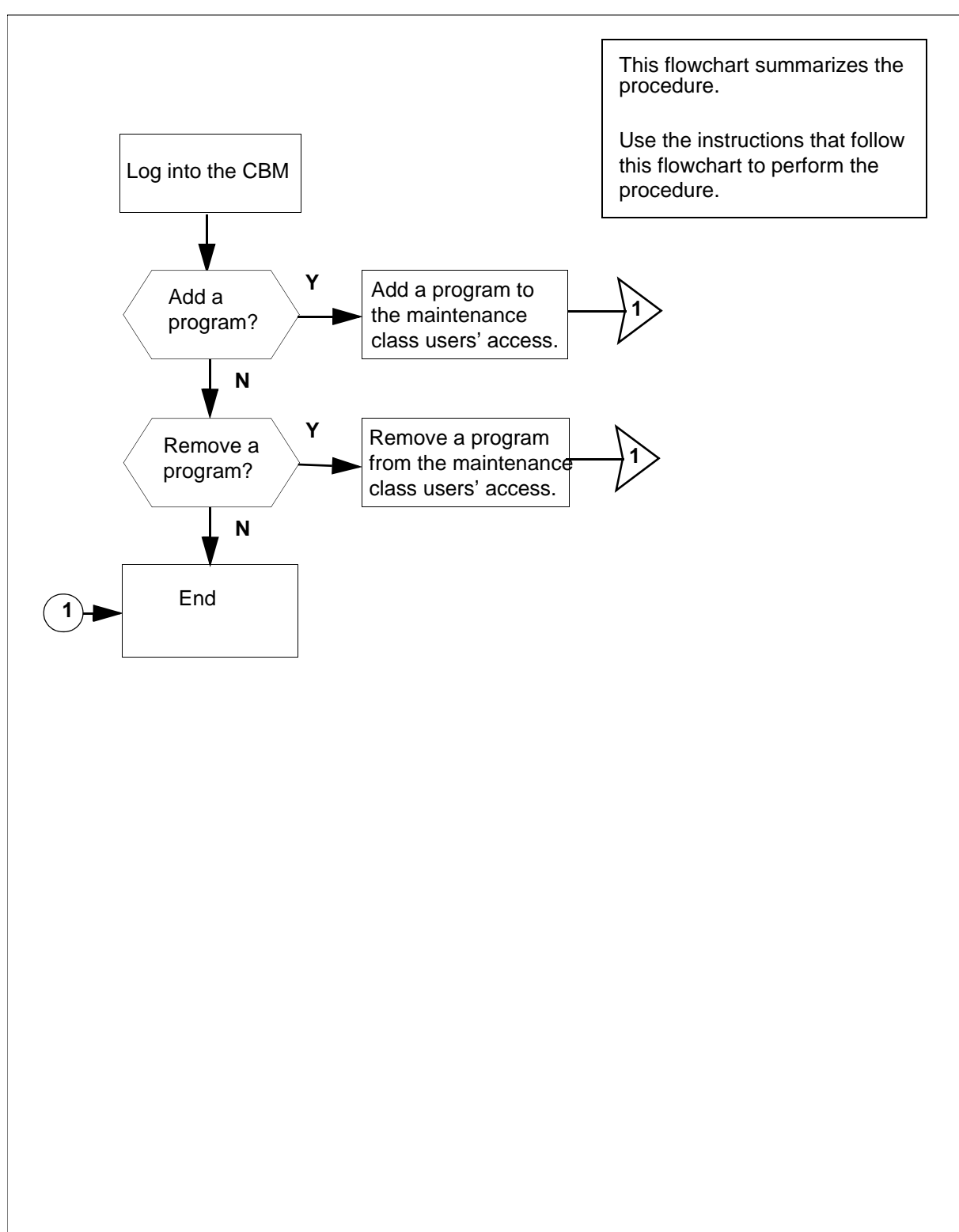

## Summary of adding or removing a program from the maintenance class users' access

*Note:* Instructions for entering commands in the following procedure do not show the prompting symbol, such as #, >, or \$, displayed by the system through a GUI or on a command line.

## Adding or removing a program to/from the maintenance class users' access

## At the local or remote VT100 console

- **1** Log into the CBM as the root user
  - **a** using telnet, by typing:
    - telnet <IP address>
  - **b** using secure shell protocol (SSH), by typing:

ssh -1 root <IP address>

and pressing the Enter key.

where

#### **IP** address

is the IP address of the CBM

- 2 When prompted, enter the root password.
- **3** Use the following table to determine your next step.

| If you want to                                                              | Do            |
|-----------------------------------------------------------------------------|---------------|
| add a third party program to the maintenance class users' access            | step <u>4</u> |
| remove a third party program<br>from the maintenance class<br>users' access | step <u>5</u> |

4 Add a third party program to the maintenance class users' access by typing

custprog -a <program name>

and pressing the Enter key.

where

#### program name

is the location where the program is stored on the CBM

*Note:* The full path is required for the program name.

**5** Remove a third party program from the maintenance class users' access by typing

## custprog -d <program name>

and pressing the Enter key.

where

## program name

is the name used in the maintenance class user's restrict shell

**6** You have completed this procedure.

56

## **Connecting to the CM passthru**

## **Application**

Use this procedure to access the CM through the CBM as a passthru user.

To configure a passthru user, use procedure <u>Adding or removing a</u> <u>passthru user on page 63</u> in this document.

## Action

The following flowchart provides an overview of the procedure. Use the instructions in the procedure that follows the flowchart to perform the task.

## Summary of connecting to the core passthru

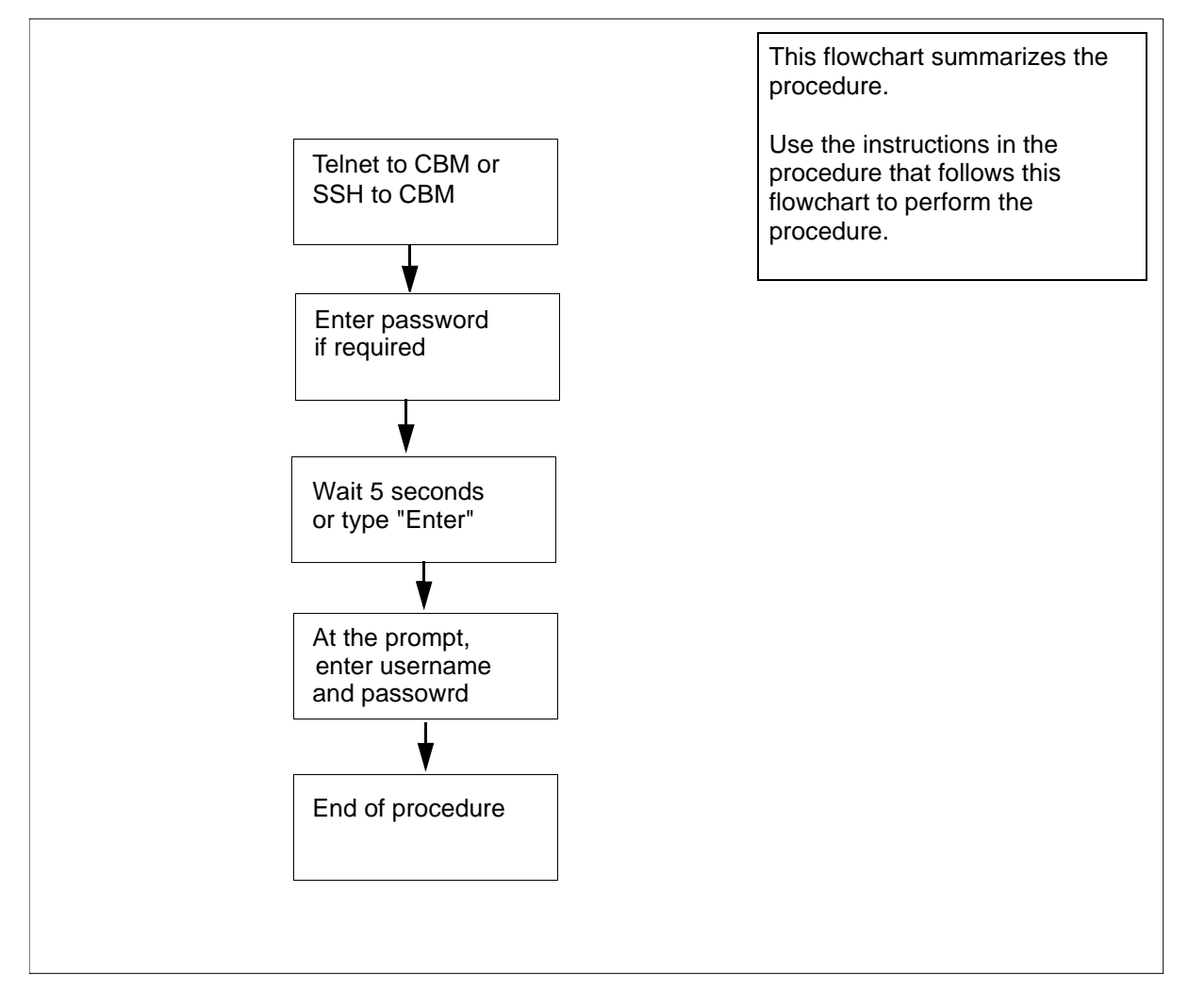

**Note:** Instructions for entering commands in the following procedure do not show the prompting symbol, such as #, >, or \$, displayed by the system through a GUI or on a command line.

## Connecting to the CM passthru

#### At the workstation

1 Log in to the CBM as a passthru user.

| lf you     | Do            |
|------------|---------------|
| use telnet | <u>step a</u> |
| use SSH    | <u>step b</u> |

**a** Telnet to the CBM by typing

telnet <IP address>

and pressing the Enter key.

where

#### <IP address>

is the IP address of the CBM.

Continue with step 2.

**b** Open an SSH session by typing

#### ssh-l<passthru userID><IP address>

and pressing the Enter key.

where

## <IP passthru userID>

is the IP address of the CBM.

2 If you are prompted for a password, enter your password.

*Note:* The following response is only displayed when the pasthru user is configured as "password required". Otherwise, the connection will be directly forwarded to the Core login prompt.

#### Response:

This is a passthru user.

Please type "Ctrl+p" and Enter for changing your password.

type "Enter" or wait for 5 seconds to continue.

| Copyright©2006, Nortel N | Vetworks          | 58                                               | Nortel Networks Confidential            |
|--------------------------|-------------------|--------------------------------------------------|-----------------------------------------|
| 3                        | Wait 5 s          | econds to continue or co                         | ontinue immediately by typing           |
|                          | Enter             |                                                  |                                         |
|                          | and pres          | ssing the Enter key.                             |                                         |
|                          | Example           | e response:                                      |                                         |
|                          | Trying            | to complete conne                                | ection. Please wait                     |
|                          | * * * * * *       | * * * * * * * * * * * * * * * * * * * *          | * * * * * * * * * * * * * * * * * * * * |
|                          | WAR               | NINGWARNINGV                                     | VARNINGWARNING.                         |
|                          |                   | .In LINEMODE, To H                               | Enter into BREAK                        |
|                          | Pres              | s ^B, Type the Cor                               | mmand and Press <enter></enter>         |
|                          | Exa               | mple: ^Bhx <enter< td=""><td>·&gt;</td></enter<> | ·>                                      |
|                          | * * * * * *       | * * * * * * * * * * * * * * * * * * *            | * * * * * * * * * * * * * * * * * * * * |
|                          | Telnet            | LINEMODE.                                        |                                         |
|                          | Enter             | username and pass                                | vord                                    |
|                          | MIB va:<br>to all | riable CharOptionA<br>ow CHAR MODE.              | llowed must be set first                |
|                          | >                 |                                                  |                                         |
| 4                        | At the p          | rompt, enter the userna                          | me and password for core login.         |
| 5                        | You hav           | e completed this proced                          | ure.                                    |

Nortel Networks Confidential

## Adding or removing a maintenance user

## Purpose

Use this procedure to add or remove a maintenance class user.

## **Application**

Only the root user can add or remove a maintenance class user.

## ATTENTION

For the *current release*, there is *no limit* to the number of telnet sessions allowed for maintenance and passthru users.

## **Prerequisites**

You must have the root user ID and password to log into the server.

**Note:** Instructions for entering commands in the following procedure do not show the prompting symbol, such as #, >, or \$, displayed by the system through a GUI or on a command line.

## Procedure

The following flowchart provides an overview of the procedure. Use the instructions in the step-action procedure that follows the flowchart to perform the task.

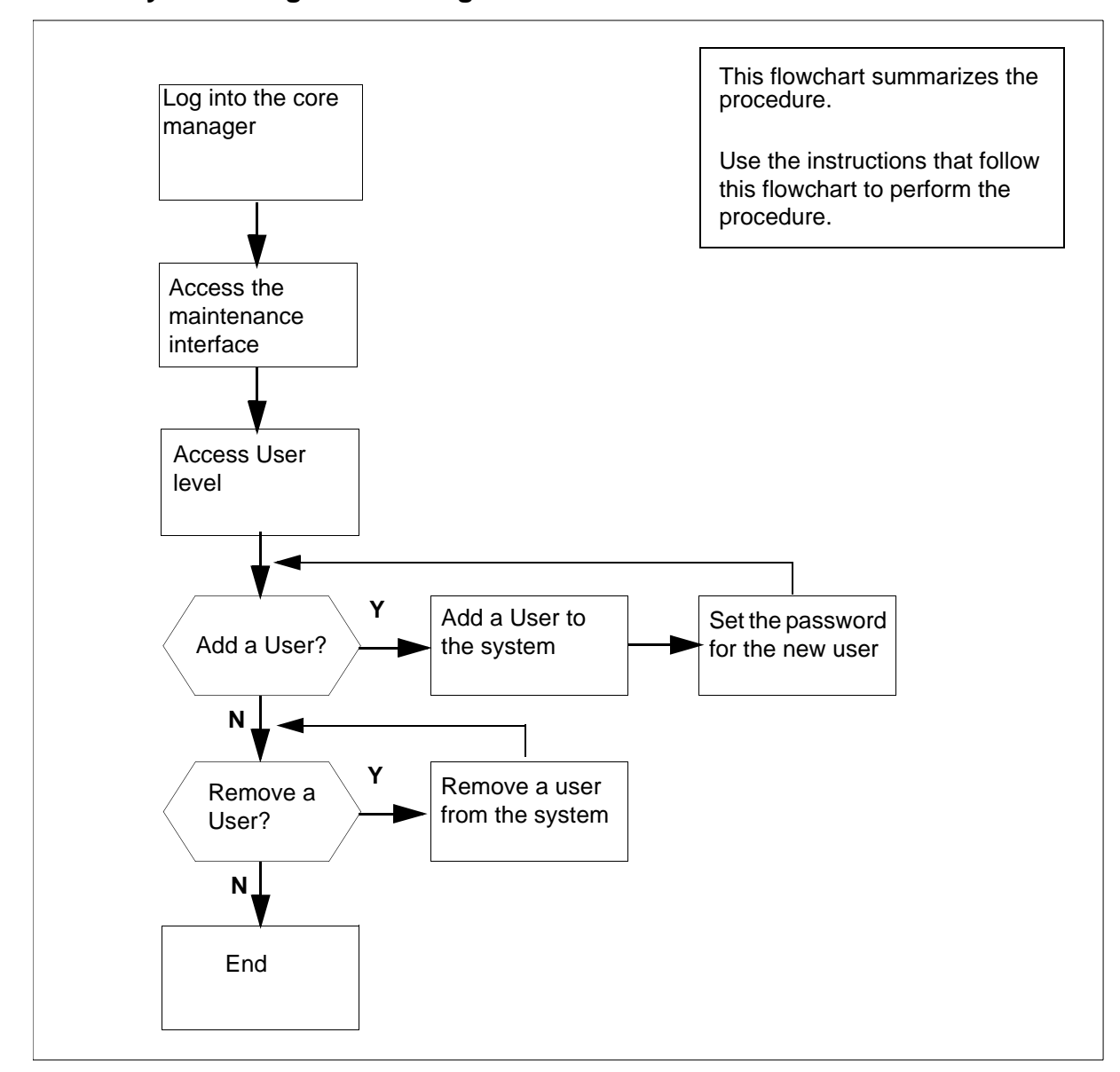

#### Summary of Adding or removing a maintenance user

#### Adding or removing a maintenance user

#### At the local or remote VT100 console

- 1 Log into the core manager.
- 2 Access the maintenance interface:
- 3 Access the User level:

| Examp | ole respo | onse:    |        |             |            |                 |            |
|-------|-----------|----------|--------|-------------|------------|-----------------|------------|
| CBM   | MATE<br>- | NET<br>• | APPL   | SYS<br>Host | HW<br>: TA | CLLI:<br>K2_svr | CTAT1      |
|       |           |          |        | A           | Ctiv       | e               |            |
| User  |           |          |        |             |            |                 |            |
| 0 Qu  | lit       |          |        |             |            |                 |            |
| 2     | _         | Maı      | ntenan | ce us       | ers        |                 |            |
| 3 Pa  | IssThru   | ano      | nymous |             |            |                 |            |
| 4     |           | cer      | tuser  |             |            |                 |            |
| 5     |           | ima      | ge     |             |            |                 |            |
| 6     |           | mai      | nt     |             |            |                 |            |
| 7     |           | mge      | ms     |             |            |                 |            |
| 8     |           | npm      |        |             |            |                 |            |
| 9     |           | npm      | ftp    |             |            |                 |            |
| 10    |           | pa       | tcher  |             |            |                 |            |
| 11    |           | pf       | rs     |             |            |                 |            |
| 12 Up | )         |          | poller |             |            |                 |            |
| 13 Do | wn        |          | ptm    |             |            |                 |            |
| 14    |           | sam      | 21cm   |             |            |                 |            |
| 15    |           |          | Maint  | enanc       | e Us       | ers 1 t         | o 12 of 13 |
| 16    |           |          |        |             |            |                 |            |
| 17 He | elp       |          |        |             |            |                 |            |
| 18 Re | fresh     |          |        |             |            |                 |            |
| roo   | t         |          |        |             |            |                 |            |
| Time  | 12:54     | >        |        |             |            |                 |            |

| If you want to | Do            |
|----------------|---------------|
| add a user     | step <u>4</u> |
| remove a user  | step <u>9</u> |

4 Add a maintenance class user:

add <userID>

where

## <userID> is the userID of the new user

*Note:* To activate a user, you need to set the password. Use the change command to set the password.

**5** Set password for the user:

change <userID>

where

61

## <userID> is the userID of the user for whom you are setting the password

*Note:* If no userID is specified, the system changes the password of the root user.

6 Enter the password for the new user, and press the Enter key.

The password must be at minimum a six-character string containing at least one alphabetic character, and at least one numeric or special character. Although a password can contain more than eight characters, only the first eight characters are processed.

- 7 Enter the password again.
- 8 Press Enter again to continue.

| lf you                             | Do             |
|------------------------------------|----------------|
| want to add another user           | step <u>4</u>  |
| do not want to add another<br>user | step <u>11</u> |

9 Remove a user:

delete <userID>

where

## <userID>

is the userID of the new user

Are you sure you want to delete this user?

Do you wish to proceed?

Please confirm ("YES", "Y", "NO", or "N"):

**10** Confirm that you want to delete the user:

## У

| lf you                             | Do             |
|------------------------------------|----------------|
| want to delete another user        | step <u>9</u>  |
| do not want to delete another user | step <u>11</u> |

**11** Exit the maintenance interface:

quit all

**12** You have completed this procedure.

## Adding or removing a passthru user

## Application

Use this procedure to add or remove a passthru user.

You must have root user privileges to perform this procedure.

## Action

The following flowchart provides an overview of the procedure. Use the instructions in the procedure that follows the flowchart to perform the task.

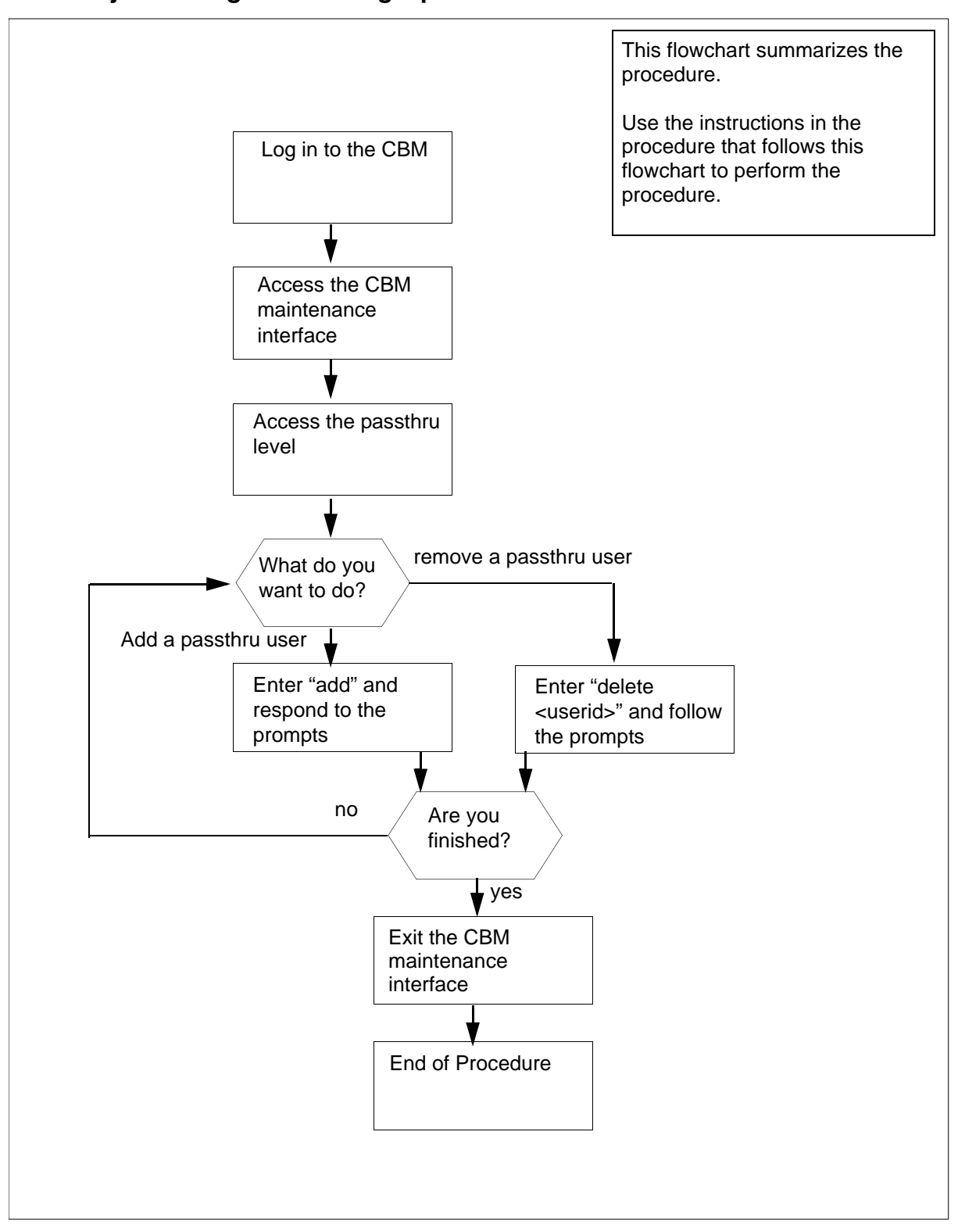

Summary of adding or removing a passthru user

64

65

**Note:** Instructions for entering commands in the following procedure do not show the prompting symbol, such as #, >, or \$, displayed by the system through a GUI or on a command line.

## Adding or removing a passthru user

## At the CBM

- 1 Log in to the CBM as root user.
- 2 Access the CBM maintenance interface by typing

## cbmmtc

and pressing the Enter key.

**3** Access the passthru level by typing

## passthru

## and pressing the Enter key.

## Example response:

| CI    | BM   | MATE  | NET    | APPL S     | YS   | HW    | CLLI  | : CT2 | AT1    |     |
|-------|------|-------|--------|------------|------|-------|-------|-------|--------|-----|
|       | •    | _     |        | .Host      | : TA | AK2   | svr   |       |        |     |
|       |      |       |        | A          | ctiv | ve –  |       |       |        |     |
| Pas   | ssTł | าาบ   |        |            |      |       |       |       |        |     |
| 1 Q., |      | +     |        |            |      |       |       |       |        |     |
| 2     | Qui  |       | Iamo D | o a l Nama | Dad  | aath  |       | tion  | משים   | см  |
| 2     |      | Userr | alle r |            | Pa:  | SSLI  | ru AC |       | F.I.B. | СM  |
| 3     |      | teste | rl TE  | S'I' te    | eine | et c  | m     | Υe    | es     |     |
| 4     |      |       |        | Pass       | sThr | cu Us | sers: | 1 to  | 1 o    | f 1 |
| 5     |      |       |        |            |      |       |       |       |        |     |
| 6     |      |       |        |            |      |       |       |       |        |     |
| 7     |      |       |        |            |      |       |       |       |        |     |
| 8     |      |       |        |            |      |       |       |       |        |     |
| 9     |      |       |        |            |      |       |       |       |        |     |
| 10    |      |       |        |            |      |       |       |       |        |     |
| 11    |      |       |        |            |      |       |       |       |        |     |
| 10    | TTre |       |        |            |      |       |       |       |        |     |
|       | υp   |       |        |            |      |       |       |       |        |     |
| 13    | Dov  | m     |        |            |      |       |       |       |        |     |
| 14    |      |       |        |            |      |       |       |       |        |     |
| 15    |      |       |        |            |      |       |       |       |        |     |
| 16    |      |       |        |            |      |       |       |       |        |     |
| 17    | Hel  | р     |        |            |      |       |       |       |        |     |
| 18    | Ref  | resh  | Add    | - Comman   | d co | lamc  | ete   |       |        |     |
| -     | root | -     |        | -          | _    | Τ.    | -     |       |        |     |
| -<br> |      | 12:58 | >      |            |      |       |       |       |        |     |

4 Use the following table to determine your next step.

| If you want to         | Do             |
|------------------------|----------------|
| add a passthru user    | <u>step 5</u>  |
| delete a passthru user | <u>step 16</u> |

5 Add a passthru user by typing

## add

and pressing the Enter key.

6 When prompted, type the user name for the new user and press the Enter key.

*Note:* The user name must not be more than 8 characters. The user name can include lowercase letters, numbers, or the '.', '\_', or '-' characters.

- 7 When prompted, type the real name for the passthru user and press the Enter key.
- 8 When prompted, type the Telnet command arguments for the passthru user, and press the Enter key.

*Note:* Type "cm" for the Core passthru.

**9** When prompted, indicate whether a password is required, and press the Enter key.

Response:

Enter Y to confirm, N to reject, or E to edit

**10** Confirm the data you entered by typing Y or N and pressing the Enter key.

| If you indicated a password | Do             |
|-----------------------------|----------------|
| is required                 | <u>step 11</u> |
| is not required             | <u>step 15</u> |

- 11 When prompted to set the initial password, press the Enter key.
- **12** When prompted, type the new password for the user and press the Enter key.
- **13** When prompted, re-type the password and press the Enter key.
- 14 When prompted, press the Enter key to continue.

The system returns you to the passthru level.

**15** Use the following table to determine your next step.

| lf you                             | Do                                |
|------------------------------------|-----------------------------------|
| want to add another user           | <u>step 5</u>                     |
| do not want to add another<br>user | you have completed this procedure |

16 Delete a passthru user by typing

## delete <userid>

and pressing the Enter key.

where

## <userid>

is the userID of the user you are deleting

## Example response:

| 9          |                                                |
|------------|------------------------------------------------|
| 10         | Delete PassThru User                           |
| 11         | PassThru user to be deleted:                   |
| 12 Up      |                                                |
| 13 Down    | Username: coreusr1                             |
| 14         | Name: core user1                               |
| 15         | Action: telnet core                            |
| 16         |                                                |
| 17 Help    | Do you wish to proceed?                        |
| 18 Refresh | <pre>Please confirm ("YES", "Y", or"N",)</pre> |
| root       |                                                |
| Time 00:40 | >                                              |
|            |                                                |

# 17 When prompted, confirm you want to delete the user by typingx

and pressing the Enter key.

## **18** Use the following table to determine your next step.

| If you                             | Do             |
|------------------------------------|----------------|
| want to delete another user        | <u>step 16</u> |
| do not want to delete another user | <u>step 19</u> |

**19** Exit the CBM maintenance interface by typing

## quit all

and pressing the Enter key.

68

20 You have completed this procedure.

## Setting up local user accounts on a Carrier VoIP SPFS-based server

## **Application**

Use this procedure to add local user accounts on a Carrier Voice over IP (VoIP) Server Platform Foundation Software (SPFS)-based server and assign them to user groups. Also use this procedure to assign existing user accounts to user groups. For information on user groups, see Additional information on page 71.

If you choose to centrally manage your user accounts, refer to procedure "Adding new users" in the Integrated EMS Security and Administration document, NN10336-611.

*Note:* All user account management activities, such as setting up users, removing users, and changing passwords, are performed on the Active server and then propagated from the Active to the Inactive server.

## **Prerequisites**

To perform this procedure, you need to have the root user ID and password to log in to the server.

## Action

Perform the following steps to complete this procedure.

## At your workstation

- 1 Log in to the Active server by typing
  - > telnet <server>

and pressing the Enter key.

where

## server

is the IP address or host name of the SSFPS-based server

*Note:* In a two-server configuration, log in to the Active server using its physical IP address.

- 2 When prompted, enter your user ID and password.
- **3** Change to the root user by typing

\$ su - root

and pressing the Enter key.

4 When prompted, enter the root password.

69

**5** Use the following table to determine your next step.

| If you are                                          | Do             |
|-----------------------------------------------------|----------------|
| adding a new user                                   | step <u>6</u>  |
| assigning an existing user to secondary user groups | step <u>11</u> |

6 Add the user to the primary user group *succssn* by typing

#### # useradd -g succssn <userid>

and pressing the Enter key.

where

userid

is a variable for the user name

7 Create a password for the user you just added by typing

#### # passwd -r files <userid>

and pressing the Enter key.

where

#### userid

is the user name you added in the previous step

8 When prompted, enter a password of at least three characters.

*Note:* It is not recommended to set a password with an empty value. Use a minimum of three characters.

- **9** When prompted, enter the password again for verification.
- **10** Proceed to step <u>13</u>.
- **11** Determine which groups the user currently belongs to by typing
  - # groups <userid>

and pressing the Enter key.

where

#### userid

is a variable for the user name

**12** Note the user groups the user currently belongs to.

13 Assign the user to one or more secondary user groups by typing

# usermod -g succssn -G <groupA,groupB,...>
<userid>

and pressing the Enter key.

where

## groupA, groupB,...

are the secondary user groups (see table <u>Secondary user</u> groups on page 71) and any other user groups you noted in step <u>12</u> to which the user already belonged

Include a comma between groups, but no space.

#### userid

is a variable for the user name

Example input for a user who can perform line and trunk maintenance operations

```
# usermod -g succssn -G lnmtc,trkmtc johndoe
```

*Note:* The usermod command overwrites any previous user groups. Therefore, anytime you enter this command, specify all the user groups for the user.

You have completed this procedure.

## **Additional information**

Users of the Nortel Networks OAM&P client applications must belong to the primary user group *succssn* for login access. Users must also belong to one or more secondary user groups listed in the table below, which specify the operations a user is authorized to perform.

## Secondary user groups

| trkadm   | Inadm   | mgcadm   | mgadm   | emsadm   |
|----------|---------|----------|---------|----------|
| trkrw    | Inrw    | mgcrw    | mgrw    | emsrw    |
| trksprov | Insprov | mgcsprov | mgsprov | emssprov |
| trkmtc   | Inmtc   | mgcmtc   | mgmtc   | emsmtc   |
| trkro    | Inro    | mgcro    | mgro    | emsro    |
|          |         |          |         |          |

A secondary user group consists of

- a user group domain
- a user group operation

## User group domain

A user group domain defines the range of applications to which a user group applies. The user group domains are listed in the following table:

| Domain | Application mapping                                                                            |
|--------|------------------------------------------------------------------------------------------------|
| trk    | trunks, trunk-based services, small trunking gateways (port level), carrier-based services     |
| In     | line services, line cards, small line gateways<br>(port level)                                 |
| mgc    | CS2K, CS3K, USP, GWC, SAM21, IMS, 3PC,<br>Storm, CS 2000 SAM21 Manager, CS 2000<br>GWC Manager |
| mg     | small and large gateways such as UAS, line gateways, trunk gateways                            |
| ems    | SDM, MDM, MDP, KDC, device manager, NPM                                                        |

## User group operation

A user group operation dictates the operations a user can perform using the Nortel Networks OAM&P client applications. The user group operations are listed in the following table:

| Operation               | User role mapping                                                                                                    |
|-------------------------|----------------------------------------------------------------------------------------------------|
| adm<br>(administration) | Can reconfigure, access all functions, setup<br>fundamental configuration, commission (add,<br>delete, rehome), base frames and systems<br>(SAM21 frames, call servers, large gateways),<br>and run service-impacting diagnostics. The<br>adm user can also do rw, sprov, mtc, and ro<br>user operations. |
| rw (read/write)         | Can view and change configuration and<br>status, commission and reconfigure elements<br>(GWCs, cards, shelves). The rw user can also<br>do sprov, mtc, and ro user operations.                                                                                                    |
| Operation                          | User role mapping                                                                                                    |
|------------------------------------|----------------------------------------------------------------------------------------------------|
| mtc (maintenance)                  | Can view status and configuration, make<br>changes to status, and run service-impacting<br>diagnostics. The mtc user can also do sprov<br>and ro user operations.                                  |
| sprov (subscriber<br>provisioning) | Can view status and configuration and change<br>provisioning data, but cannot change<br>maintenance state or do base component<br>configuration. The sprov user can also do ro<br>user operations. |
| ro (read-only)                     | Can view status and configuration, but cannot make changes.                                                                                                    |

When assigning users to secondary user groups, use the tables that follow, which provide a mapping between commands and secondary user groups. The list of the available tables is as follow:

- <u>Node provisioning operations on page 74</u>
- Audit operations on page 75
- <u>Carrier provisioning operations on page 76</u>
- Alarm operations on page 76
- Internet transparency operations on page 76
- Trunk provisioning operations on page 77
- Trunk maintenance operations on page 77
- ADSL provisioning operations on page 78
- Line provisioning operations on page 78
- Line maintenance operations on page 78
- <u>V5.2 provisioning operations on page 79</u>
- Patching operations on page 80
- Automated upgrade operations on page 81

# Node provisioning operations (Sheet 1 of 2)

|                                                                   | User group |       |        |          |       |  |
|-------------------------------------------------------------------|------------|-------|--------|----------|-------|--|
| Command                                                           | mgcadm     | mgcrw | mgcmtc | mgcsprov | mgcro |  |
| Disassociate a media gateway (MG) from a gateway controller (GWC) |            | х     |        |          |       |  |
| Associate an MG with a GWC                                        |            | Х     |        |          |       |  |
| Change the provisioning data for an MG                            |            | Х     |        |          |       |  |
| Query site info                                                   |            |       |        |          | Х     |  |
| Query a GWC                                                       |            |       |        |          | Х     |  |
| Query an MG                                                       |            |       |        |          | Х     |  |
| change MG GWCEM data                                              |            | Х     |        |          |       |  |
| Get policy enforcement point (PEP) server data                    |            |       |        |          | х     |  |
| Query a GWC PEP connection                                        |            |       |        |          | Х     |  |
| Get dynamic quality of service (DQoS) policies data               |            |       |        |          | х     |  |
| Add or change a network address translations (NAT) device         |            | Х     |        |          |       |  |
| Query a NATdevice                                                 |            |       |        |          | Х     |  |
| Add, change, delete a media proxy (MP)                            |            | Х     |        |          |       |  |
| Add, change, delete resource usage (RU)                           |            | Х     |        |          |       |  |
| Query RU                                                          |            |       |        |          | Х     |  |
| Add, change, delete limited bandwidth links (LBL)                 |            | х     |        |          |       |  |
| Query LBL                                                         |            |       |        |          | Х     |  |
| Display call agent identification (ID)                            |            |       |        |          | Х     |  |
| Set or change call agent ID                                       |            | Х     |        |          |       |  |
| Change root middleboxes                                           |            | Х     |        |          |       |  |
| Add, modify, or decommission a SAM21 network element              |            | Х     |        |          |       |  |
| Reprovision a SAM21 node                                          |            | Х     |        |          |       |  |
| Configure IPoA services, ATM PMC addresses                        |            | x     |        |          |       |  |

# Node provisioning operations (Sheet 2 of 2)

|                                                          | User group |       |        |          |       |  |
|----------------------------------------------------------|------------|-------|--------|----------|-------|--|
| Command                                                  | mgcadm     | mgcrw | mgcmtc | mgcsprov | mgcro |  |
| View alarms, cards, subnet, shelf, mate shelf, mate card |            |       |        |          | х     |  |
| Lock/unlock a card                                       |            |       | Х      |          |       |  |
| Perform diagnostics                                      |            |       | Х      |          |       |  |
| Modify provisioning                                      |            | Х     |        |          |       |  |
| Perform a swact                                          |            |       | Х      |          |       |  |
| Firmware flash                                           |            |       | Х      |          |       |  |
| Assign/unassign services                                 |            | X     |        |          |       |  |

# Audit operations

|                               | User group |       |        |          |       |
|-------------------------------|------------|-------|--------|----------|-------|
| Command                       | mgcadm     | mgcrw | mgcmtc | mgcsprov | mgcro |
| Configure audit               | Х          |       |        |          |       |
| Run audit                     | Х          |       |        |          |       |
| Get audit description         |            |       |        |          | Х     |
| Get audit configuration       |            |       |        |          | Х     |
| Get list of registered audits |            |       |        |          | Х     |
| Retrieve audit report         |            |       |        |          | Х     |
| Take action on problem        | Х          |       |        |          |       |

# **Carrier provisioning operations**

|                       | User group |       |        |          |       |  |
|-----------------------|------------|-------|--------|----------|-------|--|
| Command               | trkadm     | trkrw | trkmtc | trksprov | trkro |  |
| Add carrier           |            | Х     |        |          |       |  |
| Delete carrier        |            | Х     |        |          |       |  |
| Get endpoint          |            |       |        |          | Х     |  |
| Get carrier           |            |       |        |          | Х     |  |
| Get carrier by filter |            |       |        |          | Х     |  |

# **Alarm operations**

|                    | User group |       |        |          |       |
|--------------------|------------|-------|--------|----------|-------|
| Command            | emsadm     | emsrw | emsmtc | emssprov | emsro |
| View/filter alarms |            |       |        |          | Х     |

# Internet transparency operations

|                                    | User group |       |        |          |       |
|------------------------------------|------------|-------|--------|----------|-------|
| Command                            | mgcadm     | mgcrw | mgcmtc | mgcsprov | mgcro |
| Add, delete, change SPC            | х          |       |        |          |       |
| Query SPCs                         |            |       |        |          | Х     |
| Set network VCAC                   | Х          |       |        |          |       |
| Add, delete, change a network zone | Х          |       |        |          |       |
| Query one or all network zones     |            |       |        |          | Х     |

# Trunk provisioning operations

|                 | User group |       |        |          |       |  |
|-----------------|------------|-------|--------|----------|-------|--|
| Command         | trkadm     | trkrw | trkmtc | trksprov | trkro |  |
| Get tuple       |            |       |        |          | Х     |  |
| Get tuple range |            |       |        |          | Х     |  |
| Add tuple       |            | Х     |        |          |       |  |
| Replace tuple   |            | Х     |        |          |       |  |
| Delete tuple    |            | Х     |        |          |       |  |

# Trunk maintenance operations

|                                     | User group |       |        |          |       |  |
|-------------------------------------|------------|-------|--------|----------|-------|--|
| Command                             | trkadm     | trkrw | trkmtc | trksprov | trkro |  |
| Post by trunk CLLI                  |            |       |        |          | Х     |  |
| Maintenance by trunk CLLI           |            |       | Х      |          |       |  |
| Post by gateway                     |            |       |        |          | Х     |  |
| Maintenance by gateway              |            |       | Х      |          |       |  |
| Post by carrier                     |            |       |        |          | Х     |  |
| Maintenance by carrier              |            |       | Х      |          |       |  |
| D-channel Post by trunk CLLI        |            |       |        |          | Х     |  |
| D-channel maintenance by trunk CLLI |            |       | Х      |          |       |  |
| ICOT                                |            |       | Х      |          |       |  |
| Set Auto Refresh                    |            |       |        |          | X     |  |

# ADSL provisioning operations

|                         | User group |      |       |         |      |
|-------------------------|------------|------|-------|---------|------|
| Command                 | Inadm      | Inrw | Inmtc | Insprov | Inro |
| Get subscriber          |            |      |       |         | Х    |
| Add subscriber          |            |      |       | Х       |      |
| Add cross connection    |            |      |       | Х       |      |
| Modify subscriber       |            |      |       | Х       |      |
| Modify cross connection |            |      |       | Х       |      |
| Delete subscriber       |            |      |       | Х       |      |
| Delete cross connection |            |      |       | Х       |      |

# Line provisioning operations

|                                                                                                    | User group |      |       |         |      |
|----------------------------------------------------------------------------------------------------|------------|------|-------|---------|------|
| Command                                                                                                    | Inadm      | lnrw | Inmtc | Insprov | Inro |
| ECHO, QX75, QBB, QBERT, QCM,<br>QCOUNTS, QCPUGNO, QDCH, QDN,<br>QDNA, QGRP, QHLR, QIT, QLEN, QLRN,<br>QLT, QMODEL, QMSB, QPHF, QPRIO,<br>QSCONN, QSCUGNO, QSIMR, QSL,<br>QTOPSPOS, QTP, QWUCR |            |      |       |         | x    |
| QCUST, QDNSU, QDNWRK, QHA, QHASU,<br>QHU, QLENWRK, QLOAD, QMADN,<br>QNCOS, QPDN                                                                                                    | X          |      |       |         |      |
| All other supported commands for line provisioning                                                                                                    |            |      |       | х       |      |

# Line maintenance operations

|                              | User group |      |       |         |      |
|------------------------------|------------|------|-------|---------|------|
| Command                      | Inadm      | Inrw | Inmtc | Insprov | Inro |
| Validate line using DN CLLI  |            |      |       |         | Х    |
| Validate line using TID CLLI |            |      |       |         | Х    |

# Line maintenance operations

|                                | User group |      |       |         |      |
|--------------------------------|------------|------|-------|---------|------|
| Command                        | Inadm      | Inrw | Inmtc | Insprov | Inro |
| Get line post info             |            |      |       |         | Х    |
| Busy line                      |            |      | Х     |         |      |
| Return line to service         |            |      | Х     |         |      |
| Force release line             |            |      | Х     |         |      |
| Installation busy line         |            |      | Х     |         |      |
| Cancel deload                  |            |      | Х     |         |      |
| Get CM CLLI                    |            |      |       |         | Х    |
| Get endpoint state             |            |      |       |         | Х    |
| GetGwlp                        |            |      |       |         | Х    |
| run all TL1 line test commands |            |      | Х     |         |      |

# V5.2 provisioning operations

|                                                                            | User group |       |        |          |       |       |      |       |         |      |
|----------------------------------------------------------------------------|------------|-------|--------|----------|-------|-------|------|-------|---------|------|
| Command                                                                    | trkadm     | trkrw | trkmtc | trksprov | trkro | Inadm | Inrw | Inmtc | Insprov | Inro |
| Add, delete, modify<br>V5.2 interface                                      |            | х     |        |          |       |       | х    |       |         |      |
| View all V5.2<br>interfaces                                                |            |       |        |          | х     |       |      |       |         | х    |
| View signalling<br>channel information<br>entry, update list<br>(V5Prov)   |            |       |        |          | X     |       |      |       |         | x    |
| Add, modify, delete<br>signalling channel<br>information entry<br>(V5Prov) |            | x     |        |          |       |       | x    |       |         |      |
| View ringing cadence<br>mapping, update list<br>(V5Ring)                   |            |       |        |          | x     |       |      |       |         | x    |

79

# V5.2 provisioning operations

|                                                                         | User group |       |        |          |       |       |      |       |         |      |
|-------------------------------------------------------------------------|------------|-------|--------|----------|-------|-------|------|-------|---------|------|
| Command                                                                 | trkadm     | trkrw | trkmtc | trksprov | trkro | Inadm | Inrw | Inmtc | Insprov | Inro |
| Add, modify, delete<br>ringing cadence<br>mapping (V5Ring)              |            | x     |        |          |       |       | х    |       |         |      |
| View signalling<br>characteristic profile,<br>update list (V5Sig)       |            |       |        |          | X     |       |      |       |         | x    |
| Add, delete, modify<br>signalling<br>characteristic profile<br>(V5Sig)  |            | X     |        |          |       |       | X    |       |         |      |
| View<br>carrier-to-interface<br>and<br>interface-to-carrier<br>mappings |            |       |        |          | Х     |       |      |       |         | x    |

# **Patching operations**

|                                                                                               | Use    | er gr | oup    |          |       |
|-----------------------------------------------------------------------------------------------|--------|-------|--------|----------|-------|
| Command                                                                                       | emsadm | emsrw | emsmtc | emssprov | emsro |
| apply, remove, activate, deactivate, auditd, restart, and smartimage from the NPM GUI or CLUI | x      |       |        |          |       |
| Software image from MG 9000 Manager GUI                                                       |        | Х     |        |          |       |

81

# Automated upgrade operations

|                                    | Use    | er gr | oup    |          |       |        |       |        |          |       |
|------------------------------------|--------|-------|--------|----------|-------|--------|-------|--------|----------|-------|
| Command                            | emsadm | emsrw | emsmtc | emssprov | emkro | mgcadm | mgcrw | mgcmtc | mgcsprov | mgcro |
| Access and run the GWC uprade CLUI |        |       | х      |          |       |        |       | х      |          |       |
| Access and run the SC uprade CLUI  |        |       | x      |          |       |        |       | x      |          |       |

## Transferring files as a passthru user using FTPProxy

# **Application**

Use this procedure to transfer files between the OSS machine and the Core using the FTPProxy application. Use this procedure if you have passthru user privileges.

If you have core user privileges (mgcadm, mgcrw, mgcsprov, mgcmtce, and mgcro), refer to <u>Transferring files as a core user using</u> <u>FTPProxy on page 102</u> in this document.

## Action

The following flowchart provides an overview of the procedure. Use the instructions in the procedure that follows the flowchart to perform the task.

#### Summary of transferring files as a passthru user using FTPProxy

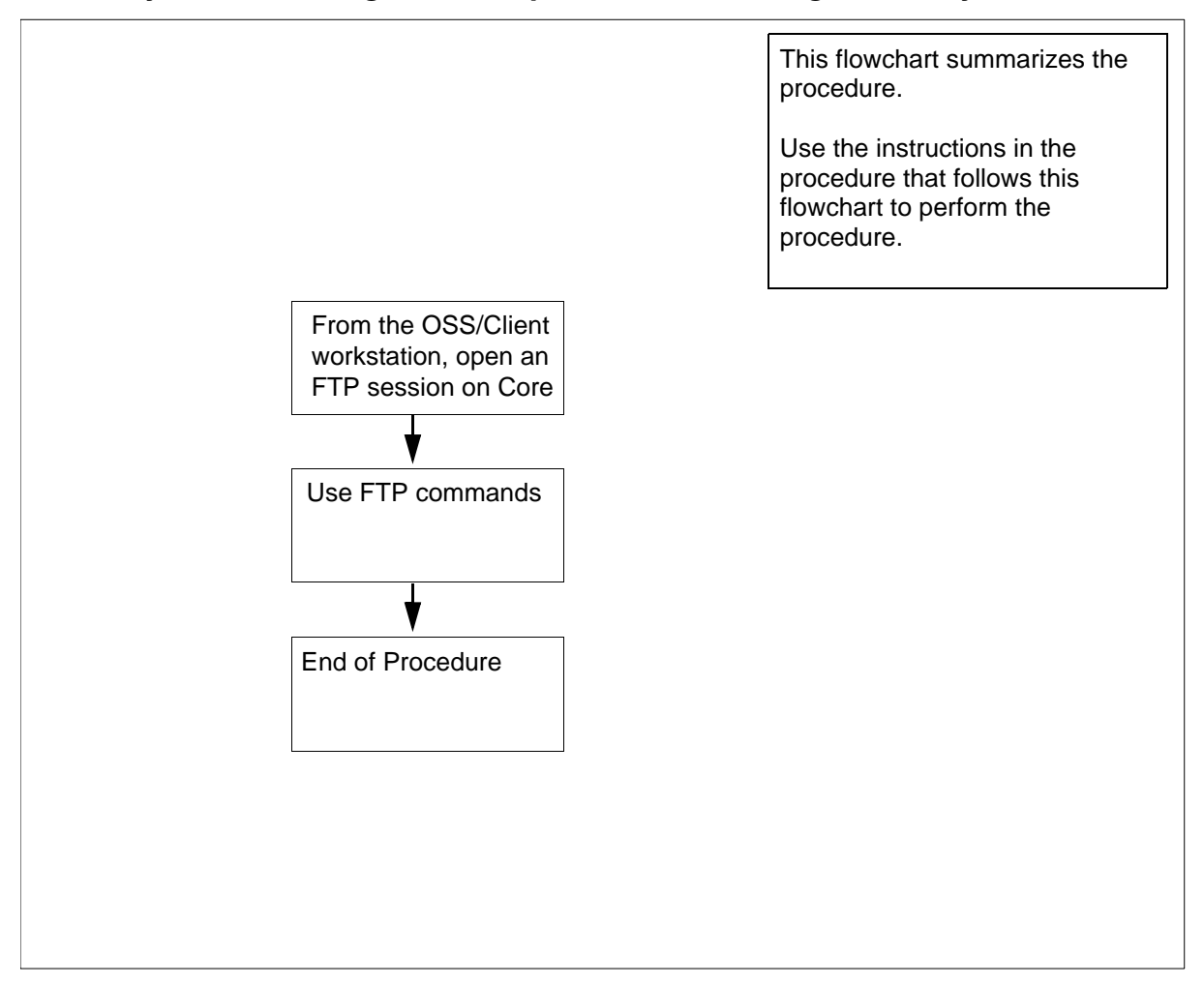

**Note:** Instructions for entering commands in the following procedure do not show the prompting symbol, such as #, >, or \$, displayed by the system through a GUI or on a command line.

## Transferring files as a passthru user using FTPProxy

# At the OSS/Client workstation

- 1 Open an FTP session.
  - **a** Log in to the core manager by typing

### ftp <IP address>

and pressing the Enter key.

where

### <IP address>

is the IP address of the core manager.

- **b** At the prompt, enter your userID.
- **c** At the prompt, enter you password.

The FTPProxy application authenticates your userID and password and logs you in to the Core.

## **2** Use the commands in the table to transfer files.

| If you want to                                     | At the ftp> prompt, type<br>the following command<br>and press the enter key |
|----------------------------------------------------|------------------------------------------------------------------------------|
| transfer files in ASCII mode                       | ascii                                                                        |
| transfer files in Binary mode                      | bin                                                                          |
| get a file from the Core                           | get < filename on Core >                                                     |
| put a file to the Core from the OSS/client machine | put <filename client<br="" on="">machine&gt;</filename>                      |
| list files on the Core - type                      | ls                                                                           |
| - or type                                          | dir                                                                          |
| view the current directory on the core             | pwd                                                                          |
| log out of the ftp session                         | bye                                                                          |

**3** You have completed this procedure.

# Configuring a Carrier VoIP SPFS-based central security client

# **Application**

Use this procedure to configure a Carrier Voice over IP (VoIP) SPFS-based central security client to use the Integrated Element Management System (IEMS) central security server.

### ATTENTION

You can revert to the previous configuration of the client server using procedure <u>Reverting the client server to its previous</u> configuration on page 94.

In the event you want to reconfigure the central security client to use a new IEMS server IP, perform steps  $\frac{2}{2}$  and  $\frac{3}{2}$  of this procedure.

# **Prerequisites**

This procedure has the following prerequisites:

- you have root user privileges
- the IEMS central security server is already configured and activated in the network (see NN10402-600 ATM/IP Solution-level Security and Administration if required)
- perform this procedure on each Carrier VoIP SPFS-based server that is not the IEMS central security server to activate centralized security

# Action

Perform the following steps to complete this procedure.

## At your workstation

1 Migrate the user accounts you want to centrally manage, from the local security database on the Carrier VoIP SPFS-based client to the central administration system as follows:

*Note 1:* It is recommended to migrate all user accounts that exist on Carrier VoIP SPFS-based servers to the central administration system with the following exceptions:

root, daemon, bin, sys, adm, lp, uucp, nuucp, listen, nobody, noaccess, nobody4, sshd, maint, npm, npmftp, ptm, mgems, www, patcher, poller, certuser, sam21em, anonymous, image, pfrs, ntssg, FIELD, and oracle.

*Note 2:* If the central security administration application is a third-party application and not the IEMS, follow the procedures in the third party documentation.

 a If the central administration system is the IEMS, launch the Security Administration tool of the IEMS, and add the user accounts plus any additional required user groups you want to centrally manage. If required, refer to "Adding new users", "Adding new groups", and "Assigning a user to a group" in Integrated EMS Security and Administration, NN10336-611.

*Note:* All users added through the IEMS Security Administration tool, are by default assigned to the *successn* user group for login access.

**b** Delete the user accounts you just added to the IEMS central security server.

Log in to the client server by typing

#### > telnet <server>

and pressing the Enter key.

where

#### server

is the IP address or host name of the Carrier VoIP SPFS-based client server

- **c** When prompted, enter the user ID and password for an account that was migrated to the IEMS central security server.
- **d** Change to the root user by typing

\$ su - root

and pressing the Enter key.

- **e** When prompted, enter the root password.
- f Delete the user account by typing

# userdel <userid>

and pressing the Enter key.

where

userid

is a variable for the user name

Repeat this step for each user account you migrated to the IEMS central security server.

- 2 Configure the IEMS security server address as follows:
  - **a** Access the command line interface by typing

# cli

and pressing the Enter key.

#### Example response

```
Command Line Interface

1 - View

2 - Configuration

3 - Other

X - Exit

select -
```

**b** Enter the number next to the "Configuration" option in the menu.

#### Example response

Configuration

- 1 NTP Configuration
- 2 Apache Proxy Configuration
- 3 DCE Configuration
- 4 OAMP Application Configuration
- 5 CORBA Configuration
- 6 IP Configuration
- 7 DNS Configuration
- 8 Syslog Configuration
- 9 Database Configuration
- 10 NFS Configuration
- 11 Bootp Configuration
- 12 Restricted Shell Configuration
- 13 Security Services Configuration
- 14 Login Session
- 15 Location Configuration
- 16 Cluster Configuration
- 17 Succession Element Configuration
- 18 snmp\_poller (SNMP Poller Configuration)
- X exit
- Select -

**c** Enter the number next to the "Security Services Configuration" option in the menu.

#### Example response

Security Services Configuration

1 - Socks Configuration

88

- 2 IEMS Server Location Configuration
- 3 PAM Configuration
- x exit

select -

**d** Enter the number next to the "IEMS Server Location Configuration" option in the menu.

#### Example response

IEMS Server Location Configuration
1 - iems\_ip (Configure IEMS Server IP)

x - exit

select -

**e** Enter the number next to the "iems\_ip" option in the menu.

Example response

===Executing "iems\_ip"

Enter the IEMS Server IP Address (default 45.12.23.56):

**f** When prompted, enter the virtual IP address of the IEMS server, or press the Enter key to accept the default value if one is specified.

#### Example response

Enter IEMS Fully Qualified Domain Name (default :test3iems.us.nortel.com):

**g** When prompted, enter the Fully Qualified Domain Name (FQDN) of the IEMS server, or press the Enter key to accept the default value if one is specified.

#### Example response

IEMS IP: 45.12.23.56 IEMS Fully Qualified Domain Name:test3iems.us.nortel.com

Enter "ok" to commit changes Enter "quit" to exit Enter anything else to re-enter settings

h Accept the IP address and FQDN you just entered by typing

ok

and pressing the Enter key.

Example response

=== "iems\_ip" completed successfully

i Return to the Security Services Configuration menu, by typing

select -  $\mathbf{x}$ 

and pressing the Enter key.

#### Response

Security Services Configuration

- 1 Socks Configuration
- 2 IEMS Server Location Configuration
- 3 PAM Configuration

x - exit

select -

- **3** Configure PAM and NNSwitch SPI configuration as follows:
  - **a** Enter the number next to the "PAM Configuration" option in the menu.

### Example response

```
PAM Configuration
1 - Central Security Client Configuration
x - exit
select -
```

89

**b** Enter the number next to the "Central Security Client Configuration" option in the menu.

90

#### Example response

Central Security Client Configuration

- 1 pam\_orig (Use Default PAM Configuration)
- 2 pam\_radius (Use Security Server)
- 3 saml\_passwd\_conf (Configure saml password)
- x exit

select -

**c** Enter the number next to the "pam\_radius" option in the menu.

#### Example response

===Executing "pam\_radius"

Activating pam radius components

IEMS Security Server IP: 45.12.23.56
IEMS Fully Qualified Domain Name:
test3iems.us.nortel.com
Enter the Shared Secret (default:
nortelnetworks):

**d** When prompted, enter the shared secret, or press the Enter key to accept the default value if one is specified.

#### Example response

Enter Radius Client Timeout (default: 12):

e When prompted, enter the Radius Client timeout (used to communicate with the Security Server) or press the Enter key to accept the default value if one is specified.

#### Example response

Enter SAML Server Protocol (default: https):

**f** When prompted, enter the SAML server protocol (used to communicate with the Security Server) or press the Enter key to accept the default value if one is specified.

Example response

Enter SAML Server Port (default: 58081):

**g** When prompted, enter the SAML server port (used to communicate with the Security Server) or press the Enter key to accept the default value if one is specified.

#### Example response

Enter SAML Connection Timeout (default: 20):

h When prompted, enter the SAML connection timeout (used to establish SAML connections with the Security Server) or press the Enter key to accept the default value if one is specified.

#### Example response

Enter SAML Request Timeout (default: 10):

i When prompted, enter the SAML request timeout (used to communicate with the Security Server) or press the Enter key to accept the default value if one is specified.

Example response with default values

\*\* Confirm Settings \*\*

IEMS Security Server IP: 45.12.23.56 IEMS Server Domain Name: test3iems.us.nortel.com Shared Secret: nortelnetworks Radius Client Timeout: 12 SAML server Protocol: https SAML server Port: 58081 SAML Connection Timeout: 20 SAML Request Timeout: 10 Enter "ok" to commit changes Enter "quit" to exit Enter anything else to re-enter settings

j Accept the PAM configuration update by typing

ok

and pressing the Enter key.

#### Example response

Configuring pam\_radius

92

configuring nsssaml

Updating PAM Configuration to use IEMS Security Server

Restarting name service daemon

==="pam\_radius" completed successfully

**k** Exit each menu level of the command line interface to eventually exit the command line interface, by typing

select -  $\mathbf{x}$ 

and pressing the Enter key.

- I If the pam.conf file had any special edits, you must re-edit the file to add those special edits.
- 4 To configure a saml password, from the menu prompt in step 3b above:
  - a enter the number next to the "saml\_passwd\_conf (Configure saml password)" option
  - **b** when prompted, enter the default SAML password (slisamadmin) or a new password you have chosen:

#### Example response

```
** Confirm Settings **
SAML Password: slisamadmin
Enter "ok" to commit changes
Enter "quit" to exit
Enter anything else to re-enter settings
ok
Configure Password Successful
=== "saml_passwd_conf" completed
successfully
```

5 Set up platform User Environment. Before enabling access to a Carrier VoIP SPFS platform, and administrator must set up the user's environment on the platform. Refer to information on setting up platform access for central account users, *NN10402-600 ATM/IP Solution-level Security and Administration* for details on setting up user environment.

6 Set up platform access for central account users. A user's home directory and shell profiles must be set up before a central account user can gain platform access. Refer to information on setting up platform access for central account users, *NN10402-600 ATM/IP Solution-level Security and Adminstration.* 

You have completed this procedure.

## Reverting the client server to its previous configuration

### **Application**

Use this procedure if you configured a Carrier VoIP SPFS-based central security client to use the Integrated Element Management System (EMS) central security server, but want to revert to its previous configuration, which is not to use the Integrated EMS central security server.

### **Prerequisites**

To perform this procedure, you need to have root user privileges.

## Action

Perform the following steps to complete this procedure.

### At your workstation

**1** Log in to the server by typing

```
> telnet <server>
```

and pressing the Enter key.

where

#### server

is the IP address or host name of the Carrier VoIP SPFS-based server on which you want to revert the configuration

- 2 When prompted, enter your user ID and password.
- **3** Change to the root user by typing

\$ su - root

and pressing the Enter key.

- 4 When prompted, enter the root password.
- **5** Configure PAM as follows:
  - a Access the command line interface by typing

# cli

and pressing the Enter key.

# Example response

Command Line Interface

95

- 2 Configuration
- 3 Other

select -

**b** Enter the number next to the "Configuration" option in the menu.

#### Example response

Configuration

- 1 NTP Configuration
- 2 Apache Proxy Configuration
- 3 DCE Configuration
- 4 OAMP Application Configuration
- 5 CORBA Configuration
- 6 IP Configuration
- 7 DNS Configuration
- 8 Syslog Configuration
- 9 Database Configuration
- 10 NFS Configuration
- 11 Bootp Configuration
- 12 Restricted Shell Configuration
- 13 Security Services Configuration
- 14 Login Session
- 15 Location Configuration
- 16 Cluster Configuration
- 17 Succession Element Configuration
- 18 snmp\_poller (SNMP Poller Configuration)
- X exit

Select -

c Enter the number next to the "Security Services Configuration" option in the menu.

#### Example response

Security Services Configuration

- 1 Socks Configuration
- 2 IEMS Server Location Configuration
- 3 PAM Configuration
- x exit

select -

**d** Enter the number next to the "PAM Configuration" option in the menu.

Example response

```
PAM Configuration
1 - Central Security Client Configuration
x - exit
select -
e Enter the number next to the "Central Security Client
```

Configuration" option in the menu.

97

#### Example response

Central Security Client Configuration 1 - pam\_orig (Use Default PAM Configuration) 2 - pam\_radius (Use Security Server)

x - exit

select -

**f** Enter the number next to the "pam\_orig" option in the menu.

#### Example response

===Executing "pam\_orig"

Switching to original PAM configuration

Enter "ok" to continue Enter anything else to exit **g** Accept to switch to the original PAM configuration by typing

ok

and pressing the Enter key.

Example response

Stopping pam\_radius

Deconfiguring pam\_radius

==="pam\_orig" completed successfully

**h** Exit each menu level of the command line interface to eventually exit the command line interface , by typing

select -  $\mathbf{x}$ 

and pressing the Enter key.

6 Re-provision the user accounts in Unix. In a two-server configuration, reprovision the user accounts on the active server. If required, refer to procedure <u>Setting up local user accounts on a Carrier VoIP SPFS-based server on page 69</u>.

You have completed this procedure.

# Configuring IPSec and IKE on the CBM 850

## **Application**

Use this procedure to configure IP Security (IPSec) and Internet Key Exchange (IKE) on a CBM 850 for secure communication with an OSS. Included are steps both to add IPSec/IKE to the CBM 850 and to remove IPSec/IKE from the CBM 850.

*Note:* For a procedure used to configure IPSec and IKE on the OSS (Solaris 5.9 machine), see <u>Configuring IPSec and IKE on the OSS on page 186</u>

### **Prerequisites**

IPSec and IKE configuration parameters that are provisioned on the CBM 850 must match the corresponding parameters configured on the OSS.

For each of the procedures below, you should NOT log in to the CBM 850 from the OSS. All telnet sessions between the CBM 850 and OSS should be closed down before the procedures below are performed.

*Note:* Instructions for entering commands in the following procedures do not show the prompting symbol, such as #, >, or \$, displayed by the system through a GUI or on a command line.

### **Procedures**

Use the following table to determine the procedure to perform.

**Procedure to perform** 

Configuring IPSec on the CBM 850 on page 100

Removing IPSec from the CBM 850 on page 101

### Configuring IPSec on the CBM 850

### At the CBM 850

- 1 Deactivate (turn OFF) any outbound file transfer schedules (such as those for OMDD, SBA, or Logdelivery) which are already active between the CBM 850 and the OSS. For procedures to use, refer to the appropriate document in the CBM 850 OUFCAPS suite.
- 2 Configure an IPSec rule with the appropriate values, using the procedure <u>Configuring IPSec and IKE on a Carrier VoIP</u> <u>SPFS-based server on page 170</u>

*Note:* If the IPSec rule being configured applies to the entire system, port entries for the rule should be specified as "all". If the IPSec rule is being configured for connection on a specific port, that port number must be specified.

- 3 Configure the IKE rule corresponding to the IPSec rule you created in step 2, using the procedure <u>Configuring IPSec and IKE on a Carrier VoIP SPFS-based server on page 170</u>
- 4 Configure the OSS for the IPSec and IKE rules you have just created, using the procedure <u>Configuring IPSec and IKE on the</u> OSS on page 186
- 5 Reactivate the outbound file transfer schedules that you deactivated in step <u>1</u>.
- **6** You have completed this procedure.

### **Removing IPSec from the CBM 850**

## At the CBM 850

- 1 Deactivate (turn OFF) any outbound file transfer schedules (such as those for OMDD, SBA, or Logdelivery) which are already active between the CBM 850 and the OSS. For procedures to use, refer to the appropriate document in the CBM 850 OUFCAPS suite.
- 2 Delete the appropriate IPSec rule, using the procedure <u>Configuring IPSec and IKE on a Carrier VoIP SPFS-based</u> <u>server on page 170</u>
- 3 Delete the IKE rule corresponding to the IPSec rule that you deleted in step 2, using the procedure <u>Configuring IPSec and IKE on a Carrier VoIP SPFS-based server on page 170</u>
- 4 Remove the IPSec and IKE rules that you have just deleted, from the OSS by performing <u>Configuring IPSec and IKE on the OSS</u> on page 186
- 5 Reactivate the outbound file transfer schedules that you deactivated in step <u>1</u>.
- 6 You have completed this procedure.

# Transferring files as a core user using FTPProxy

# **Application**

Use this procedure to transfer files between the OSS machine and the Core using the FTPProxy application. Use this procedure if you have core user privileges. Core user privileges include mgcadm, mgcrw, mgcsprov, mgcmtce, and mgcro.

If you have passthru user privileges, refer to <u>Transferring files as a</u> passthru user using FTPProxy on page 82 in this document.

## Action

The following flowchart provides an overview of the procedure. Use the instructions in the procedure that follows the flowchart to perform the task.

#### Summary of transferring files as a core user using FTPProxy

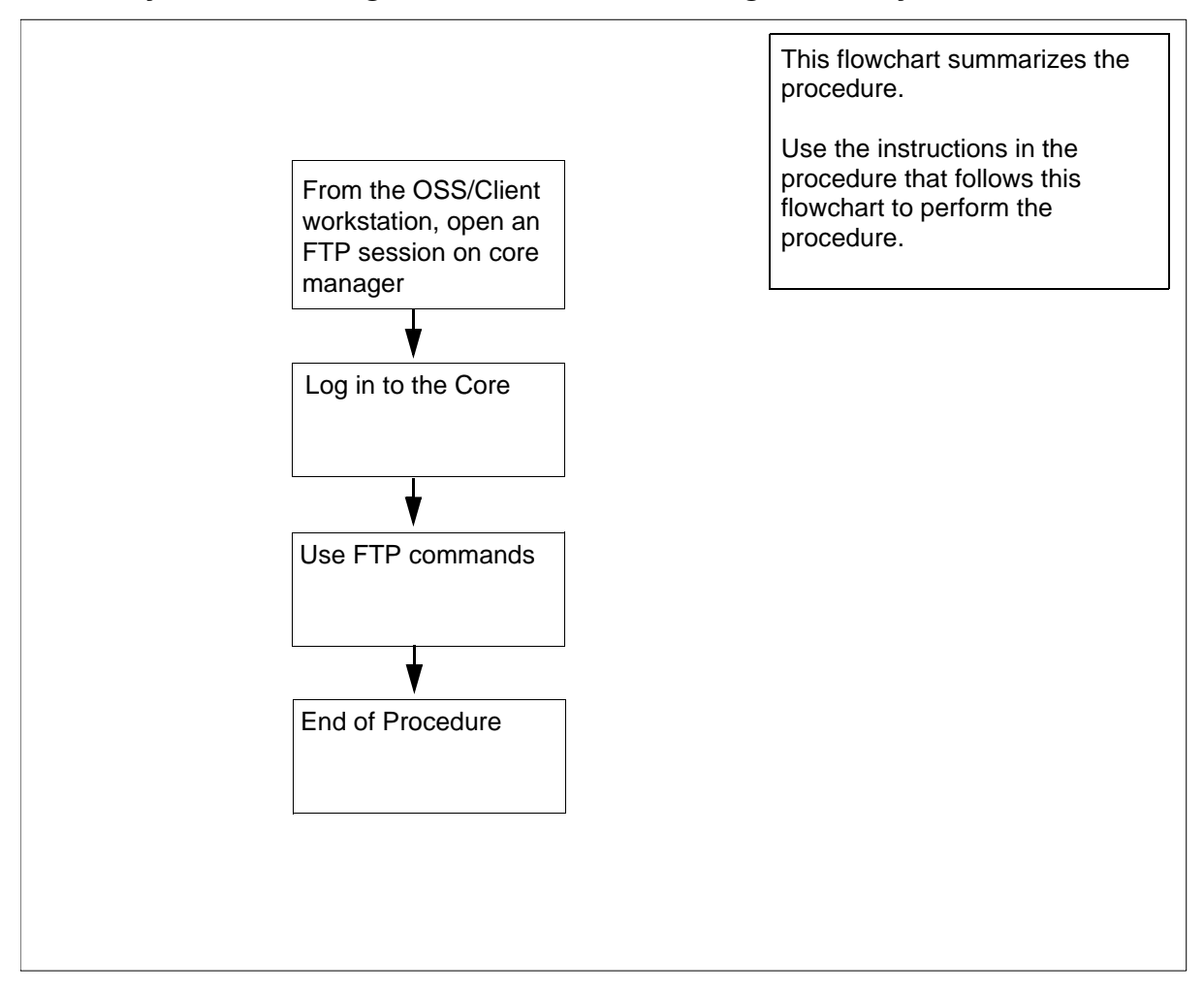

**Note:** Instructions for entering commands in the following procedure do not show the prompting symbol, such as #, >, or \$, displayed by the system through a GUI or on a command line.

### Transferring files as a core user using FTPProxy

### At the OSS/Client workstation

- 1 Log in to the core manager.
  - a Open an FTP session by typing

#### ftp <IP address>

and pressing the Enter key.

where

### <IP address>

is the IP address of the core manager.

- **b** At the prompt, enter your userID.
- **c** At the prompt, enter you password.

The FTPProxy application authenticates your userID and password and logs you in to the core manager.

2 At the ftp> prompt, log in to the Core by typing

ftp> site cm

and pressing the Enter key.

The command logs you in to the Core.

**3** Use the commands in the table to transfer files.

| If you want to                                     | At the ftp> prompt, type<br>the following command<br>and press the enter key |
|----------------------------------------------------|------------------------------------------------------------------------------|
| transfer files in ASCII mode                       | ascii                                                                        |
| transfer files in Binary mode                      | bin                                                                          |
| get a file from the Core                           | get < filename on Core >                                                     |
| put a file to the Core from the OSS/client machine | put <filename client<br="" on="">machine &gt;</filename>                     |
| list files on the Core - type                      | ls                                                                           |
| - or type                                          | dir                                                                          |

| If you want to                         | At the ftp> prompt, type<br>the following command<br>and press the enter key |
|----------------------------------------|------------------------------------------------------------------------------|
| view the current directory on the core | pwd                                                                          |
| log out of the ftp session             | bye                                                                          |

4 You have completed this procedure.

105

# Starting an SCFT client session

# Application

Use this procedure to start an SSH Core File transfer (SCFT) session.

You must perform this procedure either from the client workstation running UNIX or Linux with SSH commands or from the client workstation running UNIX or Linux with the CMFT script installed.

*Note:* To install the CMFT script, use the procedure "Installing the CMFT on a client workstation" in *CS 2000 Core Manager Configuration Management*, NN10104-511.

Nortel recommends that all component level security management connections to the core be made using SCFT.

You must have root user privileges on the core module to perform this procedure.

# Action

The following flowchart provides an overview of the procedure. Use the instructions in the procedure that follows the flowchart to perform the task.

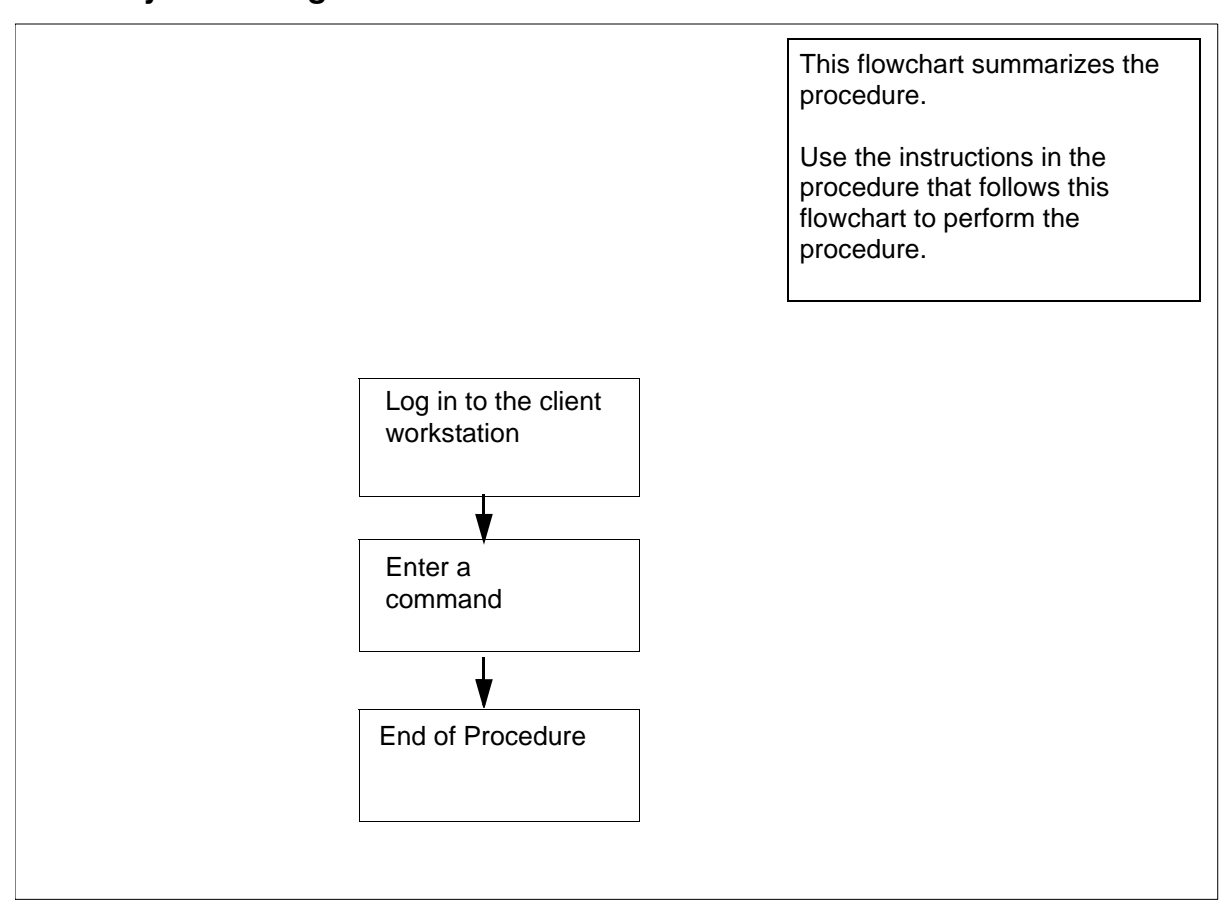

#### Summary of starting an SCFT client session

## Starting an SCFT client session

### At the client workstation

- 1 Enter a command. Refer to the following procedures in this document:
  - Displaying help for SCFT on page 118
  - Listing volumes on Core using SCFT on page 123
  - <u>Removing a file from Core using SCFT on page 115</u>
  - Transferring files from Core using SCFT on page 107
  - Transferring files to Core using SCFT on page 111
- 2 You have completed this procedure.

# Transferring files from Core using SCFT

### Purpose

Use this procedure to transfer files from the Core using SSH Core File transfer (SCFT).

# **Prerequisites**

You must perform this procedure either from the client workstation running UNIX or Linux with SSH commands or from the client workstation running UNIX or Linux with the CMFT script installed.

*Note:* To install the CMFT script, use the procedure "Installing the CMFT on a client workstation" in *CS 2000 Core Manager Configuration Management*, NN10104-511.

You must have root user privileges on the core module to perform this procedure.

**Note:** Instructions for entering commands in the following procedure do not show the prompting symbol, such as #, >, or \$, displayed by the system through a GUI or on a command line.

# Procedure

The following flowchart provides an overview of the procedure. Use the instructions in the procedure that follows the flowchart to perform the task.

### Summary of transferring files from core using SCFT

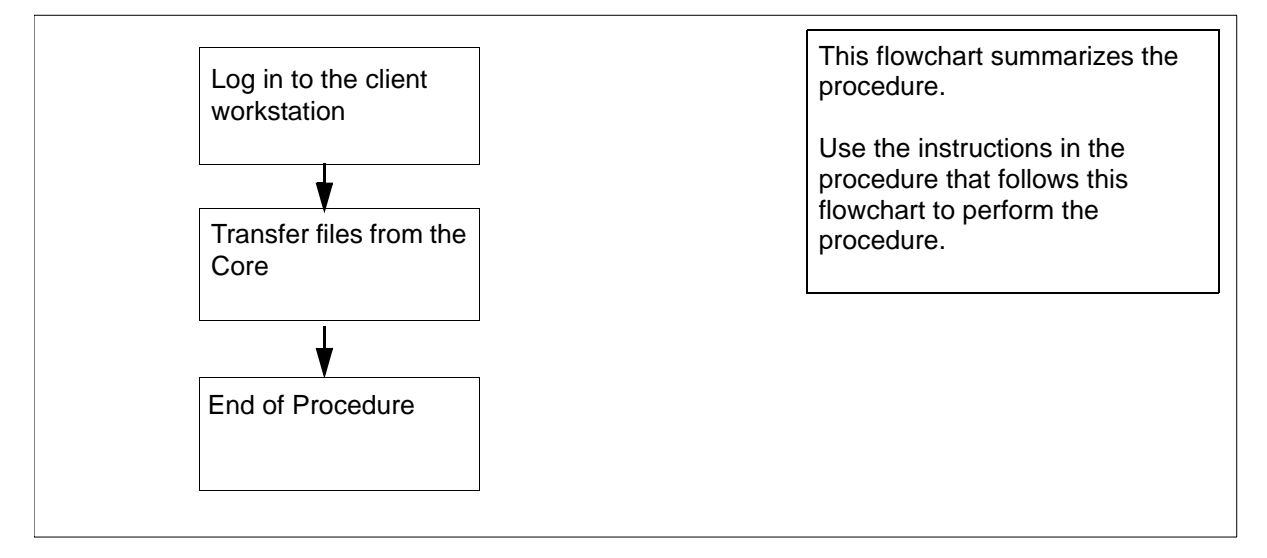

### Transferring files from core using SCFT

### At the client workstation

1 Choose the command type:

| If you use    | Do            |
|---------------|---------------|
| ssh commands  | <u>step 2</u> |
| cmft commands | <u>step 4</u> |

2 Transfer files from a specific volume on the core:

```
ssh <user>@<host> "scft <-b|-a> -s <reclen> -g
/<volume>/<corefile>" > <localfile>
```

where

#### <user>

is the user name you are using to log on to the core manager

#### <host>

is the name or IP address of the core manager

### <-b|-a>

is used with get or put to specify the transfer format

• -b

to specify binary format

• -a

to specify ASCII format

#### <reclen>

is the length of the records in the file being transferred

### <volume>

is the name of the core manager volume on the core from which the file to be downloaded is located.

### <corefile>

is the full name (including the directory path) of the core manager file on the core from which the copy originates.

### <localfile>

is the name of the local file the copy is going to including the directory path

*Note:* For passthru users, the full path for the "scft" command, "/bin/scft", must be entered instead of only "scft".
Example entry:

# ssh root@host1 "scft -b -s 1024 -g /sfdev/file1" > /localdir/localfile

#### Example response:

Opened Connection to Core Command complete

- **3** You have completed this part of the procedure.
- 4 Transfer files from a specific volume on the core:

# cmft <-b|-a> -s <reclen> <user>@<host>:

/<volume>/<corefile> <localfile>

where

# <user>

is the user name you are using to log on to the core manager

# <host>

is the name or IP address of the workstation

# <-b|-a>

is used with get or put to specify the transfer format

• -b

to specify binary format

• -a

to specify ASCII format

# <reclen>

is the length of the records in the file being transferred

# <volume>

is the name of the volume on the core

# <corefile>

is the name of the core file the copy is coming from including the directory path

# <localfile>

is the name of the local file the copy is going to including the directory path

# Example entry:

cmft root@host1:/sfdev/file1/localdir
/localfile

# Example response:

Opened Connection to Core Command complete

111

# Transferring files to Core using SCFT

# Purpose

Use this procedure to transfer files to the Core using SSH Core File transfer (SCFT).

# **Prerequisites**

#### Logging on to the CS 2000 Core Manager

You must be a user authorized to perform security-admin actions in order to perform this procedure.

For information on how to log in to the CS 2000 Core Manager as an authorized user or how to display other information about a user or role group, review the procedures in the following table.

| Procedure                                         | Document                                                                           |
|---------------------------------------------------|------------------------------------------------------------------------------------|
| Logging in to the CS 2000 Core<br>Manager         | <i>CS 2000 Core Manager</i><br><i>Security and Administration</i> ,<br>NN10170-611 |
| Displaying information about a user or role group | <i>CS 2000 Core Manager</i><br><i>Security and Administration</i> ,<br>NN10170-611 |

You must perform this procedure either from the client workstation running UNIX or Linux with SSH commands or from the client workstation running UNIX or Linux with the CMFT script installed.

*Note:* To install the CMFT script, use the procedure "Installing the CMFT on a client workstation" in *CS 2000 Core Manager Configuration Management*, NN10104-511.

#### Logging on to the Core and Billing Manager

You must have the root user ID and password to log into the server.

# **Procedure**

The following flowchart provides an overview of the procedure. Use the instructions in the procedure that follows the flowchart to perform the task.

#### Summary of transferring files to core using SCFT

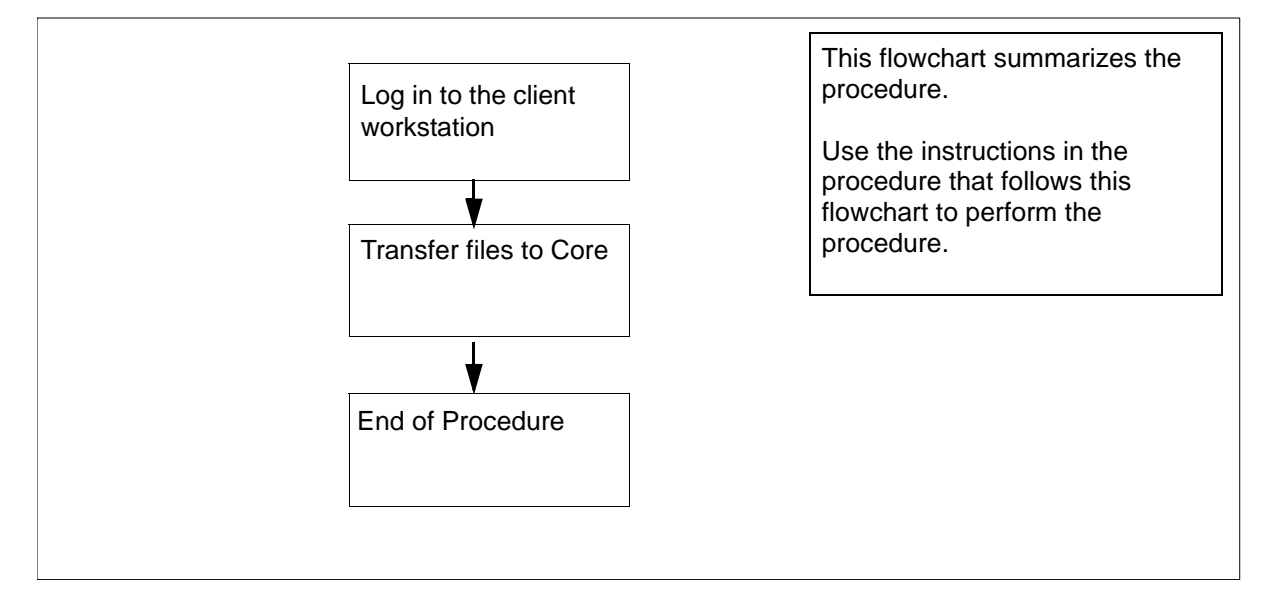

**Note:** Instructions for entering commands in the following procedure do not show the prompting symbol, such as #, >, or \$, displayed by the system through a GUI or on a command line.

# Transferring files to core using SCFT

# At the client workstation

**1** Select the command type.

| If you use    | Do            |
|---------------|---------------|
| ssh commands  | <u>step 2</u> |
| cmft commands | <u>step 4</u> |

2 Transfer files to a specific volume on the core:

```
ssh <user>@<host> "scft <-b|-a> -s <reclen> -p
/<volume>/<corefile>" < <localfile>
```

where

#### <user>

is the user name you are using to log on to the core manager

#### <host>

is the name or IP address of the core manager

#### <-b|-a>

is used with get or put to specify the transfer format

• -b

to specify binary format

• -a

to specify ASCII format

# <reclen>

is the length of the records in the file being transferred

# <volume>

is the name of the volume on the core manager

# <corefile>

is the name and the directory path of the core file the copy is going to

# <localfile>

is the name and the directory path of the local file the copy is coming from

*Note:* For passthru users, the full path for the "scft" command, "/bin/scft", must be entered instead of only "scft".

Example entry:

# ssh alex@host1 "scft -b -s 1024 -p /sfdev/file1" < /localdir/localfile</pre>

Example response:

Opened Connection to Core Command complete

# **3** Go to <u>step 5</u>.

4 Transfer files to a specific volume on the core:

cmft <-b|-a> < -s reclen> <localfile>
<user>@<host>:/<volume>/<corefile>

where

# <-b|-a>

is used with get or put to specify the transfer format

• -b

to specify binary format

• -a

to specify ASCII format

# <reclen>

is the length of the records in the file being transferred

# <localfile>

is the name of the local file the copy is coming from including the directory path

# <user>

the user name you are using to log on to the core manager

#### <host>

the name or IP address of the core manager

# <volume>

is the name of the volume on the core manager

# <corefile>

is the name and directory path of the Core file the copy is going to

#### Example entry:

# cmft /localdir/localfile alex@host1:/sfdev /file1

# Example response:

Opened Connection to Core Command complete

# Removing a file from Core using SCFT

# Purpose

Use this procedure to remove a file from the Core using SSH Core File transfer (SCFT).

# **Prerequisites**

# Logging on to the CS 2000 Core Manager

You must be a user authorized to perform security-admin actions in order to perform this procedure.

For information on how to log in to the CS 2000 Core Manager as an authorized user or how to display other information about a user or role group, review the procedures in the following table.

| Procedure                                         | Document                                                                           |
|---------------------------------------------------|------------------------------------------------------------------------------------|
| Logging in to the CS 2000 Core<br>Manager         | <i>CS 2000 Core Manager</i><br><i>Security and Administration</i> ,<br>NN10170-611 |
| Displaying information about a user or role group | <i>CS 2000 Core Manager</i><br><i>Security and Administration</i> ,<br>NN10170-611 |

You must perform this procedure either from the client workstation running UNIX or Linux with SSH commands or from the client workstation running UNIX or Linux with the CMFT script installed.

*Note:* To install the CMFT script, use the procedure "Installing the CMFT on a client workstation" in *CS 2000 Core Manager Configuration Management*, NN10104-511.

# Logging on to the Core and Billing Manager

You must have the root user ID and password to log into the server.

# Action

The following flowchart provides an overview of the procedure. Use the instructions in the procedure that follows the flowchart to perform the task.

#### Summary of removing a file from core using SCFT

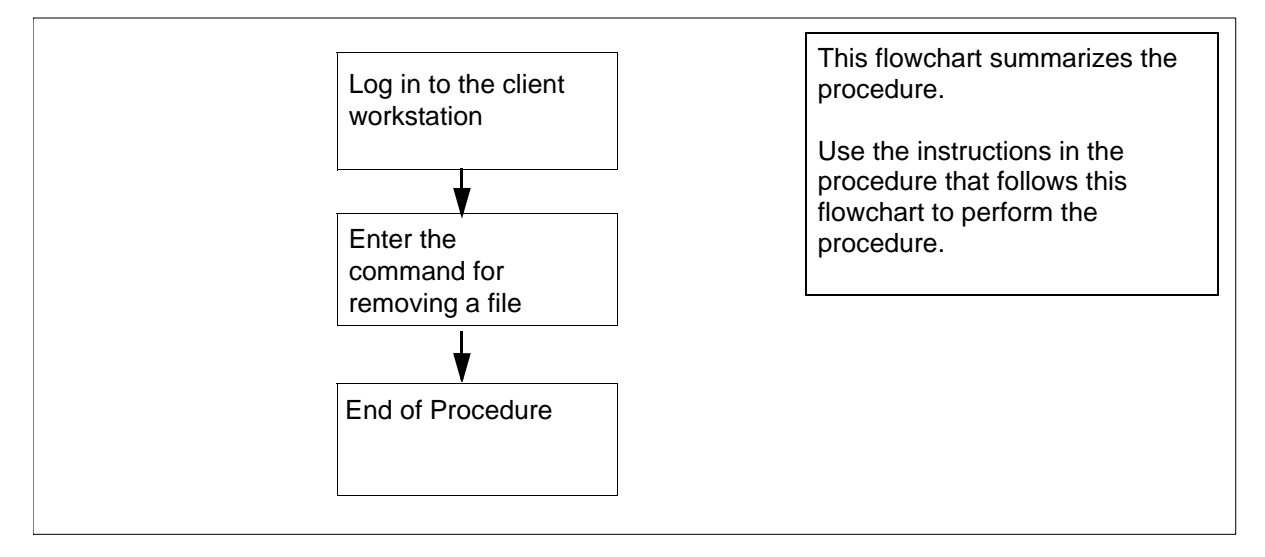

**Note:** Instructions for entering commands in the following procedure do not show the prompting symbol, such as #, >, or \$, displayed by the system through a GUI or on a command line.

#### Removing a file from core using SCFT

#### At the client workstation

**1** Select the command type.

| If you use    | Do            |
|---------------|---------------|
| ssh commands  | <u>step 2</u> |
| cmft commands | <u>step 4</u> |

2 Remove a file in a specific volume on the core:

```
ssh <user>@<host>"scft -r /<volume>/
<filename>"
```

where

# <user> is the user name you are using to log on to the core manager

#### <host>

is the name or IP address of the core manager

#### <volume>

is the name of the volume on the core

#### <filename>

is the name of the core file being removed including the directory path

*Note:* For passthru users, the full path for the "scft" command, "/bin/scft", must be entered instead of only "scft".

#### Example response:

Opened Connection to Core Command complete

# **3** Go to <u>step 5</u>.

4 Remove a file in a specific volume on the core:

# cmft -r <user>@<host>:/<volume>/<filename>

where

#### <user>

is the user name you are using to log on to the core manger

#### <host>

is the name or IP address of the core manger

#### <volume>

is the name of the volume on the core

#### <filename>

is the name of the core file being removed including the directory path

#### Example response:

Opened Connection to Core

Command complete

118

# Displaying help for SCFT

# Purpose

Use this procedure to display help during an SSH Core File transfer (SCFT) session.

# **Prerequisites**

#### Logging on to the CS 2000 Core Manager

You must be a user authorized to perform security-admin actions in order to perform this procedure.

For information on how to log in to the CS 2000 Core Manager as an authorized user or how to display other information about a user or role group, review the procedures in the following table.

| Procedure                                         | Document                                                                           |
|---------------------------------------------------|------------------------------------------------------------------------------------|
| Logging in to the CS 2000 Core<br>Manager         | <i>CS 2000 Core Manager</i><br><i>Security and Administration</i> ,<br>NN10170-611 |
| Displaying information about a user or role group | <i>CS 2000 Core Manager<br/>Security and Administration</i> ,<br>NN10170-611       |

You must perform this procedure either from the client workstation running UNIX or Linux with SSH commands or from the client workstation running UNIX or Linux with the CMFT script installed.

*Note:* To install the CMFT script, use the procedure "Installing the CMFT on a client workstation" in *CS 2000 Core Manager Configuration Management*, NN10104-511.

#### Logging on to the Core and Billing Manager

You must have the root user ID and password to log into the server.

# **Procedure**

The following flowchart provides an overview of the procedure. Use the instructions in the procedure that follows the flowchart to perform the task.

# Summary of displaying help for SCFT

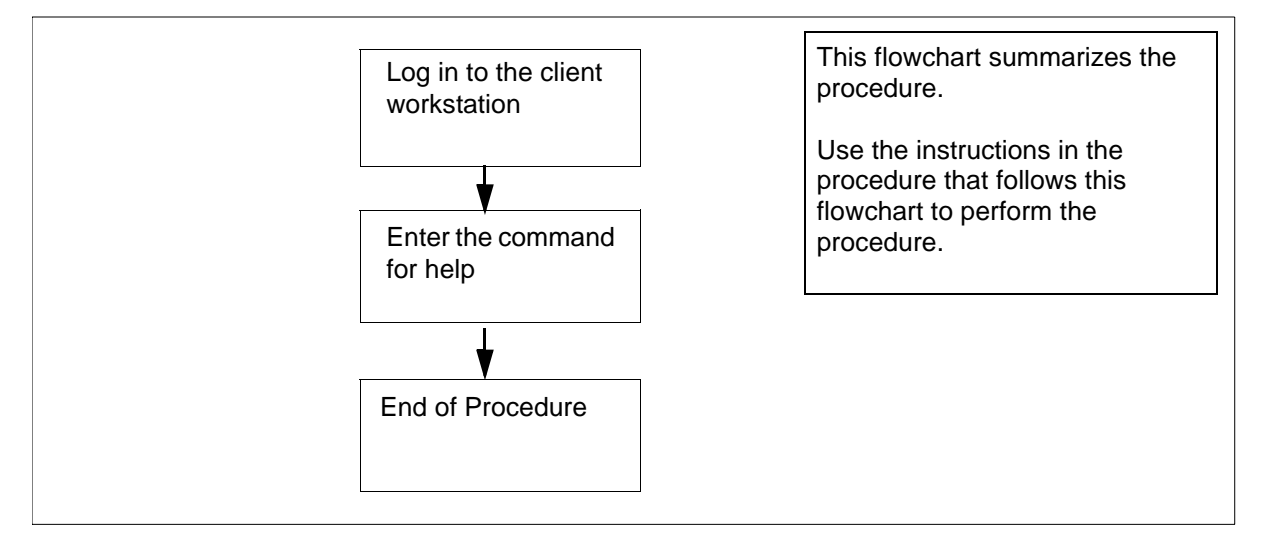

**Note:** Instructions for entering commands in the following procedure do not show the prompting symbol, such as #, >, or \$, displayed by the system through a GUI or on a command line.

# **Displaying help for SCFT**

# At the client workstation

**1** Select the command type.

| If you use    | Do            |
|---------------|---------------|
| ssh commands  | <u>step 2</u> |
| cmft commands | step 4        |

2 Display help text:.

```
ssh <user>@<host> "scft -h"
```

where

#### <user>

the user name you are using to log on to the core manager

# <host>

the name or IP address of the core manager

*Note:* For passthru users, the full path for the "scft" command, "/bin/scft", must be entered instead of only "scft".

Example response:

Command complete

#### SCFT Help:

- <-n hostname><-a><-b><-s record length> <-p filename><-h><-l volume><-g filename>
- <-r filename>
- -n: Hostname of Core
- -b: Binary Transfer
- -a: Ascii Transfer
- -s: Specify the record length to be used for the
- file being transferred
- -p: Put a file on the Core
- -h: Help
- -l: List the directory on the Core
- -g: Get a file from the Core
- -r: Remove a file on the Core

# **3** Go to <u>step 5</u>.

4 Display help text:.

#### cmft - h

#### Example response:

To transfer a file cmft [-b|-a][-s <int>] [[[user@host:]vol]file1 [[[user@]host:]vol]file2

To list a volume on the Core cmft -1 [user@]host:<vol>

To remove a file from the CBM cmft -r [[[user@]host:]vol]file1

For this help information cmft -h -l -- To list a volume on the Core -r -- To remove a file from the Core -h -- To get this help information -s -- To set the record length for the file being transferred -b -- Use with a get or put to specify binary format -a -- Use with a file transfer to specify ASCII format NOTE: one or the other can be used not both. Default is binary int -- An integer representing the record size. user -- the user name you wish to log on to the CBM with. This is optional. If not entered the userid you are executing this script with will be used. ea. root host -- the name or ip address of the cbm you wish to log on to. eq. ##.###.### or HOSTNAME file1 -- name of the file the copy is coming from including directory path file2 -- name of the file the copy is going to including directory path NOTE: Only one of the files can have the host name present. This would be the file that is or will be on the CBM. NOTE: the local files can also have an extension Allowable extensions are .bin[##], .txt[##], \$df and \$patch .txt is Ascii with a specified record length .bin is Binary with a specified record length \$df and \$patch are Binary with record length of 128

121

vol -- the name of the volume on the SDM, you wish to list or '/' to list all volume examples: To put a binary file with record length 1024 from local file /bin/data1 to core file /volume/data: cmft -b -s 1024 /bin/data1 root@HOSTNAME:/volume/data1 To get a file from the core file /volume/data to a local file data: cmft root@HOSTNAME:/volume/data1 /bin/data1 To list the volume names on the core: cmft -l root@HOSTNAME:/ To list the files in the sfdev volume: cmft -l root@HOSTNAME:/sfdev

122

# Listing volumes on Core using SCFT

# Purpose

Use this procedure to list volumes on the Core during SSH Core File transfer (SCFT) session.

# **Prerequisites**

#### Logging on to the CS 2000 Core Manager

You must be a user authorized to perform security-admin actions in order to perform this procedure.

For information on how to log in to the CS 2000 Core Manager as an authorized user or how to display other information about a user or role group, review the procedures in the following table.

| Procedure                                         | Document                                                                           |
|---------------------------------------------------|------------------------------------------------------------------------------------|
| Logging in to the CS 2000 Core<br>Manager         | <i>CS 2000 Core Manager</i><br><i>Security and Administration</i> ,<br>NN10170-611 |
| Displaying information about a user or role group | <i>CS 2000 Core Manager</i><br><i>Security and Administration</i> ,<br>NN10170-611 |

You must perform this procedure either from the client workstation running UNIX or Linux with SSH commands or from the client workstation running UNIX or Linux with the CMFT script installed.

*Note:* To install the CMFT script, use the procedure "Installing the CMFT on a client workstation" in *CS 2000 Core Manager Configuration Management*, NN10104-511.

#### Logging on to the Core and Billing Manager

You must have the root user ID and password to log into the server.

# **Procedure**

The following flowchart provides an overview of the procedure. Use the instructions in the procedure that follows the flowchart to perform the task.

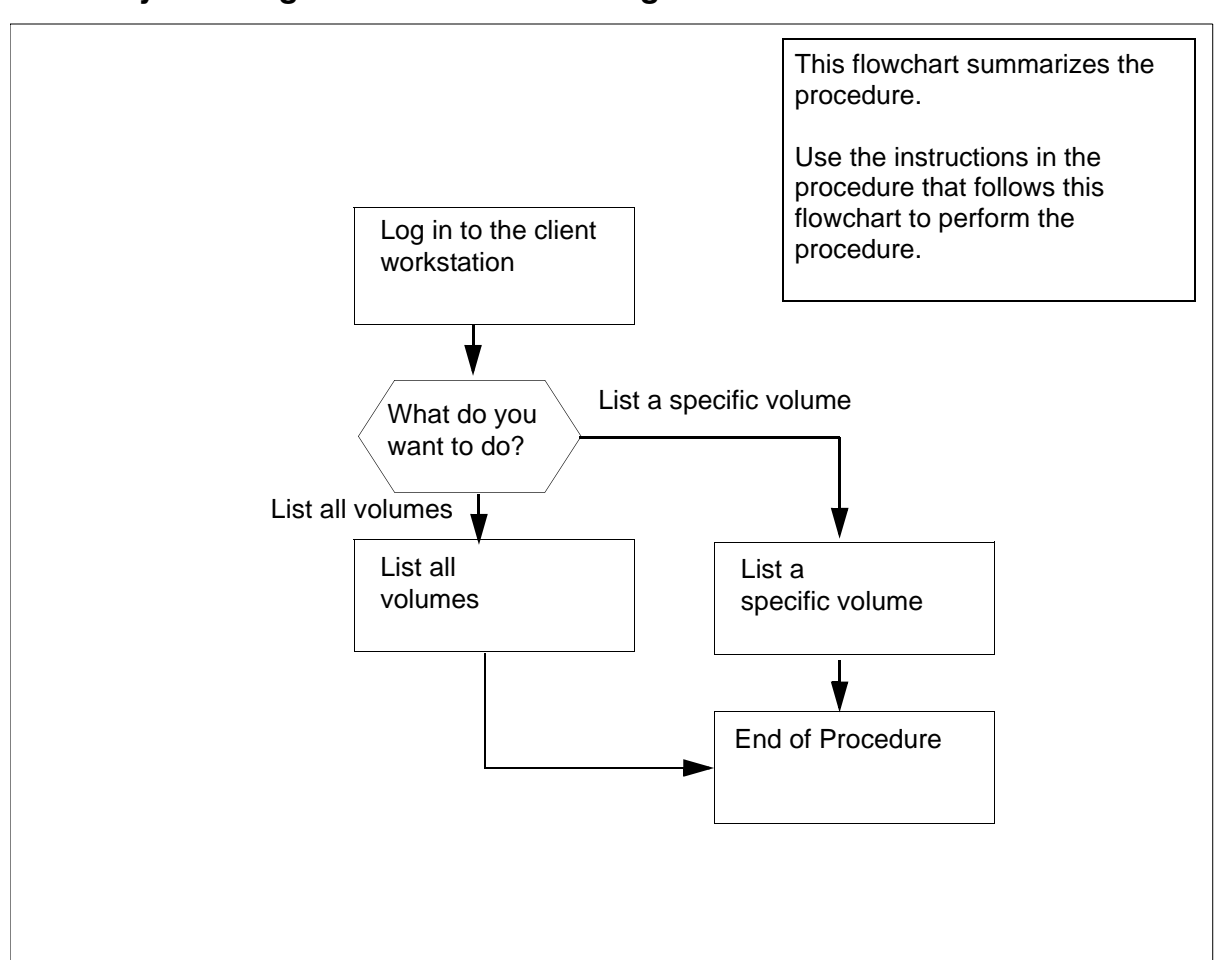

Summary of listing volumes on Core using SCFT

**Note:** Instructions for entering commands in the following procedure do not show the prompting symbol, such as #, >, or \$, displayed by the system through a GUI or on a command line.

# Listing volumes on Core using SCFT

# At the client workstation

1 Go to the next step depending on the type of command you use.

| If you use    | Do            |
|---------------|---------------|
| ssh commands  | step 2        |
| cmft commands | step <u>6</u> |

# 2 List all or specific volumes.

| If you want to         | Do            |
|------------------------|---------------|
| list all volumes       | <u>step 3</u> |
| list a specific volume | <u>step 4</u> |

**3** List all volumes on the Core:

```
ssh <user>@<host>"scft -1 /"
```

where

#### <user>

the user name you are using to log on to the core manager

#### <host>

the name or IP address of the core manager

*Note:* For passthru users, the full path for the "scft" command, "/bin/scft", must be entered instead of only "scft".

Example response:

```
SFDEV
S01DIMAGE
S00DIMAGE1
S00DAMA
S01DPMLOADS
S01DPERM
S01DDLOG
S01DTEMP
```

Command complete

| lf you                                | Do                                |
|---------------------------------------|-----------------------------------|
| want to list a specific volume        | <u>step 4</u>                     |
| do not want to list a specific volume | you have completed this procedure |

4 List a specific volume on the Core:

```
ssh <user>@<host>"scft -1 /<volume>"
```

where

#### <user>

the user name you are using to log on to the core manager

#### <host>

the name or IP address of the core manager

#### <volume>

is the name of the volume on the core manager

*Note:* For passthru users, the full path for the "scft" command, "/bin/scft", must be entered instead of only "scft".

#### Example response:

LOGIN STDFAULT IOC\$ MSCDINV\$ CMSHELF\$ EADASOM\$DATAFILL NNASST\$ OFCENG VRDATA\$ OM CONFIG OFCOPT OFCVAR OFCSTD NNASST DATASIZE OMKEYORD\$INFO\$FILE PML

Command complete

5 You have completed this procedure.

| If you want to         | Do            |
|------------------------|---------------|
| list all volumes       | <u>step 6</u> |
| list a specific volume | <u>step 7</u> |

**6** List all volumes on the Core:

```
cmft -1 <user>@<host>:/
```

where

#### <user>

the user name you are using to log on to the core manager

#### <host>

the name or IP address of the core manager

#### Example response:

127

```
SFDEV
S01DIMAGE
S00DIMAGE1
S00DAMA
S01DPMLOADS
S01DPERM
S01DDLOG
S01DTEMP
```

Command complete

| lf you                                | Do                                |
|---------------------------------------|-----------------------------------|
| want to list a specific volume        | <u>step 7</u>                     |
| do not want to list a specific volume | you have completed this procedure |

# 7 List a specific volume on the Core:

#### cmft -1 <user>@<host>:/<volume>

and pressing the Enter key.

#### where

#### <user>

the user name you are using to log on to the core manager

#### <host>

the name or IP address of the core manager

#### <volume>

is the name of the volume on the core manager

#### Example response:

LOGIN STDFAULT IOC\$ MSCDINV\$ CMSHELF\$ EADASOM\$DATAFILL NNASST\$ OFCENG VRDATA\$ OM CONFIG OFCOPT OFCVAR OFCSTD NNASST DATASIZE OMKEYORD\$INFO\$FILE PML

128

Command complete

# Configuring the time zone on a Carrier VoIP SPFS-based server

# Application

Use this procedure to configure the time zone on a Carrier Voice over IP (VoIP) Server Platform Foundation Software (SPFS)-based server.

# **Prerequisites**

None

# Action

Perform the following steps to complete this procedure.

# At your workstation

**1** Telnet to the server by typing

#### > telnet <server>

and pressing the Enter key.

where

# server

is the IP address or host name of the Carrier VoIP SPFS-based server on which you want to configure the time zone

- 2 When prompted, enter your user ID and password.
- **3** Change to the root user by typing
  - \$ su root

and pressing the Enter key.

- 4 When prompted, enter the root password.
- 5 Access the command line interface by typing

# cli

and pressing the Enter key.

# Example response

Command Line Interface

- 1 View
- 2 Configuration
- 3 Other

X - exit

select -

6 Enter the number next to the "Configuration" option in the menu.

#### Example response

Configuration

- 1 NTP Configuration
- 2 Apache Proxy Configuration
- 3 DCE Configuration
- 4 OAMP Application Configuration
- 5 CORBA Configuration
- 6 IP Configuration
- 7 DNS Configuration
- 8 Syslog Configuration
- 9 Database Configuration
- 10 NFS Configuration
- 11 Bootp Configuration
- 12 Restricted Shell Configuration
- 13 Security Services Configuration
- 14 Login Session
- 15 Location Configuration
- 16 Cluster Configuration
- 17 Succession Element Configuration
- 18 snmp\_poller (SNMP Poller Configuration)
- X exit

Select -

**7** Enter the number next to the "Location Configuration" option in the menu.

#### Example response

Location Configuration

- 1 Chg\_tz (Change Timezone
- 2 sys\_loc (System Location)
- X exit

select -

131

8 Enter the number next to the "chg\_tz" option in the menu. Example response === Executing "chg\_tz" WARNING: Changing the timezone will require a reboot Current setting: Timezone: US/Eastern Enter the timezone for this host <default: US/Eastern>: 9 When prompted, enter the correct time zone and press the Enter key. Example response New setting: Timezone: US/Eastern Enter "ok" to commit changes Enter "quit" to exit Enter anything else to re-enter settings 10 When prompted, confirm the change by typing ok and pressing the Enter key. 11 Exit each menu level of the command line interface to eventually exit the command line interface, by typing

select - 🗙

and pressing the Enter key.

# Changing a user password on a Carrier VoIP SPFS-based server

# **Application**

Use this procedure to change a user password on a Carrier Voice over IP Server Platform Foundation Software (SPFS)-based server.

*Note:* All user account management activities, such as setting up users, removing users, and changing passwords, are performed on the Active server and then propagated from the Active to the Inactive server.

# **Prerequisites**

None

# Action

Perform the following steps to complete this procedure.

# At your workstation

**1** Log in to the Active server by typing

```
> telnet <server>
```

and pressing the Enter key.

where

#### server

is the IP address or host name of the Carrier VoIP SPFS-based server

- 2 When prompted, enter your user ID and password.
- 3 Change to the root user by typing

```
$ su - root
```

and pressing the Enter key.

- 4 When prompted, enter the root password.
- 5 Change the password for a specific user by typing

```
# passwd -r files <userid>
```

and pressing the Enter key.

where

#### userid

is a variable for the user's login identification

| Copyright © 2006, Norte | el Networks                    | 133                                                                                                    | Nortel Networks Confidential |  |  |
|-------------------------|--------------------------------|----------------------------------------------------------------------------------------------------|------------------------------|--|--|
| 6                       | When prom                      | pted, enter a password of at least three characters.                                                        |                              |  |  |
|                         | <i>Note:</i> It i<br>value. Us | <i>Note:</i> It is not recommended to set a password with an empt value. Use a minimum of three characters. |                              |  |  |

When prompted, enter the password again for verification.You have completed this procedure.

# Changing a passthru user password

# Purpose

Use this procedure to change a password for a passthru user who is configured as "password required".

# **Procedure**

The following flowchart provides an overview of the procedure. Use the instructions in the procedure that follows the flowchart to perform the task.

## Summary of changing a passthru user password

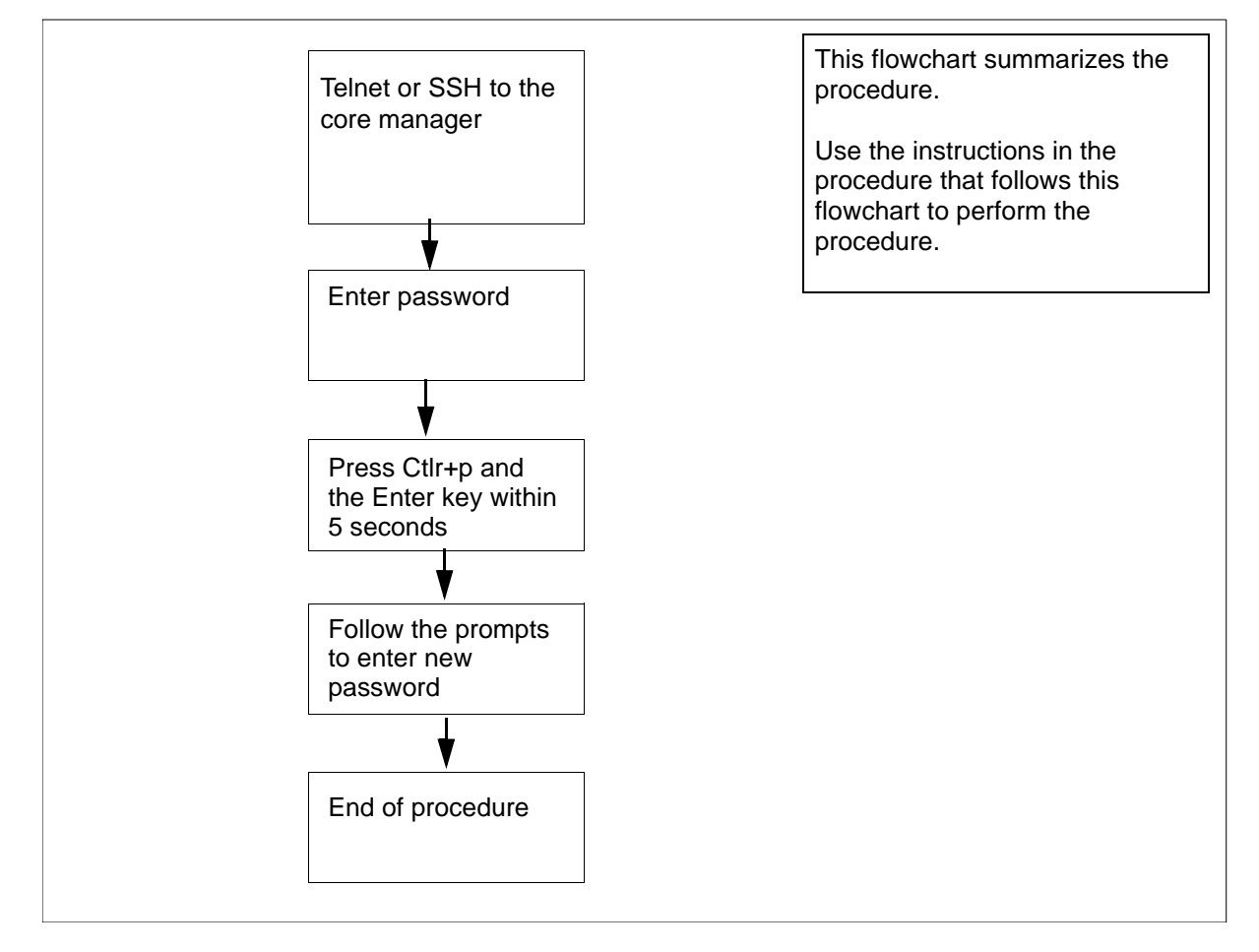

**Note:** Instructions for entering commands in the following procedure do not show the prompting symbol, such as #, >, or \$, displayed by the system through a GUI or on a command line.

# Changing a passthru user password

# At the workstation

1 Log in to the core manager as a passthru user.

| lf you     | Do     |
|------------|--------|
| use telnet | step 2 |
| use SSH    | step 3 |

2 Telnet to the core manager:

telnet <IP address>

where

#### <IP address>

is the IP address of the core manager.

Continue with step 4.

**3** Open an SSH session:

ssh-l<passthru userID><IP address>

where

# <IP passthru userID>

is the IP address of the core manager.

4 At the prompt, enter your password.

*Note:* The following response is only displayed when the passthru user is configured as "password required". Otherwise, the connection is directly forwarded to the Core login prompt.

Example response:

This is a passthru user.

Please type "Ctrl+p" and Enter for changing your password.

type "Enter" or wait for 5 seconds to continue.

5 Open the password change session by pressing the Ctrl and p keys at the same time and then pressing the Enter Key.

*Note:* you must complete this step within 5 seconds or the connection will be forwarded to the Core login prompt.

- 6 At the prompt, enter the old password.
- 7 At the prompt, enter the new password.

| Copyright©2006, Nortel N | etworks                                   | 136 | Nortel Networks Confidential |
|--------------------------|-------------------------------------------|-----|------------------------------|
| 8                        | At the prompt, re-enter the new password. |     |                              |
| -                        |                                           |     |                              |

# Setting the threshold for file systems on a Carrier VoIP SPFS-based server

# Application

Use this procedure to change the default threshold for a file system on a Carrier Voice over IP (VoIP) Server Platform Foundation Software (SPFS)-based server. The default threshold is 90%. An alarm is raised when the file system exceeds the specified threshold, and log SPFS350 is generated.

# **Prerequisites**

None

# Action

Perform the following steps to complete this procedure.

# At your workstation

- **1** Telnet to the server by typing
  - > telnet <server>

and pressing the Enter key.

where

# server

is the IP address or host name of the Carrier VoIP SPFS-based server on which you are setting the file system threshold

- 2 When prompted, enter your user ID and password.
- **3** Change to the root user by typing

\$ **su - root** 

and pressing the Enter key.

4 When prompted, enter the root password.

5 Set the threshold by typing

# filesys update -m <mount\_point> -a <threshold>

and pressing the Enter key.

Where

# mount\_point

is the directory of the file system you are setting the threshold for

# threshold

is 0 to 99% (default is 90%)

# Example

filesys update -m /data -a 80

The example above sets the threshold for the /data file system to 80%.

139

# Starting an application

# **Application**

Use this procedure to start (return to service) a CBM software application.

*Note:* For CBM850, you must perform this procedure on the active server.

Only perform this procedure when the application group is in service (InSv, ISTb, SysB).

# Action

The following flowchart provides an overview of the procedure. Use the instructions in the procedure that follows the flowchart to perform the task.

140

# Summary of starting an application

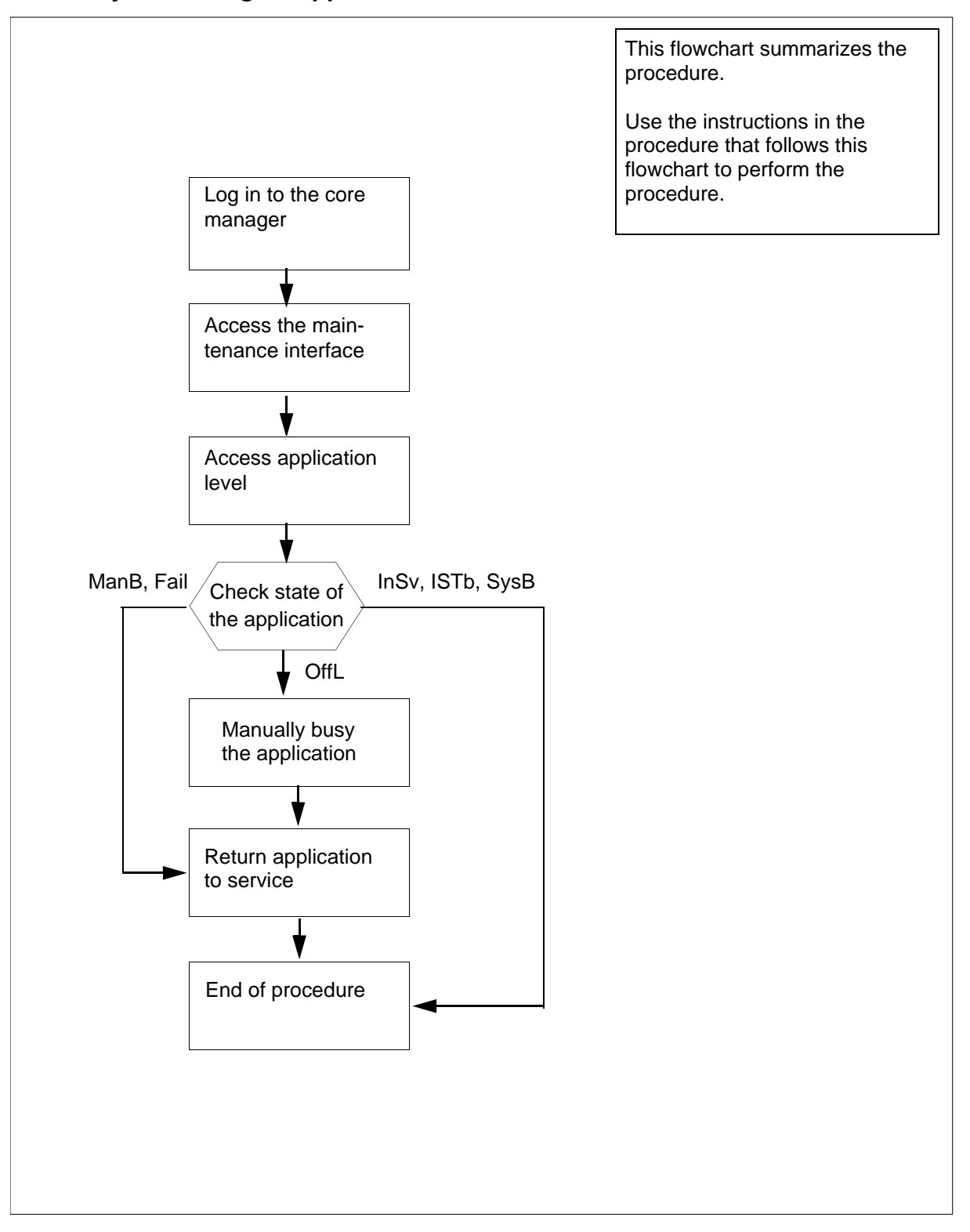

**Note:** Instructions for entering commands in the following procedure do not show the prompting symbol, such as #, >, or \$, displayed by the system through a GUI or on a command line.

# Starting an application

# At the local or remote VT100 terminal

- 1 Log in to the CBM as the root user or a maint class user.
- 2 Access the maintenance interface by typing

# cbmmtc

and pressing the Enter key.

**3** Access the application level by typing

appl

and pressing the Enter key.

4 Check the state of the application group, as displayed directly above the individual applications.

| lf                            | Do            |
|-------------------------------|---------------|
| the group is OffL             | <u>step 5</u> |
| the group is ManB, Fail       | <u>step 6</u> |
| the group is InSv, ISTb, SysB | <u>step 7</u> |

**5** Busy the software application group by typing.

# bsy <n>

where

n

is the number next to the application you want to busy and pressing the Enter key.

Example response:

Bsy application - Command complete.

**6** Return the application group to service by typing.

rts <n>

where

n

is the number next to the application you want to return to service

and pressing the Enter key.

# Response:

Application RTS - Command initiated.

Please wait...

# Response:

Application RTS - Command complete.

143

# Starting the application group

# **Application**

Use this procedure to start (return to service) CBM software applications.

*Note:* For CBM850, you must perform this procedure on the active server.

# Action

The following flowchart provides an overview of the procedure. Use the instructions in the procedure that follows the flowchart to perform the task.

*Note:* This procedure does not affect offline applications. Offline applications can be started after the application group is returned to service.

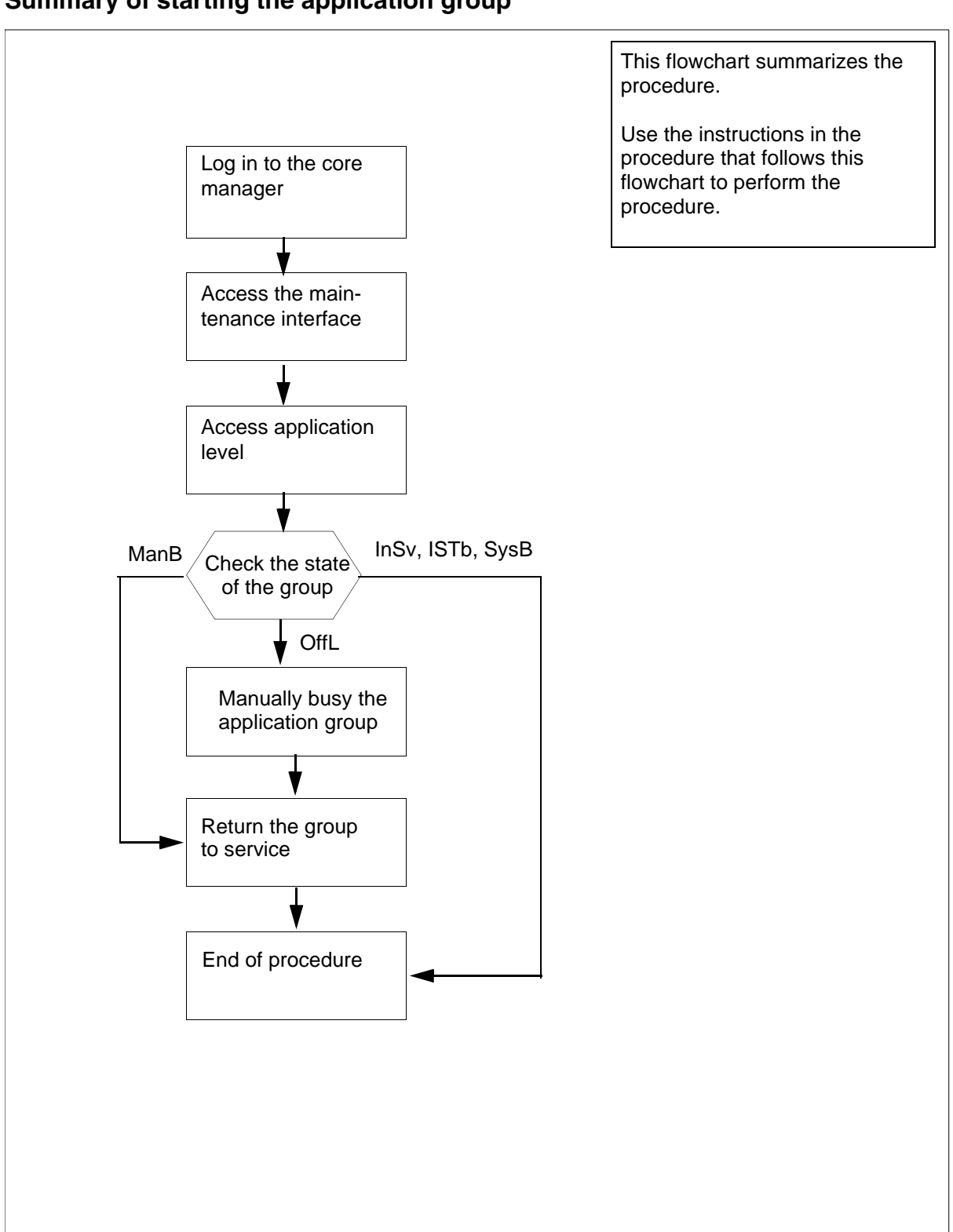

# Summary of starting the application group
**Note:** Instructions for entering commands in the following procedure do not show the prompting symbol, such as #, >, or \$, displayed by the system through a GUI or on a command line.

## Starting the application group

## At the local or remote VT100 terminal

- 1 Log in to the CBM as the root user or a maint class user.
- 2 Access the maintenance interface by typing

## cbmmtc

and pressing the Enter key.

**3** Access the application level by typing

appl

and pressing the Enter key.

4 Check the state of the application group, as displayed directly above the individual applications.

| lf                            | Do            |
|-------------------------------|---------------|
| the group is OffL             | <u>step 5</u> |
| the group is ManB             | <u>step 6</u> |
| the group is InSv, ISTb, SysB | <u>step 7</u> |

**5** Busy the software application group by typing.

# bsy group

and pressing the Enter key.

Response:

Bsy Group - Command complete.

6 Return the application group to service by typing.

## rts group

and pressing the Enter key. *Response:* RTS GROUP - Command initiated.

Please wait...

Response:

RTS GROUP - Command complete.

# Stopping an application

# **Application**

Use this procedure to stop (manually busy) a CBM software application.

*Note:* For CBM850, you must perform this procedure on the active server.

You cannot stop an application when the application group is offline.

An application in the manually busy (ManB) state raises a minor alarm. If the group state was in service (InSv), the group state changes to in service trouble (ISTb).

Manually busy is a transitional state. Operations to the application group state or to the server impact an application that is in the ManB state.

# Action

The following flowchart provides an overview of the procedure. Use the instructions in the procedure that follows the flowchart to perform the task.

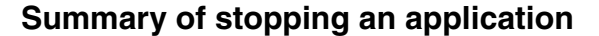

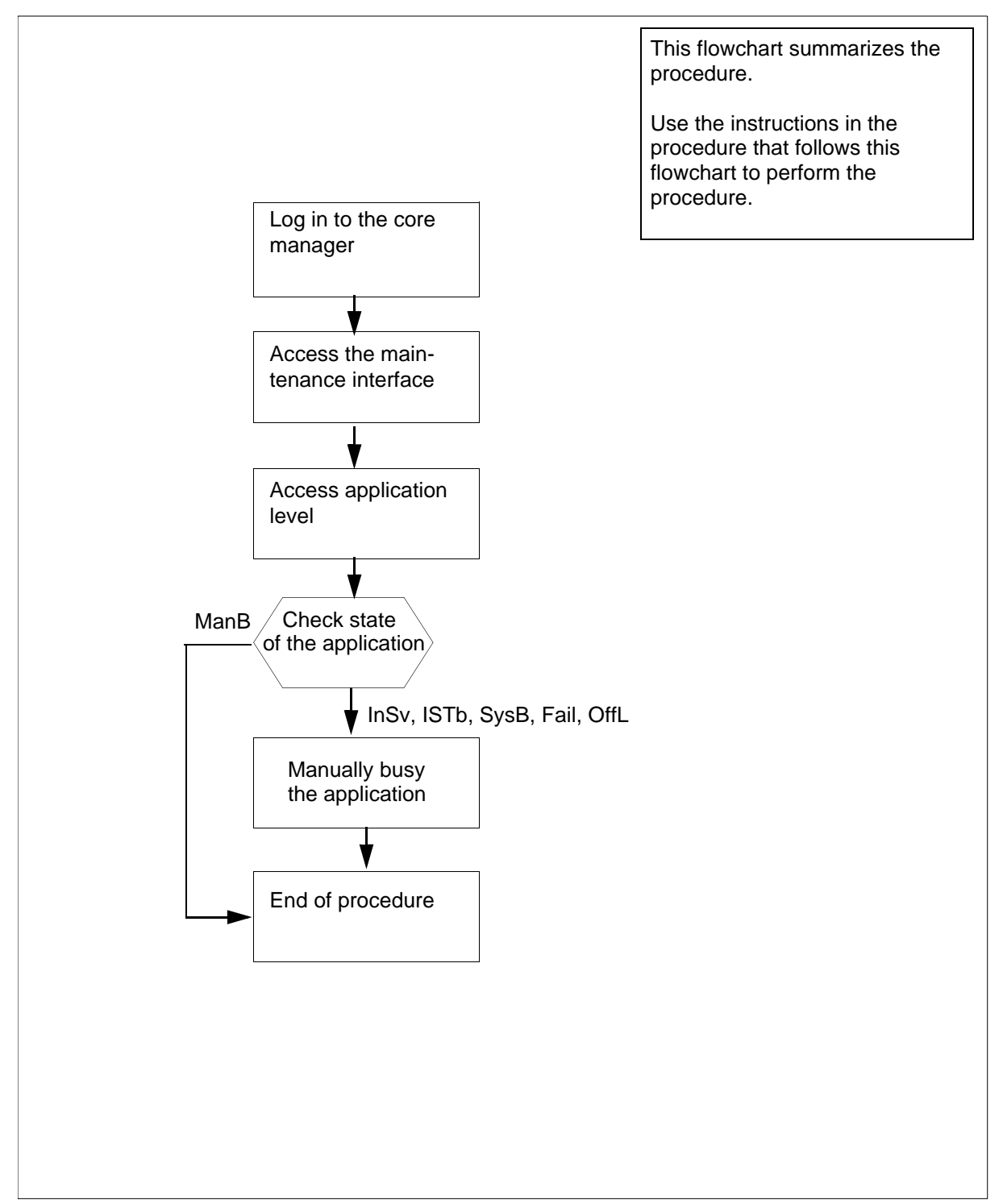

**Note:** Instructions for entering commands in the following procedure do not show the prompting symbol, such as #, >, or \$, displayed by the system through a GUI or on a command line.

## Stopping an application

## At the local or remote VT100 terminal

- 1 Log in to the CBM as the root user or a maint class user.
- 2 Access the maintenance interface by typing

#### cbmmtc

and pressing the Enter key.

**3** Access the application level by typing

appl

and pressing the Enter key.

4 Check the state of the application group, as displayed directly above the individual applications.

| lf                                                 | Do            |
|----------------------------------------------------|---------------|
| the application is OffL, InSv,<br>ISTb, SysB, Fail | <u>step 5</u> |
| the application is ManB                            | <u>step 7</u> |

**5** Busy the software application group by typing.

## bsy <n>

where

n

is the number next to the application you want to busy and pressing the Enter key.

## Example response:

```
Bsy application: The application is in service.
This command will cause a service interruption.
Do you wish to proceed?
Please confirm ("YES", "Y", "NO", or "N"):
```

*Note:* Busying the application as shown performs an orderly shutdown and can take up to 16 seconds.

| lf                           | Do            |
|------------------------------|---------------|
| prompted to confirm the busy | <u>step 6</u> |
| no prompt                    | <u>step 7</u> |

6 Confirm the Busy command by typing.

У

and pressing the Enter key.

After you confirm the Bsy command, the following is displayed: *Response:* 

Bsy application - Command initiated. Please wait...

## Response:

Bsy application - Command complete.

# Stopping the application group

# **Application**

Use this procedure to stop (manually busy) CBM software applications.

*Note:* For CBM850, you must perform this procedure on the active server.

This procedure prevents an individual application from providing service.

# Action

The following flowchart provides an overview of the procedure. Use the instructions in the procedure that follows the flowchart to perform the task.

*Note:* This procedure does not affect offline applications. You can change offline applications to manually busy after this procedure is complete.

# Summary of stopping the application group This flowchart summarizes the procedure. Log in to the core manager Use the instructions in the procedure that follows this flowchart to perform the procedure that follows the performance of the performance of the peri

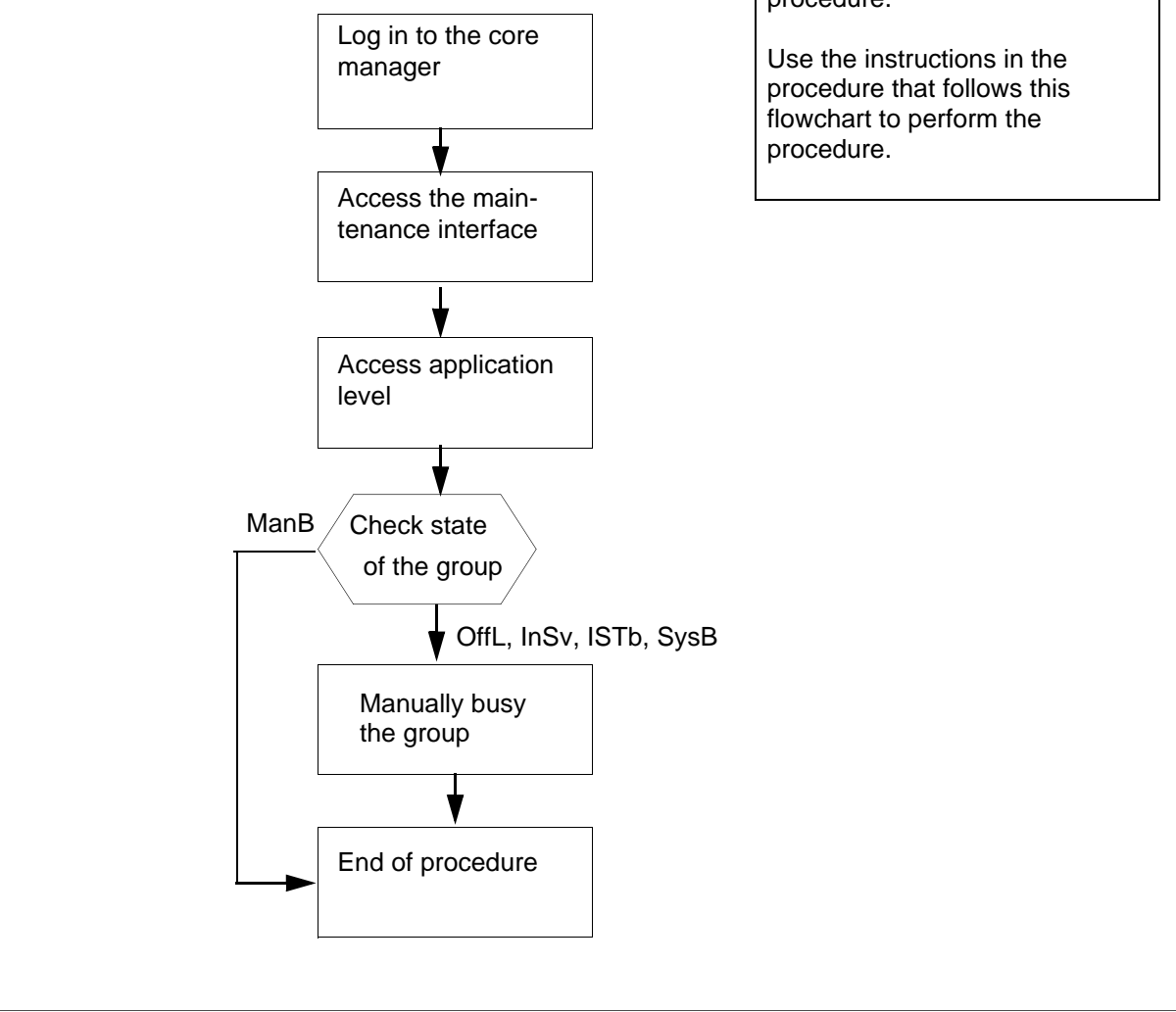

**Note:** Instructions for entering commands in the following procedure do not show the prompting symbol, such as #, >, or \$, displayed by the system through a GUI or on a command line.

## Stopping the application group

## At the local or remote VT100 terminal

- 1 Log in to the CBM as the root user or a maint class user.
- 2 Access the maintenance interface by typing

## cbmmtc

and pressing the Enter key.

**3** Access the application level by typing

appl

and pressing the Enter key.

4 Check the state of the application group, as displayed directly above the individual applications.

| lf                           | Do     |
|------------------------------|--------|
| the group is ManB            | step 7 |
| the group is any other state | step 5 |

**5** Busy the software application group by typing.

## bsy group

and pressing the Enter key.

## Response:

Bsy Group: The group is in service.

This command will cause a service interruption.

Do you wish to proceed?

Please confirm ("YES", "Y", "NO", or "N"):

*Note:* Busying the application group as shown performs an orderly shutdown and can take up to 16 seconds.

| lf                           | Do            |
|------------------------------|---------------|
| prompted to confirm the busy | <u>step 6</u> |
| no prompt                    | <u>step 7</u> |

6 Confirm the Busy command by typing.

## У

and pressing the Enter key.

After you confirm the Bsy command, the following is displayed: *Response:* 

Bsy Group - Command initiated. Please wait...

Response:

Bsy Group - Command complete.

# Stopping and restarting an application

# Application

Use this procedure to stop (manually busy) and restart (return to service) CBM software applications.

*Note:* For CBM850, you must perform this procedure on the active server.

# Action

The following flowchart provides an overview of the procedure. Use the instructions in the procedure that follows the flowchart to perform the task.

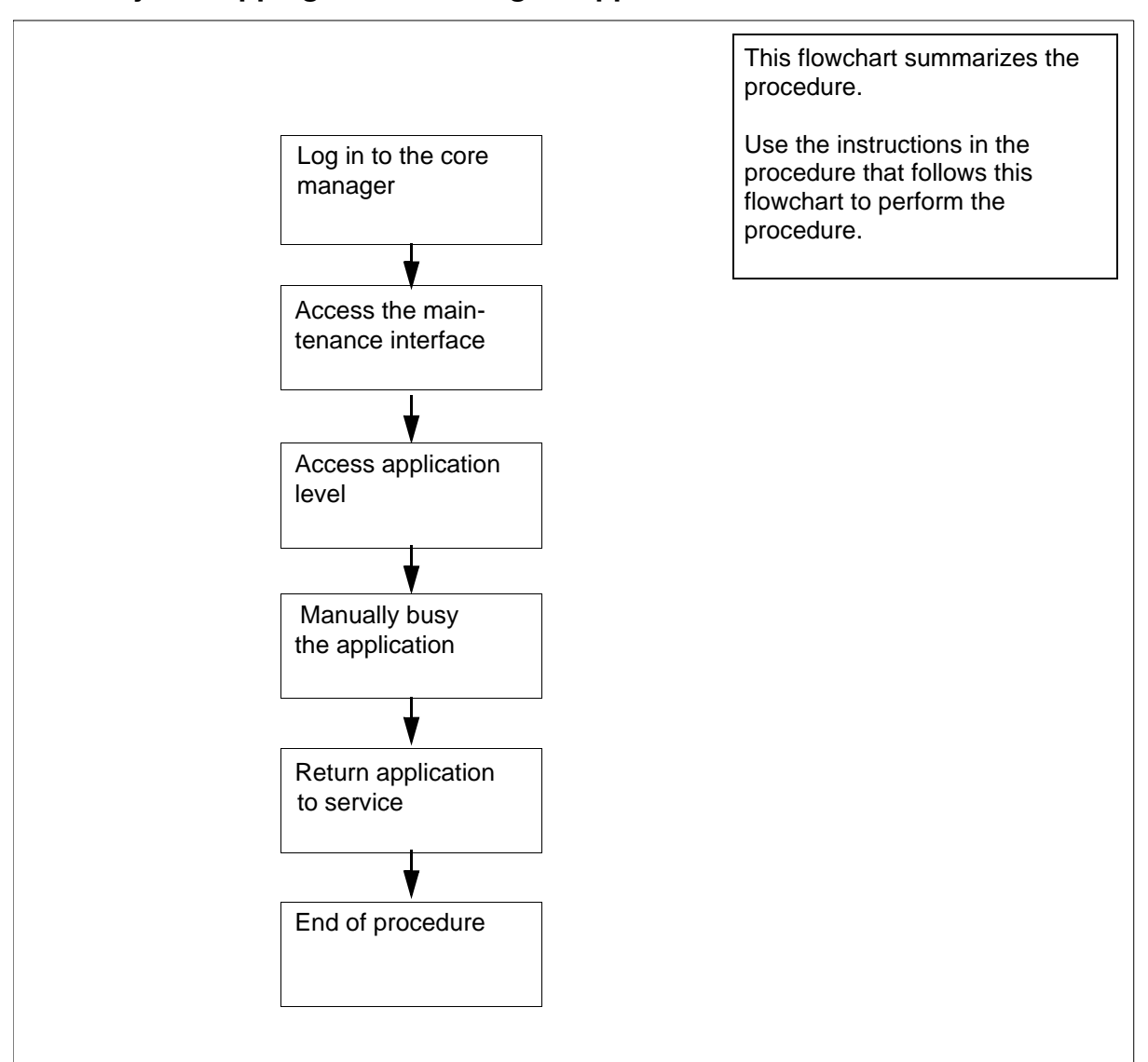

Summary of stopping and restarting an application

**Note:** Instructions for entering commands in the following procedure do not show the prompting symbol, such as #, >, or \$, displayed by the system through a GUI or on a command line.

## Stopping and restarting an application

## At the local or remote VT100 terminal

- 1 Log in to the CBM as the root user or a maint class user.
- 2 Access the maintenance interface by typing

cbmmtc

and pressing the Enter key.

**3** Access the application level by typing

appl

and pressing the Enter key.

**4** Busy the software application group by typing.

bsy <n>

where

n

is the number next to the application you want to busy and pressing the Enter key.

## Example response:

Bsy application: The application is in service. This command will cause a service interruption. Do you wish to proceed?

Please confirm ("YES", "Y", "NO", or "N"):

*Note:* Busying the application as shown performs an orderly shutdown and can take up to 16 seconds.

**5** Confirm the Busy command by typing.

У

and pressing the Enter key.

After you confirm the Bsy command, the following is displayed: *Response:* 

Bsy application - Command initiated. Please wait...

## Response:

Bsy application - Command complete.

6 Return the application to service by typing

## rts <n>

where

n

is the number next to the application you want to return to service

and pressing the Enter key.

# Offlining an application

# **Application**

Use this procedure to offline a CBM software application.

*Note:* For CBM850, you must perform this procedure on the active server.

Once an application is offline, the application state does not change when a server reboots or the application group state changes.

An offline application clears any alarms for the application.

# Action

The following flowchart provides an overview of the procedure. Use the instructions in the procedure that follows the flowchart to perform the task.

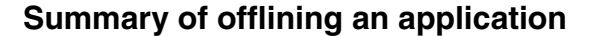

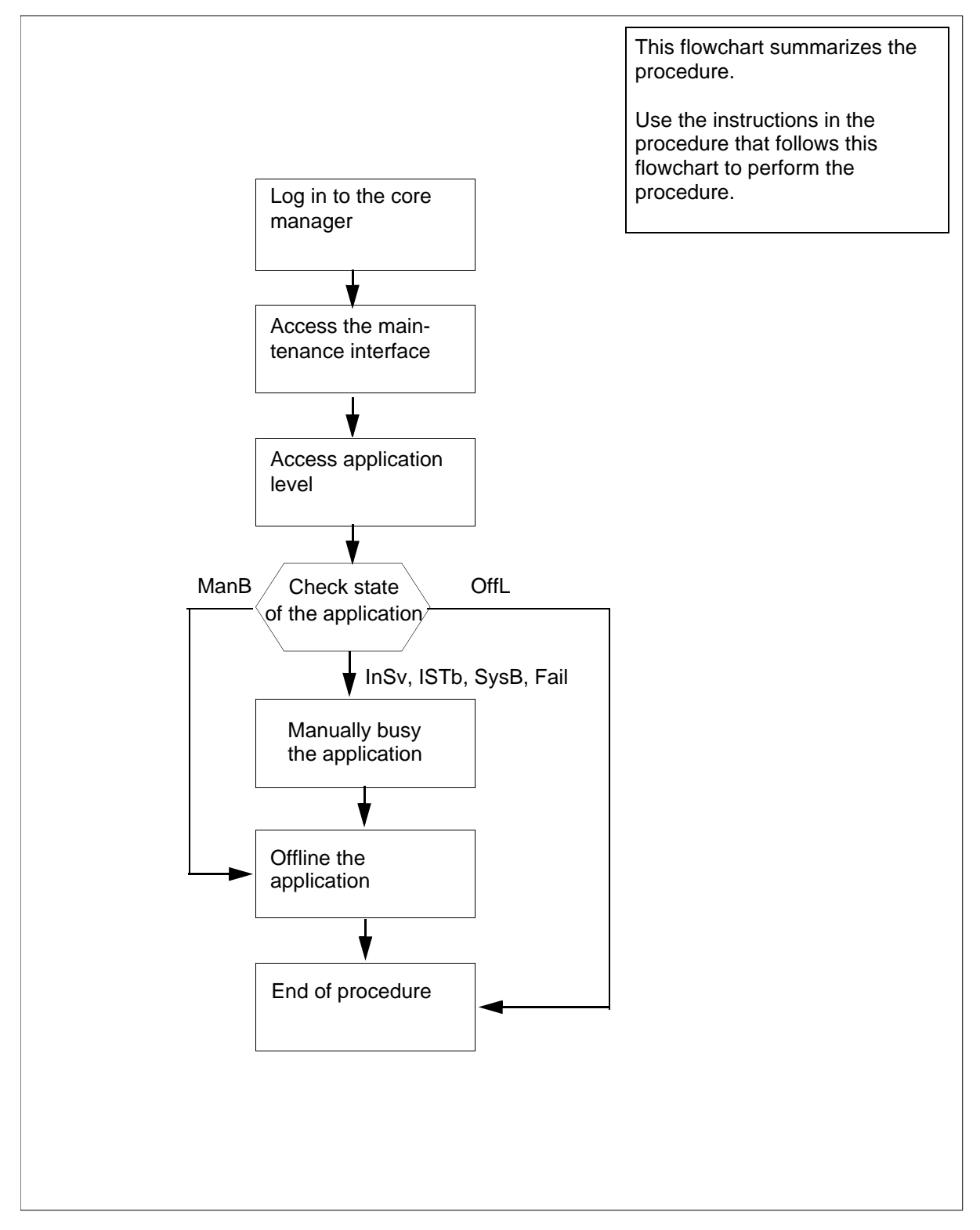

**Note:** Instructions for entering commands in the following procedure do not show the prompting symbol, such as #, >, or \$, displayed by the system through a GUI or on a command line.

## Offlining an application

#### At the local or remote VT100 terminal

- 1 Log in to the CBM as the root user or a maint class user.
- 2 Access the maintenance interface by typing

#### cbmmtc

and pressing the Enter key.

**3** Access the application level by typing

appl

and pressing the Enter key.

4 Check the state of the application group, as displayed directly above the individual applications.

| lf                                     | Do     |
|----------------------------------------|--------|
| the group is InSv, ISTb, SysB,<br>Fail | step 5 |
| the groups is ManB                     | step 7 |
| the group is OffL                      | step 8 |

**5** Busy the software application group by typing.

#### bsy <n>

where

## n

is the number next to the application you want to busy and pressing the Enter key.

## Example response:

Bsy application: The application is in service.

This command will cause a service interruption.

Do you wish to proceed?

Please confirm ("YES", "Y", "NO", or "N"):

*Note:* Busying the application as shown performs an orderly shutdown and can take up to 16 seconds.

6 Confirm the Busy command by typing.

У

and pressing the Enter key.

After you confirm the Bsy command, the following is displayed: *Response:* 

Bsy application - Command initiated. Please wait...

Response:

Bsy application - Command complete.

**7** Offline the application by typing

offl <n>

where

n

is the number next to the application you want to offline and pressing the Enter key.

Response:

OffL application - Command complete.

# Offlining the application group

# **Application**

Use this procedure to offline the application group.

*Note:* For CBM850, you must perform this procedure on the active server.

This procedure prevents an individual application from providing service.

# Action

The following flowchart provides an overview of the procedure. Use the instructions in the procedure that follows the flowchart to perform the task.

*Note:* After this procedure, the application group is in an offline state and the individual application states are ManB. Applications that were previously offline remain offline.

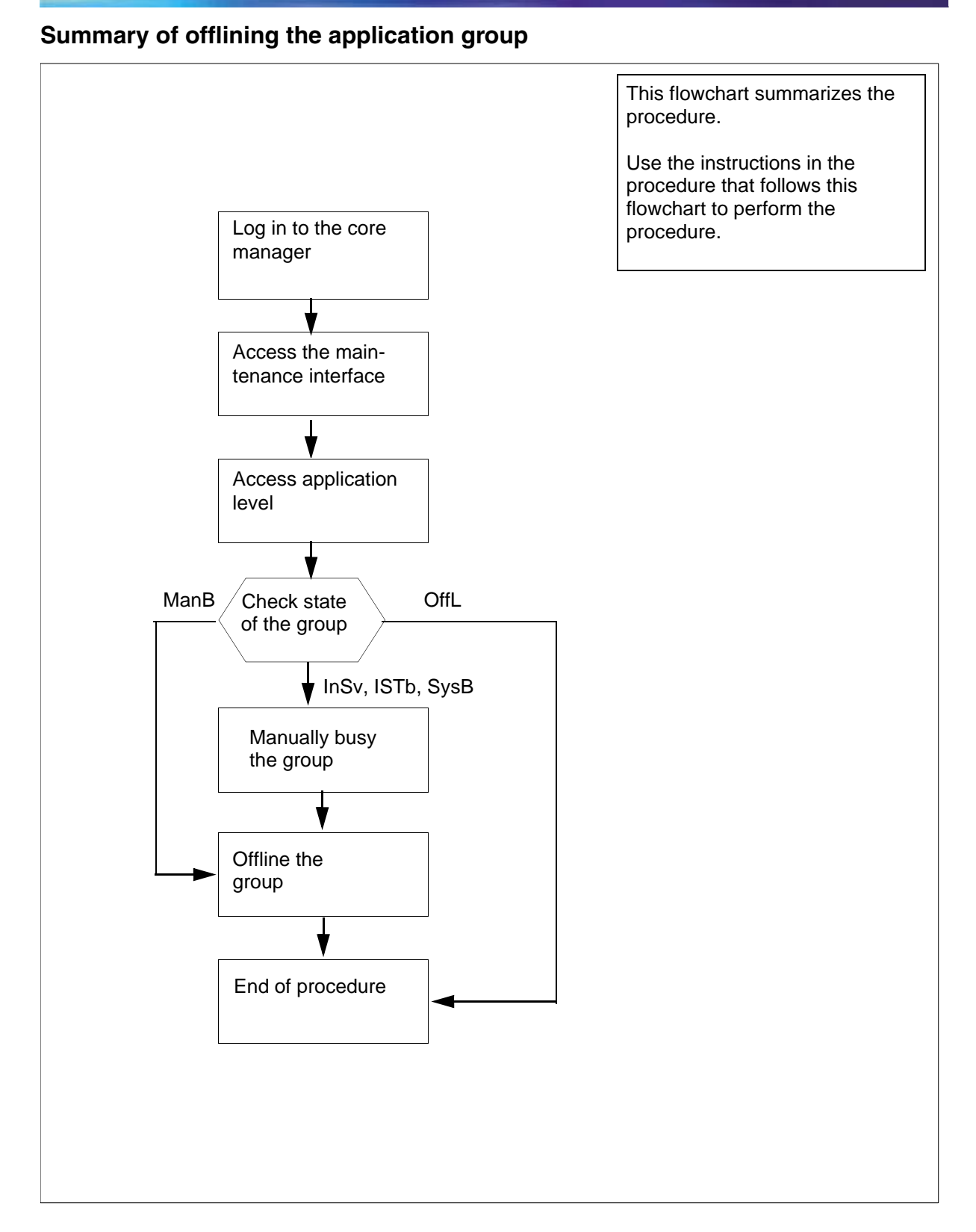

**Note:** Instructions for entering commands in the following procedure do not show the prompting symbol, such as #, >, or \$, displayed by the system through a GUI or on a command line.

## Offlining the application group

#### At the local or remote VT100 terminal

- 1 Log in to the CBM as the root user or a maint class user.
- 2 Access the maintenance interface by typing

#### cbmmtc

and pressing the Enter key.

**3** Access the application level by typing

appl

and pressing the Enter key.

4 Check the state of the application group, as displayed directly above the individual applications.

| lf                            | Do            |
|-------------------------------|---------------|
| the group is InSv, ISTb, SysB | <u>step 5</u> |
| the groups is ManB            | <u>step 7</u> |
| the group is OffL             | <u>step 8</u> |

**5** Busy the software application group by typing.

#### bsy group

and pressing the Enter key.

Example response:

Bsy Group: The group is in service.

This command will cause a service interruption.

Do you wish to proceed?

Please confirm ("YES", "Y", "NO", or "N"):

*Note:* Busying the application group as shown performs an orderly shutdown and can take up to 16 seconds.

6 Confirm the Busy command by typing.

У

and pressing the Enter key.

After you confirm the Bsy command, the following is displayed: Response:

Bsy Group - Command initiated. Please wait...

Response:

Bsy Group - Command complete.

- 7 Offline the application group by typing offl group and pressing the Enter key. Response: OffL Group - Command complete.
- You have completed this procedure. 8

# Displaying the CLLI from the command line

Use the following procedure to display the Common Language Location Identifier (CLLI) of the Core from the command line.

# **Prerequisites**

This procedure requires access to the Core and Billing Manager through a telnet session.

*Note:* Instructions for entering commands in the following procedure do not show the prompting symbol, such as #, >, or \$, displayed by the system through a GUI or on a command line.

# Procedure

#### From any workstation or console

**1** Access the core manager.

#### From the command line

2

- Display the CLLI of the Core by typing clli and pressing the Enter key. *Response The system displays the CLLI of the Core. Example* EAST\_CS01
- **3** You have completed this procedure.

# Displaying the CLLI from BILLMTC

Use the following procedure to display the Common Language Location Identifier (CLLI) of the Core from the Billing Maintenance (billmtc) interface.

## **Prerequisites**

This procedure requires access to the Core and Billing Manager through a telnet session.

168

**Note:** Instructions for entering commands in the following procedure do not show the prompting symbol, such as #, >, or \$, displayed by the system through a GUI or on a command line.

# Procedure

#### From any workstation or console

- 1 Access the core manager.
- **2** Access the billing maintenance by typing

#### billmtc

and pressing the Enter key.

Response

The billing maintenance interface opens.

# From any level of BILLMTC

**3** Display the CLLI of the Core by typing

clli

and pressing the Enter key.

Response

BILLMTC displays the CLLI at the top of the screen.

Example

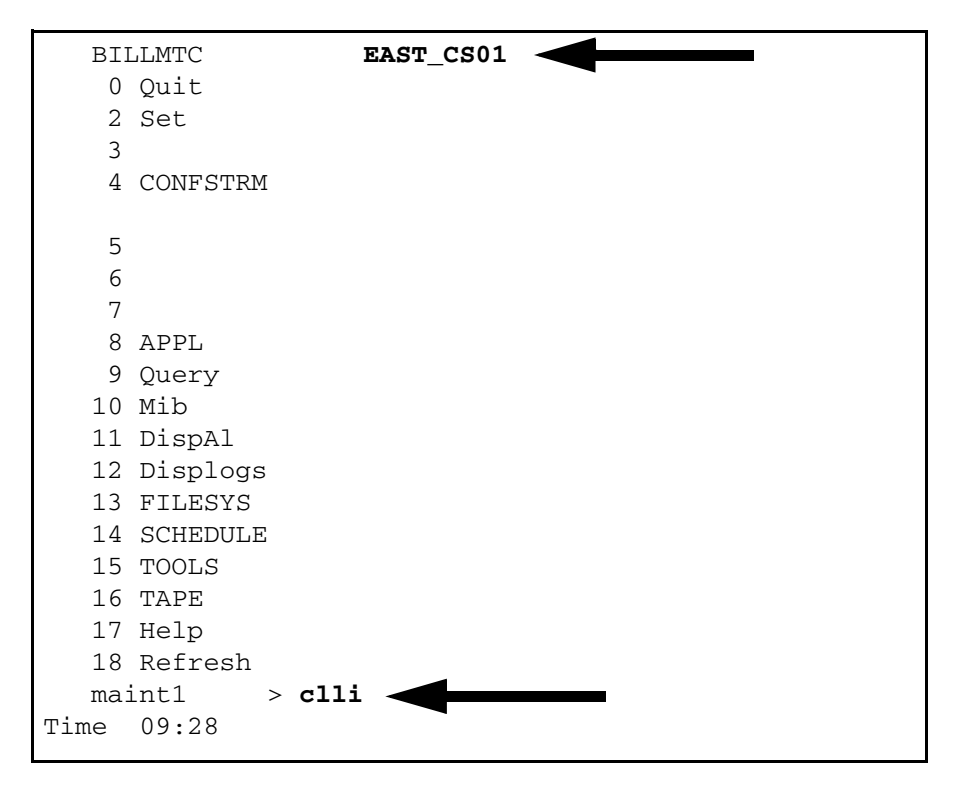

# Configuring IPSec and IKE on a Carrier VoIP SPFS-based server

## **Application**

Use this procedure to configure IP Security (IPSec) and Internet Key Exchange (IKE) on a Carrier Voice over IP (VoIP) Server Platform Foundation Software (SPFS)-based server, for secure communication with downstream interfaces.

## **Prerequisites**

IPSec and IKE configuration parameters that are provisioned on the OSS must match the corresponding parameters configured through this procedure.

*Note 1:* Instructions for entering commands in the following procedures do not show the prompting symbol, such as #, >, or \$, displayed by the system through a GUI or on a command line.

**Note 2:** When performing this procedure, each time you enter  $\mathbf{x}$  when it is a valid response to a CLI tool prompt, you exit from the current menu level of the interface. Repeatedly entering x eventually enables you to exit from the CLI tool.

## **Procedures**

Use the following table to determine the procedure to perform.

| Procedure to perform                                                                |
|-------------------------------------------------------------------------------------|
| Procedure to access CLI in order to perform IPSec and IKE configuration on page 170 |
| Procedure to add an IPSec rule on page 175                                          |
| Procedure to delete an IPSec rule on page 178                                       |
| Procedure to list an IPSec rule on page 179                                         |
| Procedure to add an IKE rule on page 180                                            |
| Procedure to delete an IKE rule on page 183                                         |
| Procedure to list IKE entries on page 184                                           |
| Procedure to change a preshared key for an IKE entry on page 185                    |

## Procedure to access CLI in order to perform IPSec and IKE

## configuration

# At your workstation

**1** Telnet to the server:

telnet <server>

where

#### server

is the IP address or host name of the Carrier VoIP SPFS-based server on which you want to configure IPSec and IKE.

- 2 When prompted, enter your user ID and password.
- **3** Change to the root user:

su - root

- 4 When prompted, enter the root password.
- **5** Access the command line interface:

cli

Example response

Command Line Interface

- 1 View
- 2 Configuration
- 3 Other
- X exit

select -

6 Enter the number next to the "Configuration" option in the menu.

#### Example response

Configuration

- 1 NTP Configuration
- 2 Apache Proxy Configuration
- 3 DCE Configuration
- 4 OAMP Application Configuration
- 5 CORBA Configuration
- 6 IP Configuration
- 7 DNS Configuration
- 8 Syslog Configuration
- 9 Database Configuration
- 10 NFS Configuration
- 11 Bootp Configuration
- 12 Restricted Shell Configuration
- 13 Security Services Configuration
- 14 Login Session
- 15 Location Configuration
- 16 Cluster Configuration
- 17 Succession Element Configuration
- 18 snmp\_poller (SNMP Poller Configuration)
- 19 backup\_config (Backup Configuration)
- X exit

Select -

7 Enter the number next to the "IP Configuration" option in the menu.

#### Example response

- IP Configuration
- 1 config\_router (Configure Default Router and Netmask)
- 2 config\_data (Configure System Data IP Addresses)
- 3 ipsecike\_config (Configure IPSec/IKE Rules)
- X exit

select -

8 Enter the number next to the "ipsecike\_config" option in the menu.

# Example response

IPSec/IKE Configuration Menu
1 - IPSec Configuration
2 - IKE Configuration
X - exit

Select -

| lf                                     | Do                  |
|----------------------------------------|---------------------|
| you wish to configure IPSec parameters | step <mark>9</mark> |
| you wish to configure IKE parameters   | step <u>10</u>      |

**9** Enter the number next to the "IPSec Configuration" option in the menu.

# Example response

| IP, | Se | ec Confi | guration Menu   |
|-----|----|----------|-----------------|
| 1   | _  | Add IPS  | ec entry        |
| 2   | _  | Delete   | IPSec entry     |
| 3   | _  | List Al  | l IPSec entries |
|     |    |          |                 |
| Х   | _  | exit     |                 |
|     |    |          |                 |
| Se  | le | ect -    |                 |

| lf                               | Procedure to perform                             |
|----------------------------------|--------------------------------------------------|
| you wish to add an IPSec rule    | Procedure to add an IPSec rule<br>on page 175    |
| you wish to delete an IPSec rule | Procedure to delete an IPSec<br>rule on page 178 |
| you wish to list all IPSec rules | Procedure to list an IPSec rule<br>on page 179   |

**10** Enter the number next to the "IKE Configuration" option in the menu.

#### Example response

| IK | Έ   | Configuration Menu                 |
|----|-----|------------------------------------|
| 1  | -   | Add IKE entry                      |
| 2  | -   | Delete IKE entry                   |
| 3  | -   | List IKE entries                   |
| 4  | -   | Change Preshared key for IKE entry |
| Χ  | _   | exit                               |
| Se | ele | ct -                               |

| lf                                                  | Procedure to perform                                             |
|-----------------------------------------------------|------------------------------------------------------------------|
| you wish to add an IKE entry                        | Procedure to add an IKE rule on page 180                         |
| you wish to delete an IKE entry                     | Procedure to delete an IKE rule on page 183                      |
| you wish to list IKE entries                        | Procedure to list IKE entries on page 184                        |
| you wish to change a preshared key for an IKE entry | Procedure to change a preshared key for an IKE entry on page 185 |

- 11 When you have completed the configuration, and you wish to exit from the CLI tool, exit each menu level of the command line interface by entering **x** in response to the select prompt.
- 12 You have completed this procedure.

## Procedure to add an IPSec rule

#### At the CLI tool IPSec Configuration Menu

1 Enter the number next to the "Add IPSec entry" option in the menu. The CLI tool displays a collection of prompts for IPSec rule parameters, as shown below.

#### Example response

Use the following table to determine the information to enter in response to each of the prompts.

| Field                                                                                                    | Entry                                                            | Explanation                                                                          |
|----------------------------------------------------------------------------------------------------|------------------------------------------------------------------|--------------------------------------------------------------------------------------|
| Remote Address                                                                                                    | a numeric internet IP<br>address of the form:<br>www.xxx.yyy.zzz | source address on incoming<br>packets and destination<br>address on outgoing packets |
| Remote Port                                                                                                    | 1-65535,all                                                      | IP port of the remote system<br>communicating with the server                        |
| Local Address<br><i>Note:</i> This is the cluster<br>IP address if the system<br>is an HA cluster<br>configuration. If the<br>system is a simplex<br>configuration, this is the<br>address of this node. | a numeric internet IP<br>address of the form:<br>www.xxx.yyy.zzz | destination address on<br>incoming packets and source<br>address on outgoing packets |
| Local Port                                                                                                    | 1-65535,all                                                      | IP port of this server                                                               |

CBM 850 Security and Administration

Copyright © 2006, Nortel Networks

176

Nortel Networks Confidential

| Field                | Entry                      | Explanation                                                                                                    |
|----------------------|----------------------------|----------------------------------------------------------------------------------------------------|
| Upper Layer Protocol | any,udp,tcp,icmp           | determines which protocol<br>traffic this entry is matched<br>against                                                                                                    |
| Direction            | in,out,both                | determines whether this entry is for inbound or outbound traffic                                                                                                    |
| Action               | bypass,drop,ipsec          | determines the action to be taken when the traffic pattern is matched                                                                                                    |
| ESP Encryption       | none,any,NULL,DES,<br>3DES | encryption algorithm that will be<br>used to apply the IPSec ESP<br>protocol to outbound datagrams<br>and verify it to be present on<br>inbound datagrams. Only valid<br>when action is set to "ipsec".        |
| ESP Authentication   | none,any,SHA1,MD5          | authentication algorithm that<br>will be used to apply the IPSec<br>ESP protocol to outbound<br>datagrams and verify it to be<br>present on inbound datagrams.<br>Only valid when action is set to<br>"ipsec". |
| AH Authentication    | none,any,SHA1,MD5          | authentication algorithm that<br>will be used to apply the IPSec<br>AH protocol to outbound<br>datagrams and verify it to be<br>present on inbound datagrams.<br>Only valid when action is set to<br>"ipsec".  |

You will be prompted to save the entries, edit the entries, or abort and lose all of the entry information you have entered in this session.

| lf                                      | Do                                |  |  |
|-----------------------------------------|-----------------------------------|--|--|
| you wish to save the IPSec rule entries | Enter save                        |  |  |
|                                         | You have completed this procedure |  |  |

 Copyright © 2006, Nortel Networks
 177
 Nortel Networks Confidential

 If
 Do

 you wish to edit the IPSec rule entries
 Enter edit and go to step 2

 you wish to abort and lose all entry information that you have entered in this session
 Enter abort

 You have completed this procedure.
 You have completed this procedure.

 2
 If you have chosen to edit the IPSec rule entries, the CLI tool

2 If you have chosen to edit the IPSec rule entries, the CLI tool displays the IPSec rule entries you have made in this session. You may change any of the entries that you have made.

## Example

Remote IP Address [47.135.210.64]: Remote Port No [all]: Local IP Address [47.135.210.119]: Local Port No [all]: Upper Layer Protocol [any]: Direction [both]: Action [ipsec]: ESP Encryption Algorithm [3des] ESP Authentication Algorithm [sha1]: AH Authentication Algorithm [md5]:

After you have completed making any changes and press Enter, you are prompted to either save the new IPSec rule configuration, edit the configuration again, or abort the session and lose all of the changes you have made.

| lf                                                    | Do                                      |  |  |
|-------------------------------------------------------|-----------------------------------------|--|--|
| you wish to save the IPSec rule entries               | Enter save                              |  |  |
|                                                       | You have completed this procedure.      |  |  |
| you wish to edit the IPSec rule entries again         | Enter <b>edit</b> and repeat this step. |  |  |
| you wish to abort and lose all entry information that | Enter <b>abort</b>                      |  |  |
| you have entered in this session                      | You have completed this procedure.      |  |  |

#### Procedure to delete an IPSec rule

#### At the CLI tool IPSec Configuration Menu

1 Enter the number next to the "Delete IPSec entry" option in the menu. The CLI tool displays the IPSec rules that have been configured, as shown below.

#### Example response

indexID raddr laddr lport rport dir status 1 47.130.222.110 47.130.222.90 all all both up 2 47.130.222.88 47.130.222.7 all all both down

Enter the indexID of rule to be deleted (x to exit) -

Enter the number next to the IPSec rule that you want to delete. The CLI tool displays the entries for the IPSec rule that you want to delete.

Respond to the prompts to delete the rule.

#### Procedure to list an IPSec rule

#### At the CLI tool IPSec Configuration Menu

1 Enter the number next to the "List All IPSec entries" option in the menu. The CLI tool displays the IPSec rules that have configured, as shown below.

#### Example response

| inde | exID  | raddr      | laddr         | lport | rport | dir  | status |
|------|-------|------------|---------------|-------|-------|------|--------|
| 1    | 47.13 | 30.222.110 | 47.130.222.90 | all   | all   | both | up     |
| 2    | 47.13 | 30.222.88  | 47.130.222.7  | all   | all   | both | down   |

Enter the indexID of rule to be detailed (x to exit) -

Enter the number next to the IPSec rule whose details you want to display.

The CLI tool displays the entries for the IPSec rule that you selected.

You may choose either to enter another rule whose details you wish to display or you may exit to a previous menu level.

## Procedure to add an IKE rule

#### At the CLI tool IKE Configuration Menu

1 Enter the number next to the "Add IKE entry" option in the menu. The CLI tool displays a collection of prompts for IKE rule parameters, as shown below.

#### Example response

Enter the Remote IP Address: Enter the Local IP Address [<IP address>]: Enter the Oakley Group [1,2,5]: Enter the Authentication Method [preshared]: Enter the Authentication Algorithm [des,3des]; Enter the Authentication Algorithm [md5,sha1]: Enter the PFS Group ID [0,1,2,5]: Enter the IKE Lifetime value: Enter the IKE Lifetime unit [secs,min,hrs]: Enter the IPSec Lifetime Value: Enter the IPSec Lifetime unit [secs,min,hrs]: Enter the IPSec Lifetime unit [secs,min,hrs]:

Use the following table to determine the information to enter in response to each of the prompts.

*Note:* The preshared key, in hex format, should be stored in a file on the system. You will need to provide this file when you are configuring the IKE rule.

| Field                 | Entry                                                            | Explanation                                                                            |
|-----------------------|------------------------------------------------------------------|----------------------------------------------------------------------------------------|
| Remote Address        | a numeric internet IP<br>address of the form:<br>www.xxx.yyy.zzz | IP address of the remote<br>system communicating<br>with this server                   |
| Local Address         | a numeric internet IP<br>address of the form:<br>www.xxx.yyy.zzz | IP address of this server                                                              |
| Oakley Group          | 1 (768 bit), 2 (1024 bit),<br>5 (1536 bit)                       | the Oakley Diffie-Hellman<br>group used for IKE Security<br>Association key derivation |
| Authentication Method | Preshared                                                        | authentication method<br>used for IKE phase 1                                          |
Copyright © 2006, Nortel Networks

181

| Field              | Entry                                                                                                  | Explanation                                                                                                    |
|--------------------|----------------------------------------------------------------------------------------------------|----------------------------------------------------------------------------------------------------|
| Encryption         | DES,3DES                                                                                               | specifies the encryption<br>algorithm for a security<br>association                                                                                       |
| Authentication     | SHA1,MD5                                                                                               | specifies the authentication algorithm for a security association                                                                                         |
| PFS Group ID       | 0 (do not use Perfect<br>Forward Secrecy for IPSec<br>SAs), 1 (768 bit), 2 (1024<br>bit), 5 (1536 bit) | Oakley Diffie-Hellman<br>group used for IPSec<br>Security Association key<br>derivation                                                                   |
| Preshared Key File | String (file name with full path)                                                                      | Specifies the file with<br>complete path that<br>contains the preshared<br>key. This file contains the<br>preshared key for this<br>Security Association. |
| IKE Lifetime       | Maximum allowed value is<br>2419200 seconds, 40320<br>minutes, 672 hours, or 28<br>days                | Specifies the lifetime for an IKE phase 1 Security Association                                                                                            |
| IPSec Lifetime     | Maximum allowed value is<br>2419200 seconds, 40320<br>minutes, 672 hours, or 28<br>days                | Specifies the lifetime for an IPSec Security Association                                                                                                  |

You will be prompted to either save the entries, edit the entries, or abort and lose all of the entry information you have entered in this session.

| lf                                    | Do                                 |
|---------------------------------------|------------------------------------|
| you wish to save the IKE rule entries | Enter save                         |
|                                       | You have completed this procedure. |

| Copyright © 2006, Nortel                                                                                                    | Networks                                                                                                    | 182                                          | Nortel Networks Confidential       |
|----------------------------------------------------------------------------------------------------|----------------------------------------------------------------------------------------------------|----------------------------------------------|------------------------------------|
| lf                                                                                                    |                                                                                                    |                                              | Do                                 |
| you wish to edit the IKE rule entries                                                                                                    |                                                                                                    | Enter <b>edit</b><br>and go to step <u>2</u> |                                    |
| you wish to abort and lose all entry information that                                                                                                    |                                                                                                    | Enter <b>abort</b>                           |                                    |
|                                                                                                    |                                                                                                    |                                              | You have completed this procedure. |
| If you have chosen to edit the IKE rule entries, the CLI to displays the IKE rule entries you have made in this session may change any of the entries that you have made. |                                                                                                    |                                              |                                    |
|                                                                                                    | Example                                                                                                    |                                              |                                    |
|                                                                                                    | <pre>Remote IP Address [47.135.214.53]:<br/>Local IP Address [47.135.214.30]:<br/>Oakley Group [2]:<br/>Authentication Method [preshared]:<br/>Encryption Algorithm [3des]:<br/>Authentication Algorithm [sha1]:<br/>PFS Group ID [0]<br/>IKE Lifetime value [400]:<br/>IKE Lifetime Unit [secs]:<br/>IPSec Lifetime Unit [secs]:<br/>IPSec Lifetime Unit [secs]:<br/>IKE Preshared key File location [/tmp/site1]:<br/>After you have completed making any changes and press Enter,<br/>you will be prompted to either save the new IKE rule<br/>configuration, edit the configuration again, or abort the session<br/>and lose all of the changes you have made.</pre> |                                              |                                    |
| lf                                                                                                    |                                                                                                    |                                              | Do                                 |
| you wish to save the IKE rule entries                                                                                                    |                                                                                                    | Enter save                                   |                                    |
|                                                                                                    |                                                                                                    |                                              | You have completed this procedure. |
| you wish to edit the IKE rule entries again                                                                                                    |                                                                                                    | Enter <b>edit</b><br>and repeat this step.   |                                    |
| you wish to abort and lose all entry information that you have entered in this session                                                                                    |                                                                                                    | Enter <b>abort</b>                           |                                    |
|                                                                                                    |                                                                                                    | You have completed this procedure.           |                                    |

### Procedure to delete an IKE rule

# At the CLI tool IKE Configuration Menu

1 Enter the number next to the "Delete IKE entry" option in the menu. The CLI tool displays the IKE rules that have configured, as shown below.

#### Example response

indexID raddr laddr 1 47.135.142.53 47.135.142.30 2 47.130.221.88 47.130.221.7

Enter the indexID of rule to be deleted (x to exit) -

Enter the number next to the IKE rule that you want to delete. The CLI tool displays the entries for the IKE rule that you want to delete.

Respond to the prompts to delete the rule.

2 You have completed this procedure.

#### **Procedure to list IKE entries**

#### At the CLI tool IKE Configuration Menu

1 Enter the number next to the "List IKE entries" option in the menu. The CLI tool displays the IKE rules that have been configured, as shown below.

#### Example response

indexID raddr laddr 1 47.135.142.53 47.135.142.30 2 47.130.221.88 47.130.221.7

Enter the indexID of rule to be detailed (x to exit) -

Enter the number next to the IKE rule whose details you want to display.

The CLI tool displays the entries for the IKE rule that you selected.

You may choose either to enter another rule whose details you wish to display or you may exit to a previous menu level.

2 You have completed this procedure.

### Procedure to change a preshared key for an IKE entry

### At the CLI tool IKE Configuration Menu

1 Enter the number next to the "Change Preshared key for IKE entry" option in the menu. The CLI tool displays the IKE rules that have been configured.

Example

indexID raddr laddr 1 47.135.142.53 47.135.142.30 2 47.130.221.88 47.130.221.7

Enter the indexID of rule whose key is to be changed (x to exit) -  $% \left( {\left[ {{{\mathbf{x}}_{{\mathbf{x}}}} \right]_{{\mathbf{x}}}} \right)$ 

Enter the number next to the IKE rule whose key is to be changed. The CLI tool displays the entries for the IKE rule that you selected, as shown below:

### Example

Remote IP Address [47.135.214.53]: Local IP Address [47.135.214.30]: Oakley Group [2]: Authentication Method [preshared]: Encryption Algorithm [3des]: Authentication Algorithm [shal]: PFS Group ID [0] IKE Lifetime [400]: IPSec Lifetime [800]: IKE Preshared key [\*\*\*\*\*\*\*]:

Do you wish to change key for above IKE rule Select [Yes, No, Exit (x)] -

In response to the prompts, enter Yes to change to key, enter the full path location of the preshared key file, and confirm the change.

2 You have completed this procedure.

# Configuring IPSec and IKE on the OSS

# **Application**

Use this procedure to configure IP Security (IPSec) and Internet Key Exchange (IKE) on the OSS. Included are steps both to add IPSec/IKE to the OSS and to remove IPSec/IKE from the OSS. In this procedure, the OSS is assumed to be a Solaris 5.9 machine.

# **Prerequisites**

IPSec and IKE configuration parameters that are provisioned on the OSS must match the corresponding parameters provisioned on the server to which a secure connection is being configured.

*Note:* Instructions for entering commands in the following procedures do not show the prompting symbol, such as #, >, or \$, displayed by the system through a GUI or on a command line.

# **Procedures**

Use the following table to determine the procedure to perform.

Procedure to perform

Configuring IPSec on the OSS (Solaris 5.9 machine) on page 187

Removing IPSec from the OSS (Solaris 5.9 machine) on page 188

## Configuring IPSec on the OSS (Solaris 5.9 machine)

# At the OSS

- 1 Make required changes in the following files on the OSS. The changes correspond to the server to which the secure connection is being configured.
  - /etc/inet/ipsecinit.conf
  - /etc/inet/ike/config
  - /etc/inet/secret/ike.preshared

*Note:* When IPSec and IKE are configured on a Carrier VoIP SPFS-based server through the CLI tool, sample downstream configuration files are generated. These files are "downstream.ipsec" and "downstream.ike", located in the /etc/inte/remotesystem/solaris directory on the Carrier VoIP SPFS-based server. The information in these two files can be used to update the files shown above.

- 2 Enable IPSec communication from the OSS by performing the following steps:
  - restart the iked daemon:

pkill in.iked

/usr/bin/inet/in.iked

• activate IPSec policy:

### ipsecconf -a /etc/inet/ipsecinit.conf

**3** You have completed this procedure.

*Note:* If the Carrier VoIP SPFS software load for release SN09 is running on the OSS, the CLI tool can be used for configuring IPSec on the OSS. The procedure to use is "Configuring IPSec and IKE on a Carrier VoIP SPFS-based server" located in *ATM/IP Solution-level Security and Administration*, NN10402-600.

### Removing IPSec from the OSS (Solaris 5.9 machine)

### At the OSS

- 1 Remove the appropriate IPSec and IKE entries from the following files. These entries correspond to the server from which the secure connection is being removed.
  - /etc/inet/ipsecinit.conf
  - /etc/inet/ike/config
  - /etc/inet/secret/ike.preshared
- **2** Remove the IPSec security from the link by performing the following steps:
  - restart the iked daemon:

### pkill in.iked

### /usr/bin/inet/in.iked

• activate IPSec policy:

### ipsecconf -a /etc/inet/ipsecinit.conf

**3** You have completed this procedure.

*Note:* If the Carrier VoIP SPFS software load for release SN09 is running on the OSS, the CLI tool can be used for removing IPSec from the OSS. The procedure to use is "Configuring IPSec and IKE on a Carrier VoIP SPFS-based server" located in *ATM/IP Solution-level Security and Administration*, NN10402-600.